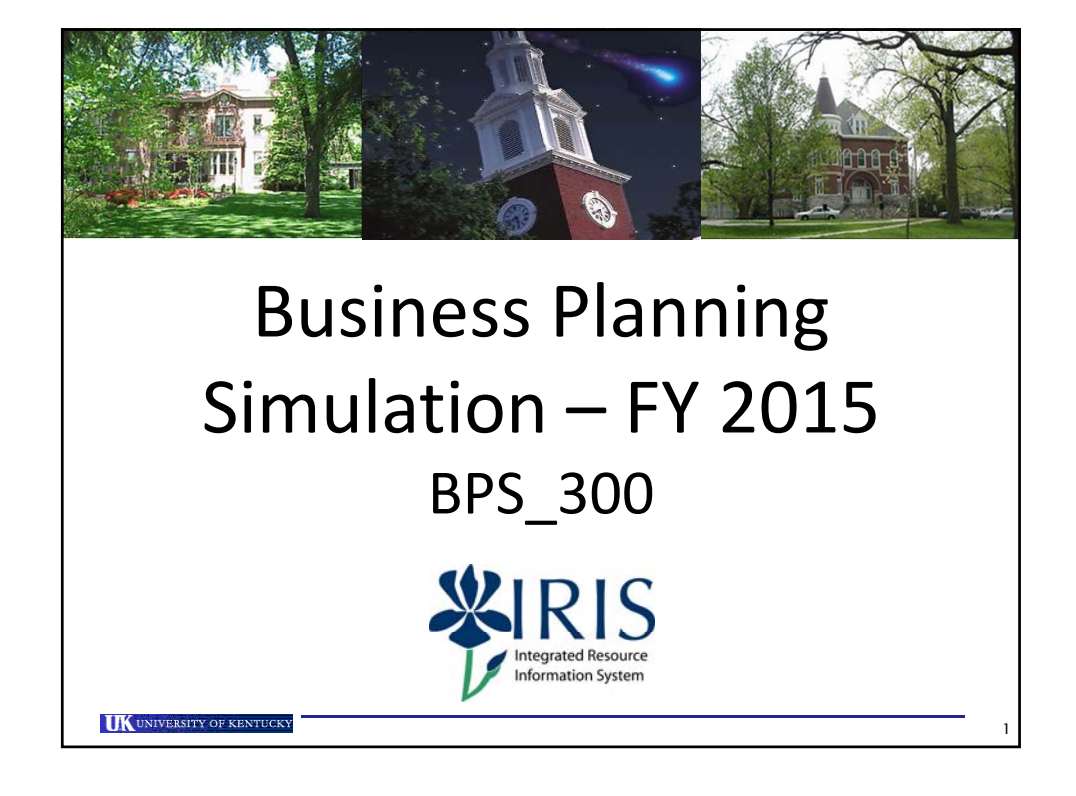

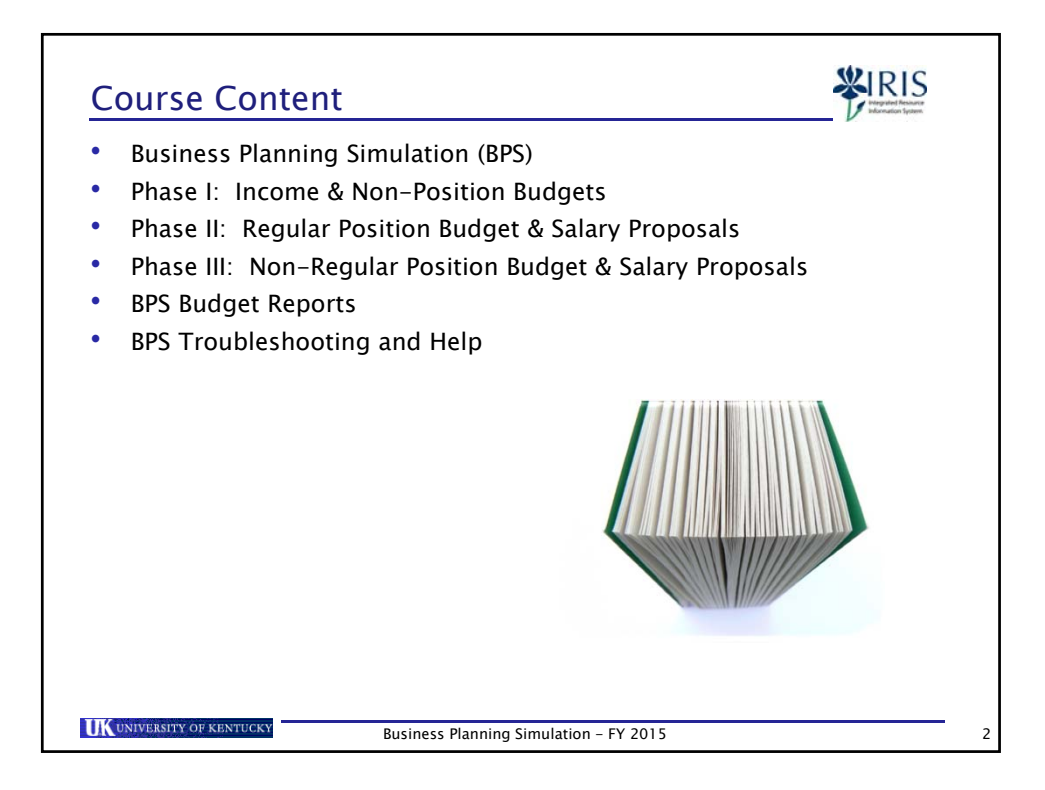

BPS\_300 - FY 2015 - V2

1

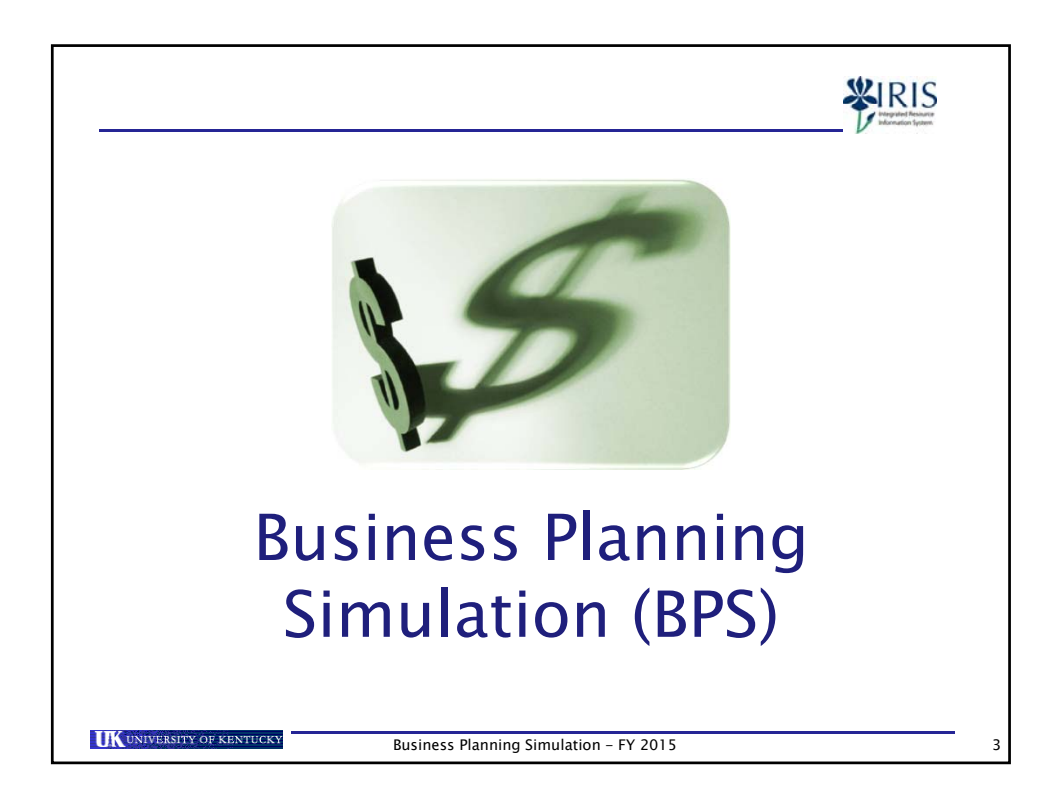

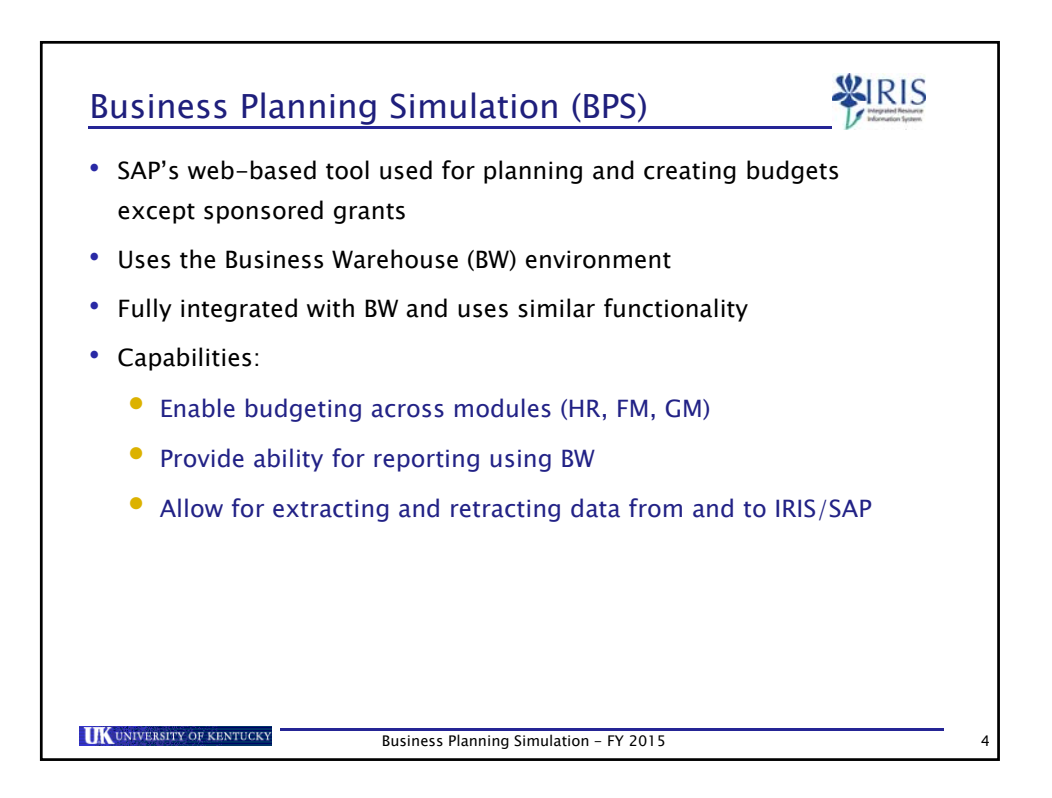

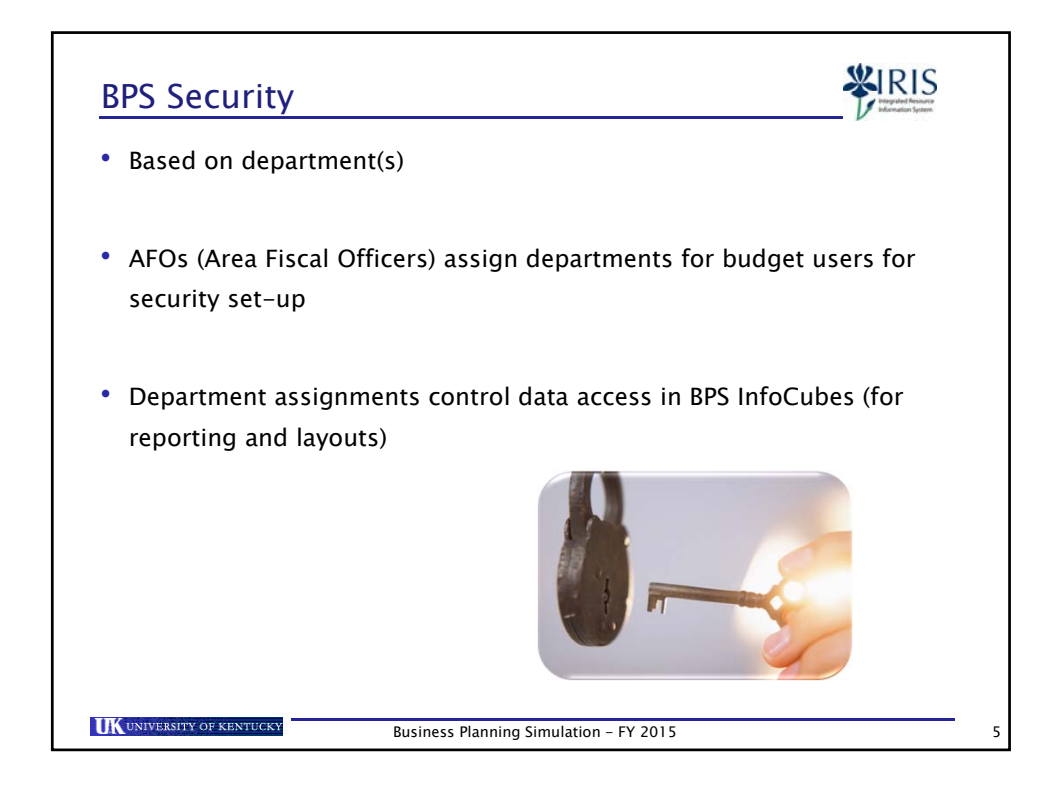

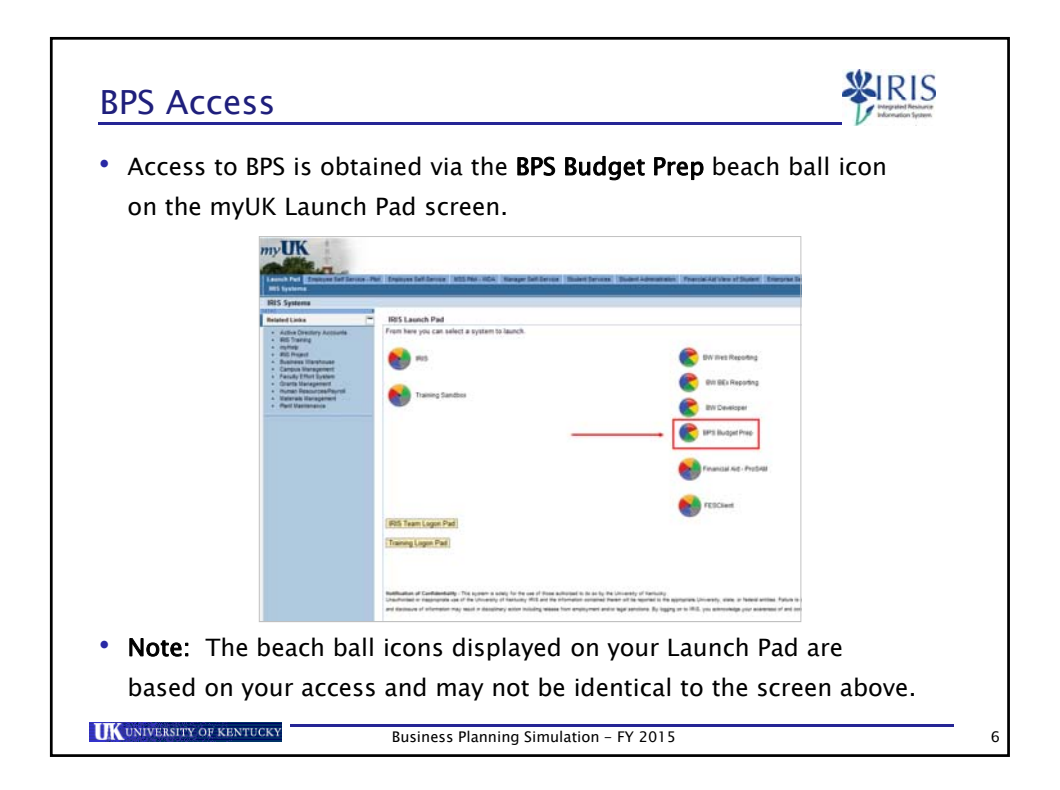

| In BPS, the budgeting<br>each budgeting area h                                                                                                    | platform is defined by a b<br>as several layouts.                                                                                                    | udgeting area, and                                                                                                    |
|----------------------------------------------------------------------------------------------------|----------------------------------------------------------------------------------------------------|----------------------------------------------------------------------------------------------------|
| There are two budgeti                                                                                                    | ng areas:                                                                                                    |                                                                                                    |
| Campus                                                                                                    |                                                                                                    |                                                                                                    |
| • Land Grant                                                                                                    |                                                                                                    |                                                                                                    |
| One layout per budget                                                                                                    | ting area for non-position                                                                                                    | budgeting:                                                                                                    |
| One layout per budget <ul> <li>Non-Position Budg</li> </ul>                                                                                                | ing area for non-position<br>let                                                                                                    | budgeting:                                                                                                    |
| One layout per budget<br>• Non-Position Budg                                                                                                    | ting area for non-position<br>let                                                                                                    | budgeting:                                                                                                    |
| One layout per budget<br>• Non-Position Budget<br>BFS Blaget Prep<br>Campus Non Position Blaget<br>Land Grant Non Position Blaget                          | ting area for non-position<br>let<br>Carrow Advancers Reson Code<br>Land Grant Advancers Reson Code                                                                                  | budgeting:<br>Campes. Non Regular Position Bodget<br>Land Grant Non Regular Position Bodget                                                                                        |
| One layout per budget<br>• Non-Position Budge<br>BT3 Bidget Prop<br>Campus Position Bidget<br>Land Grant Non Position Bidget<br>Land Grant Position Bidget | cing area for non-position<br>let<br>Cargos Advances Reson Code<br>Land Grant Advancest Reson Code<br>Cangos Regular Position Budget Only<br>Land Grant Regular Position Budget Only | budgeting:<br>Campin New Republic Position Rodget<br>Land Grant Non Republic Position Solary<br>Land Grant Non Republic Position Solary<br>Land Grant Non Republic Position Solary |

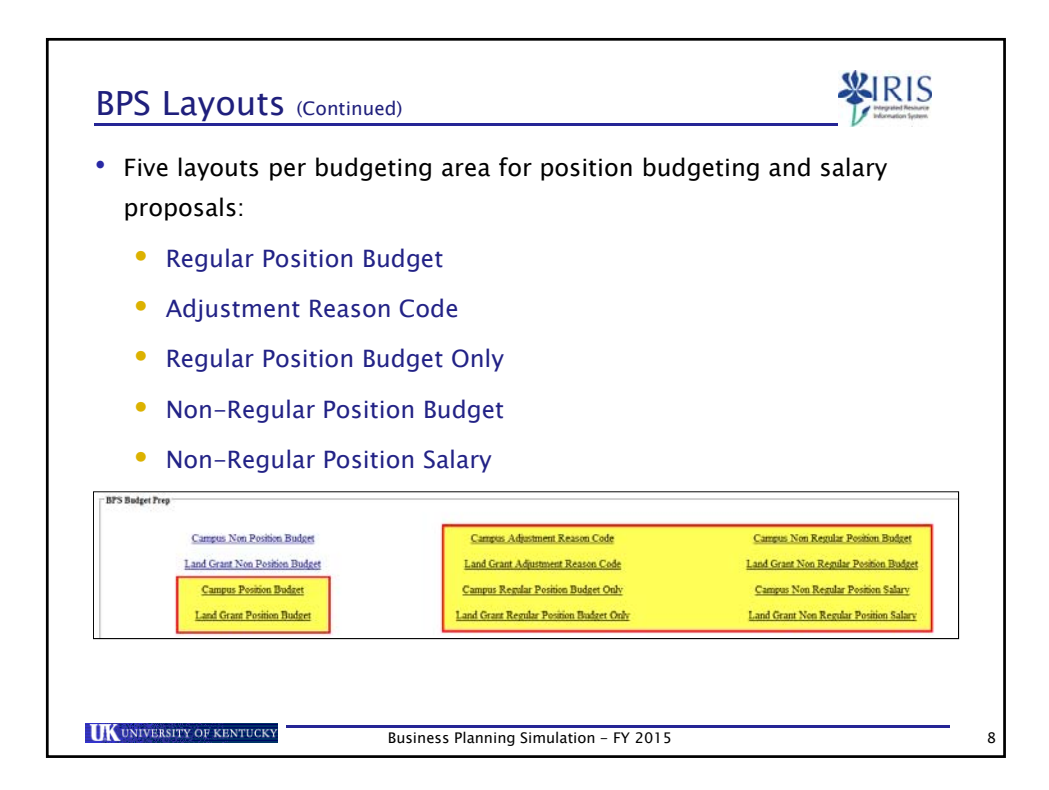

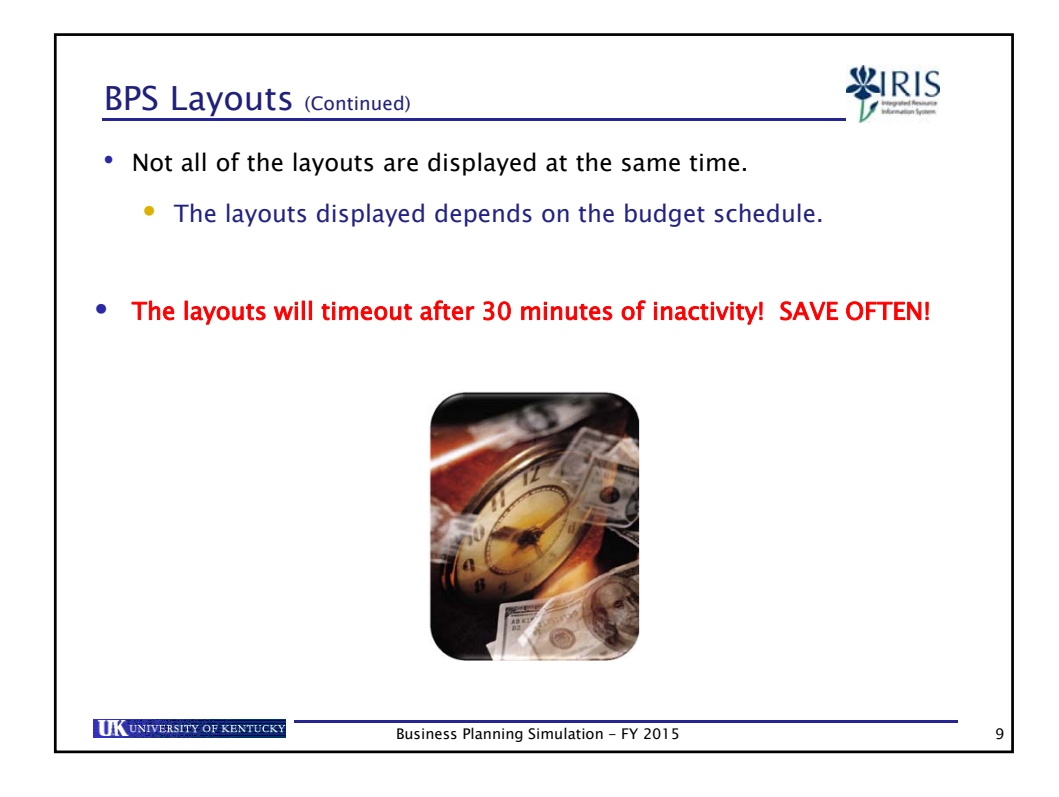

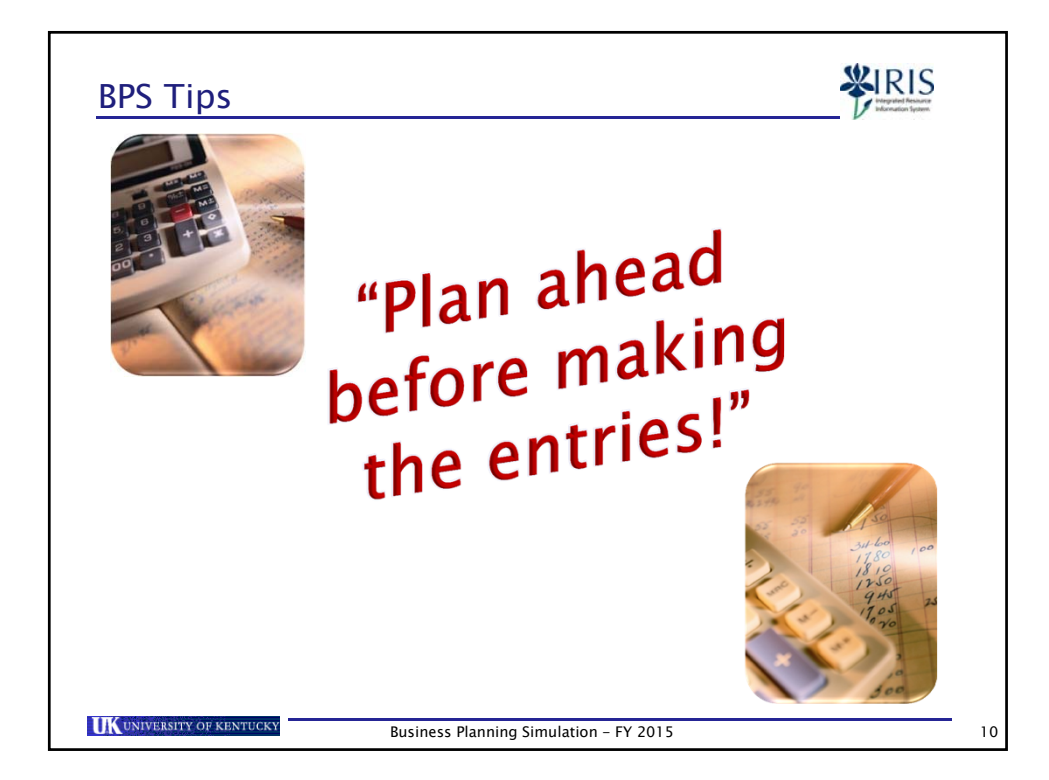

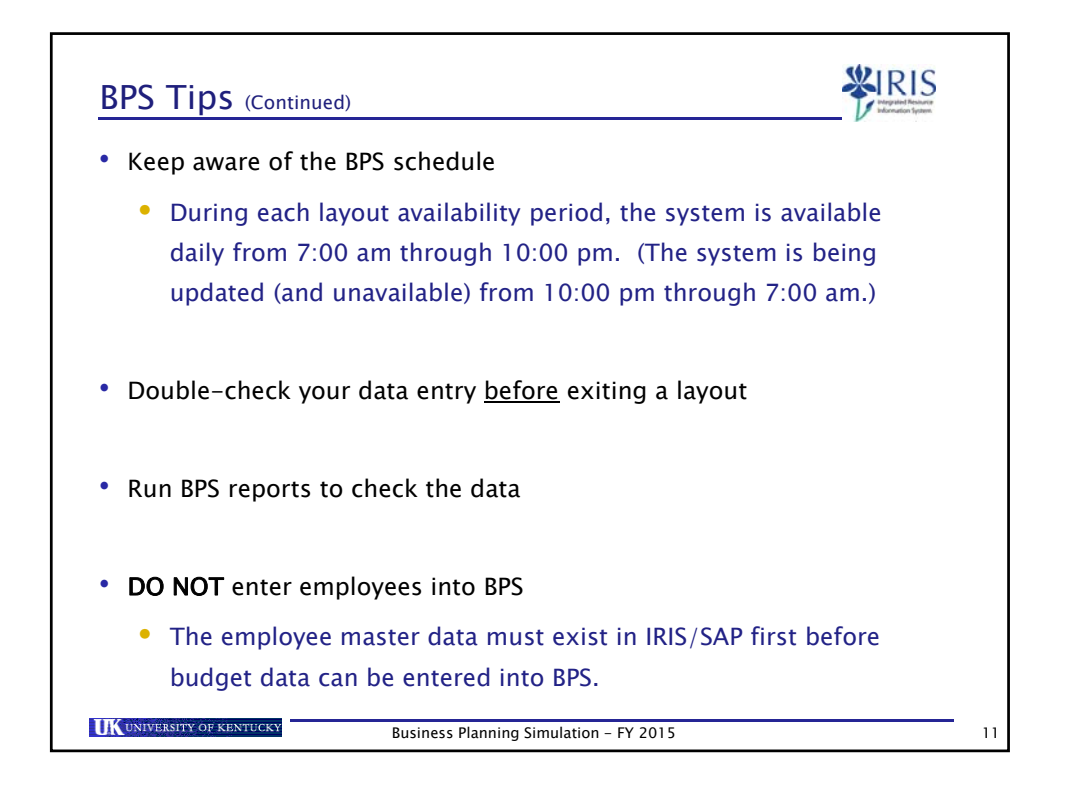

|                                             | Sciecce inte co                               | lur | nn Ir       | 1 <u>any</u>   | of th        | ne lay         | outs!               |
|---------------------------------------------|-----------------------------------------------|-----|-------------|----------------|--------------|----------------|---------------------|
| UK Commen New Deckler Dedect                |                                               |     |             |                |              |                |                     |
| Business Area 0101                          |                                               |     |             |                |              |                |                     |
| Department 81010                            |                                               |     |             |                |              |                |                     |
| Submt Save Undo Ext                         |                                               |     |             |                |              |                |                     |
| Campus Non Position                         |                                               |     |             |                |              |                |                     |
|                                             |                                               |     |             |                |              |                | •                   |
|                                             |                                               |     |             |                |              |                |                     |
| Business area 0101 UK w/e component units   |                                               |     |             |                |              |                |                     |
| Department arono Directions of Proce        |                                               |     |             |                |              |                |                     |
| Funds Center                                | Commitment Bern                               | C   | 012 Orginal | 2012 Recurring | 2013 Orginal | 2013 Recurring | 2014 Future<br>0.00 |
| TOTTOODO/O INCOME                           | 400000 Fees - Student Miscelaneous            | c   | -80,800,00  | -80,800.00     | 17 500 00    | 00.0           | -19.000.00          |
|                                             | (4010) Recovery at Cost of Services Provided  | C   | 0.00        | 0.00           | -17,500.00   | -17,500.00     | -21 000 00          |
|                                             | 440242 Professional Pees - Other Professional | C   | -50,000.00  | -50,000.00     | -20,000.00   | -20,000.00     | -26.000.00]         |
|                                             | evenue Remoursed Costs                        |     | -25,000.00  | -25,000.00     | -25,000.00   | -25,000.00     |                     |
| 1012003490 INSTRUCTION DEANS OFFICE         | 530303 Rudset Paul - Current Exnesses         | С   | 12 464 00   | 12 454 00      | 12 464 00    | 12 454 00      | 13,500.00           |
|                                             | Desuit                                        |     | 12,464,00   | 12,404.00      | 12,464,00    | 12,404.00      | 13 500 00           |
| 1012127530 COLLEGE OF AG STATE RESERVES     | 520000 Rudget Paol Employee Renefits          | C   | 0.00        | 0.00           | 0.00         | 20 718 11      | 22,000.00           |
|                                             | 530000 Budget Pool - Current Expenses         | C   | 244 774 31  | 58 922 39      | 55 050 83    | 55 050 63      | 56,050.00           |
|                                             | Result                                        |     | 244,774,31  | 58.922 47      | 55.050 83    | 75,768,74      | 78.050.00           |
| 1012127590 TEACHING INNOVATION INCENTIVE FU | ND 514001 Unallocated Personal Services       | C   | 100.000.00  | 72,644 50      | 72.644.50    | 72.644.50      | 74,000.00           |
|                                             | 530000 Budget Pool - Current Expenses         | C   | 101 844 00  | 43 700 00      | 43 700 00    | 80 200 00      | 81,500.00           |
|                                             | Result                                        |     | 201 844 00  | 116 344 50     | 116 344 50   | 152 924 50     | 155 500 00          |
| 1012128920 COA FACULTY POSITION SUPPORT     | 530000 Budget Pool - Current Expenses         | C   | 0.00        | 0.00           | 300 297 00   | 300 297 00     | 302,500.00          |
|                                             | 1 444                                         | _   |             |                |              |                |                     |

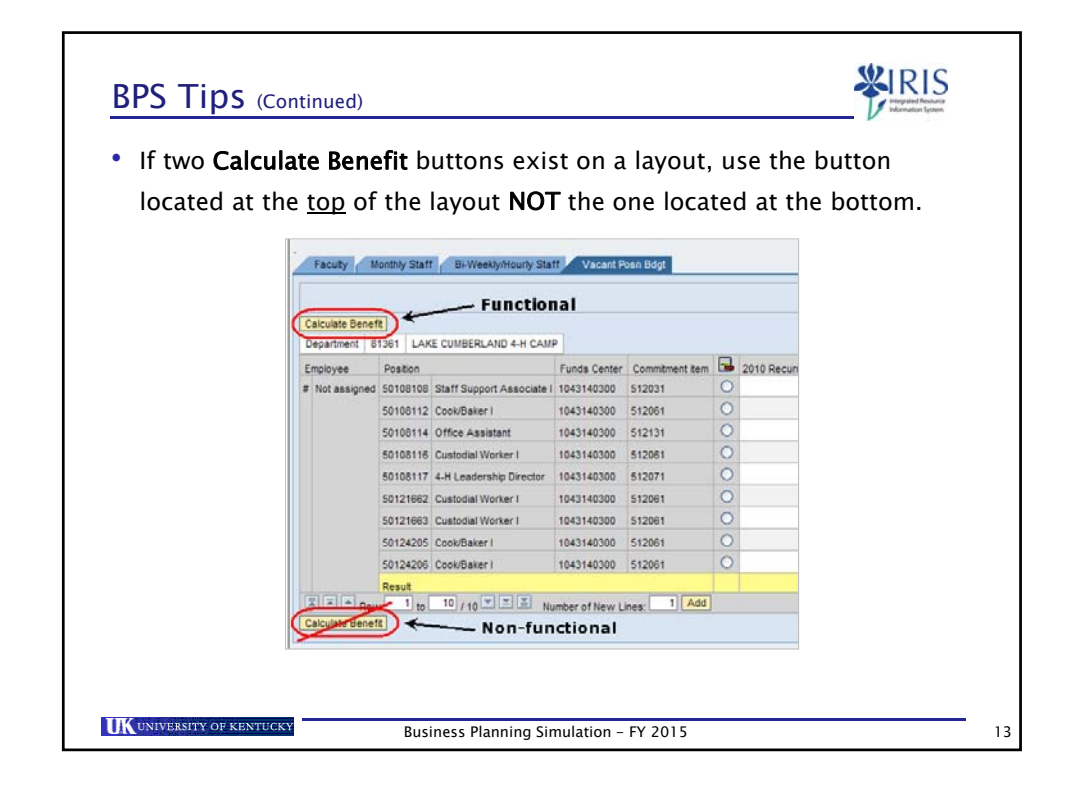

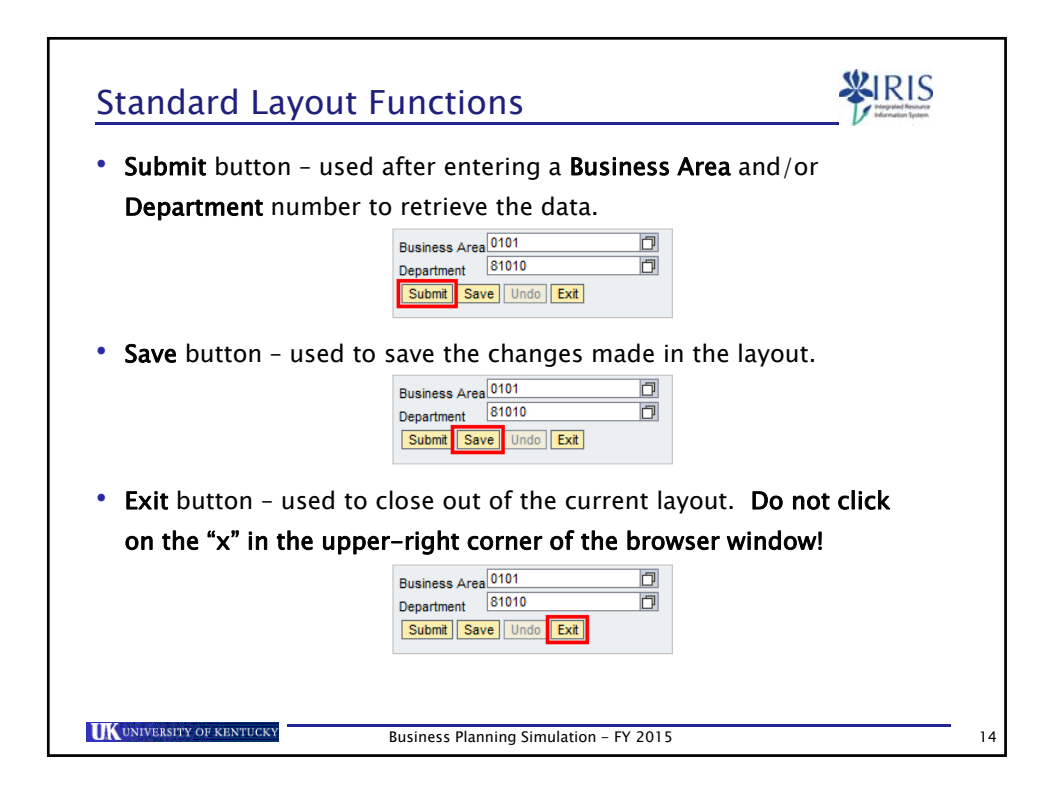

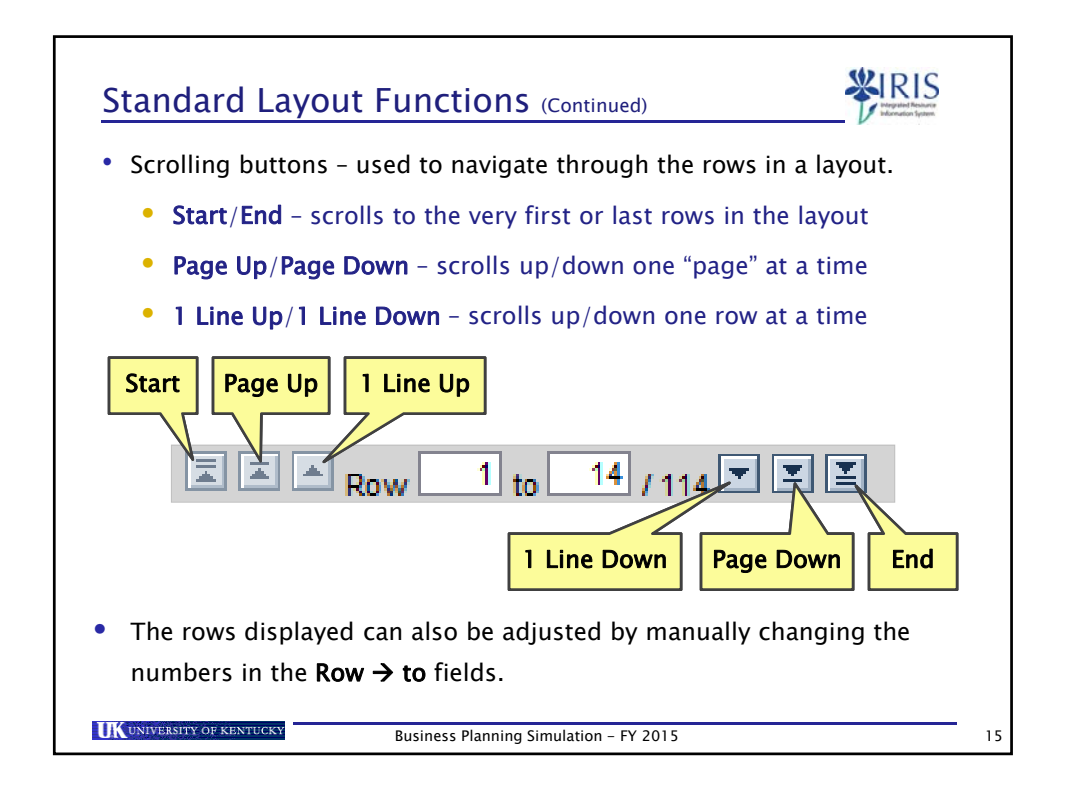

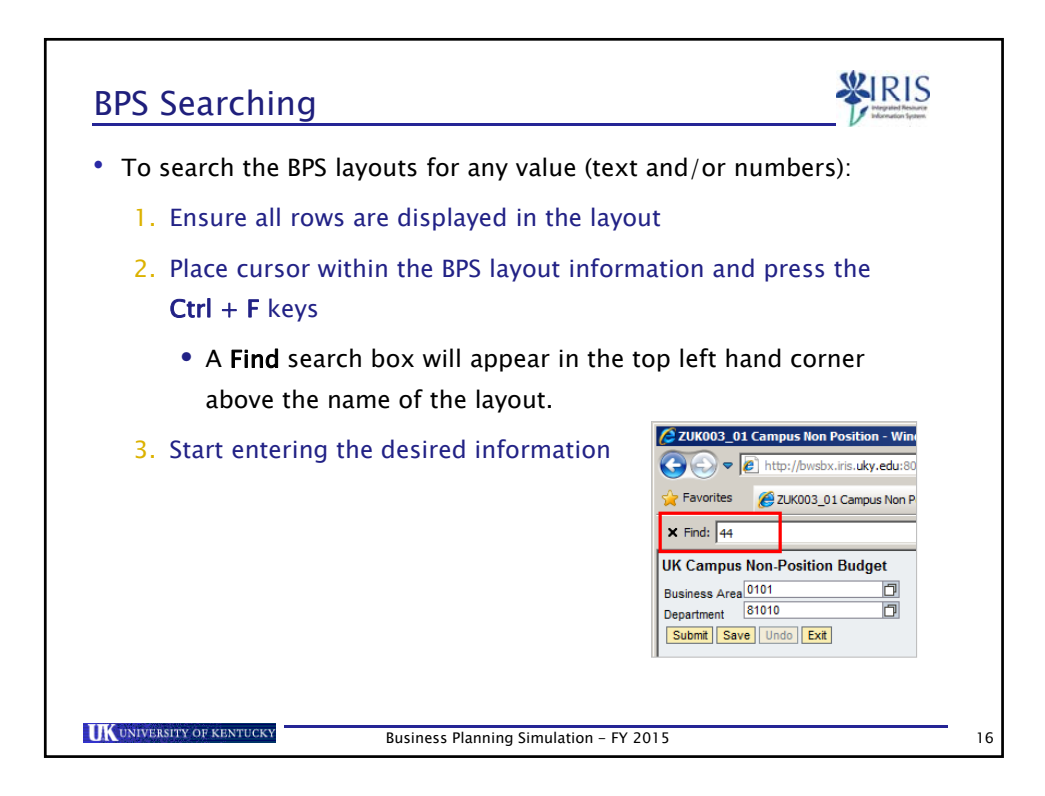

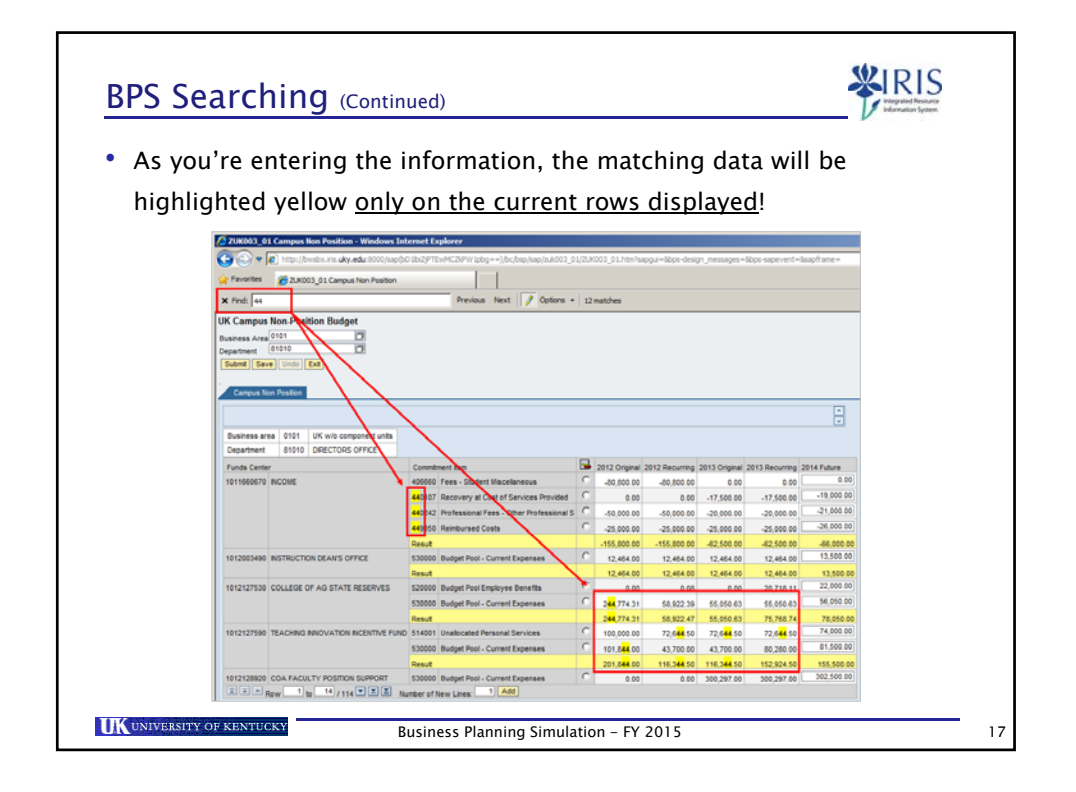

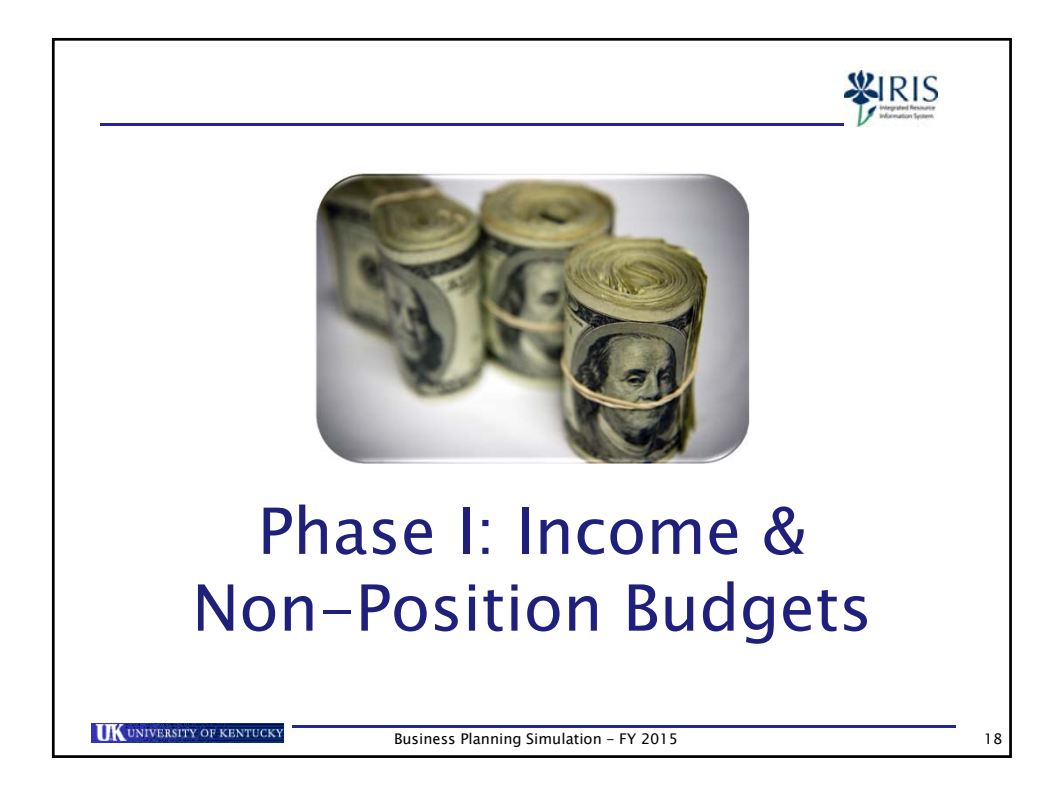

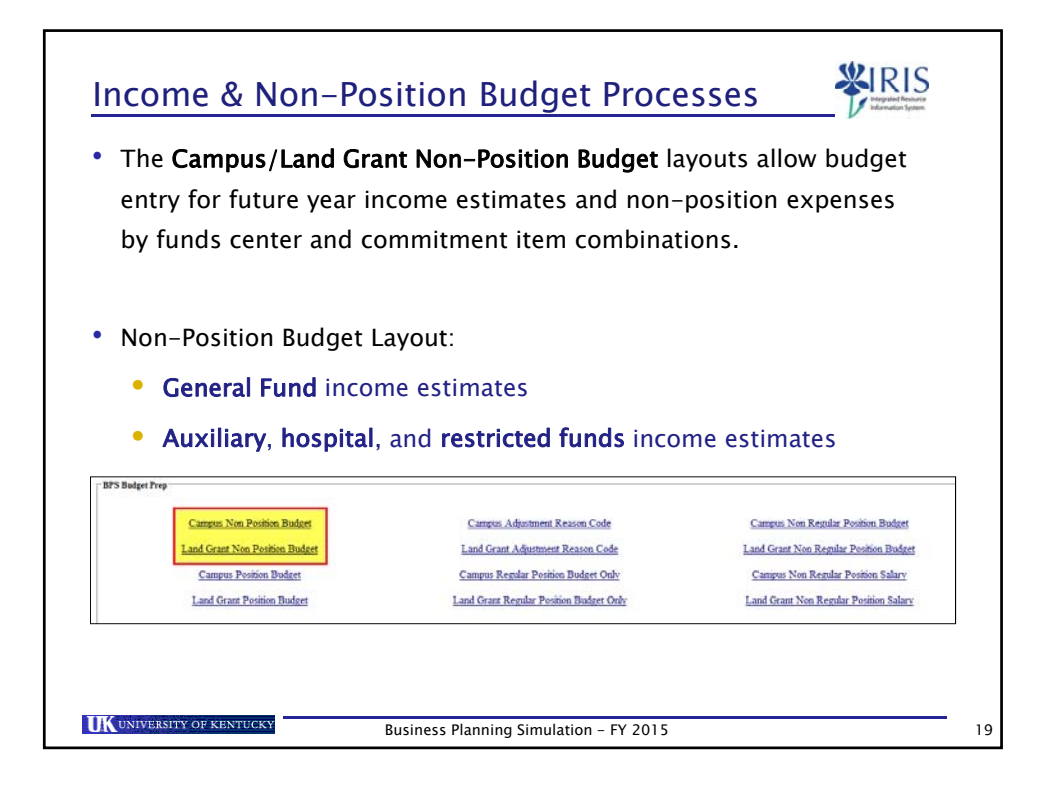

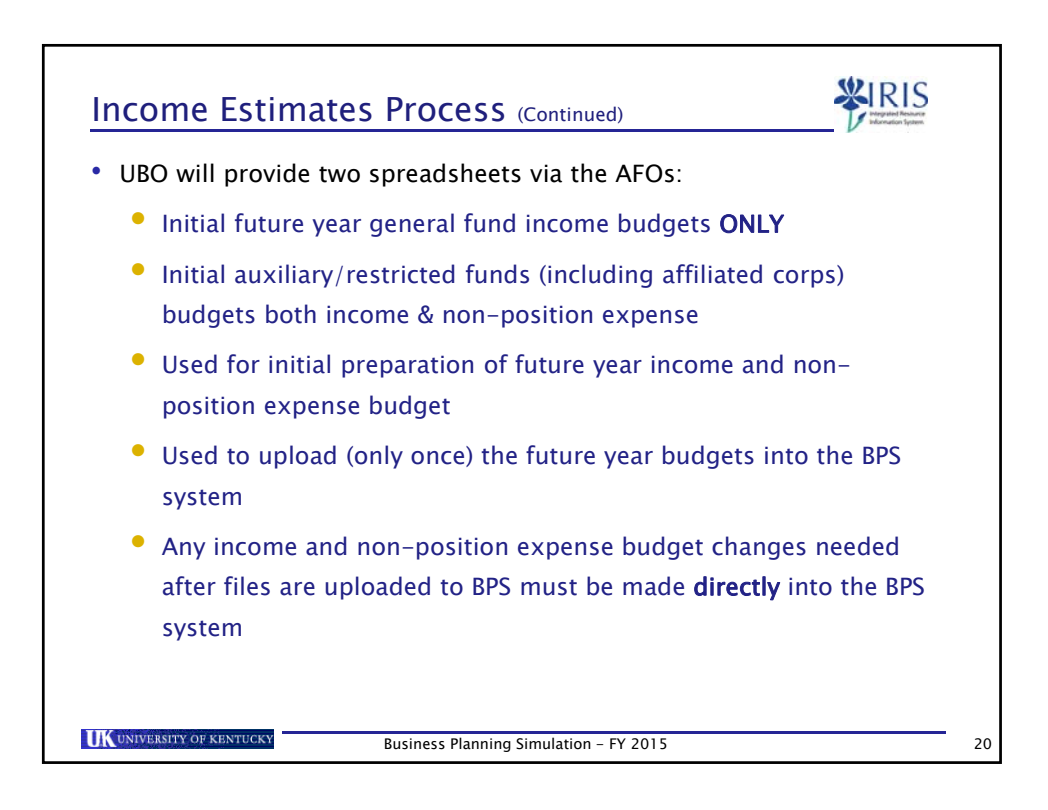

| Non-Position Budget Layout                                                                                                    | RIS |
|----------------------------------------------------------------------------------------------------|-----|
| 1. Select the appropriate <b>Non Position Budget</b> BPS layout                                                                                                    | •   |
| <ol> <li>2. Enter a value for each of the following selection criteria:</li> </ol>                                                                                                    | :   |
| <ul> <li>Business Area</li> <li>Department</li> <li>UK Campus Non-Position Budget</li> <li>Business Area</li> <li>Business Area</li></ul> |     |
| • <b>Tip:</b> To search for the appropriate selection, click on the <b>Search</b> icon on the right side of the field.                                                                                                    |     |
| Business Planning Simulation – FY 2015                                                                                                    | 21  |

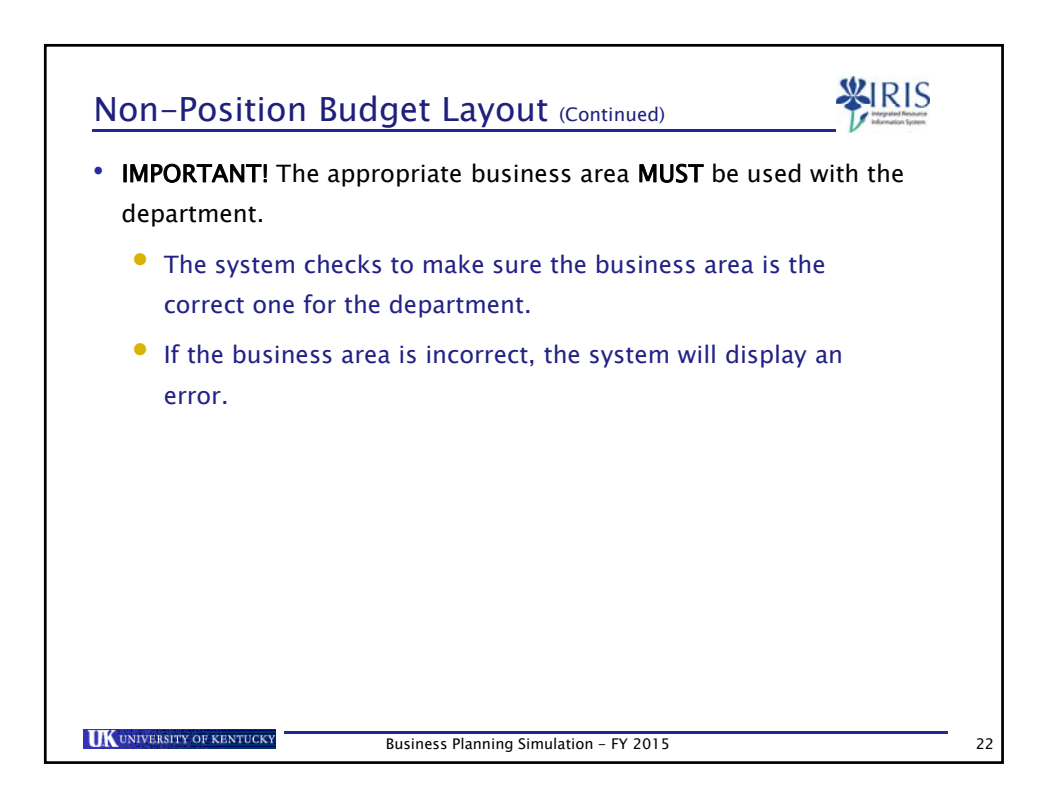

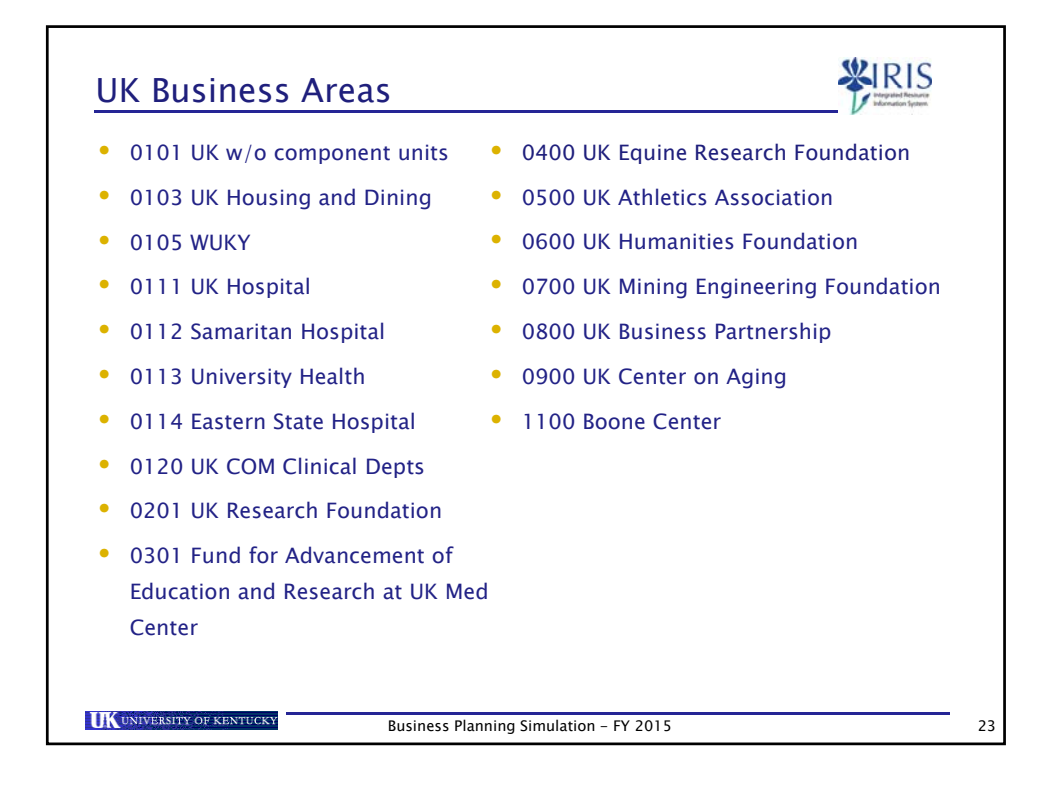

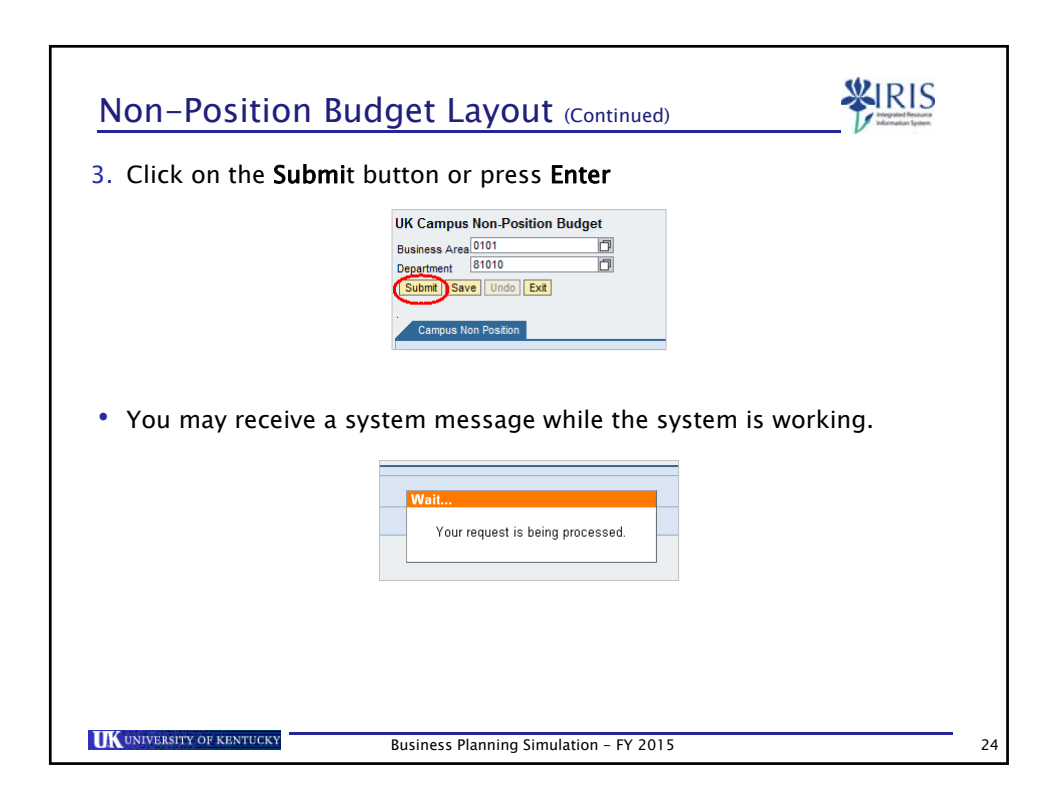

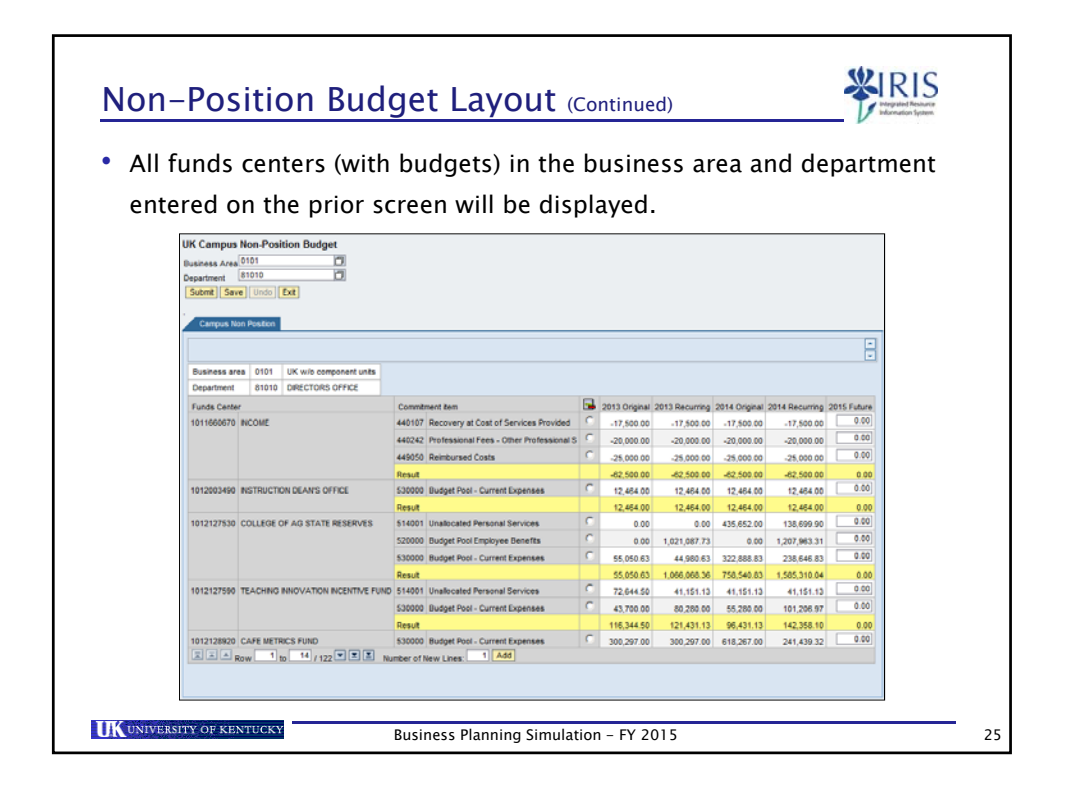

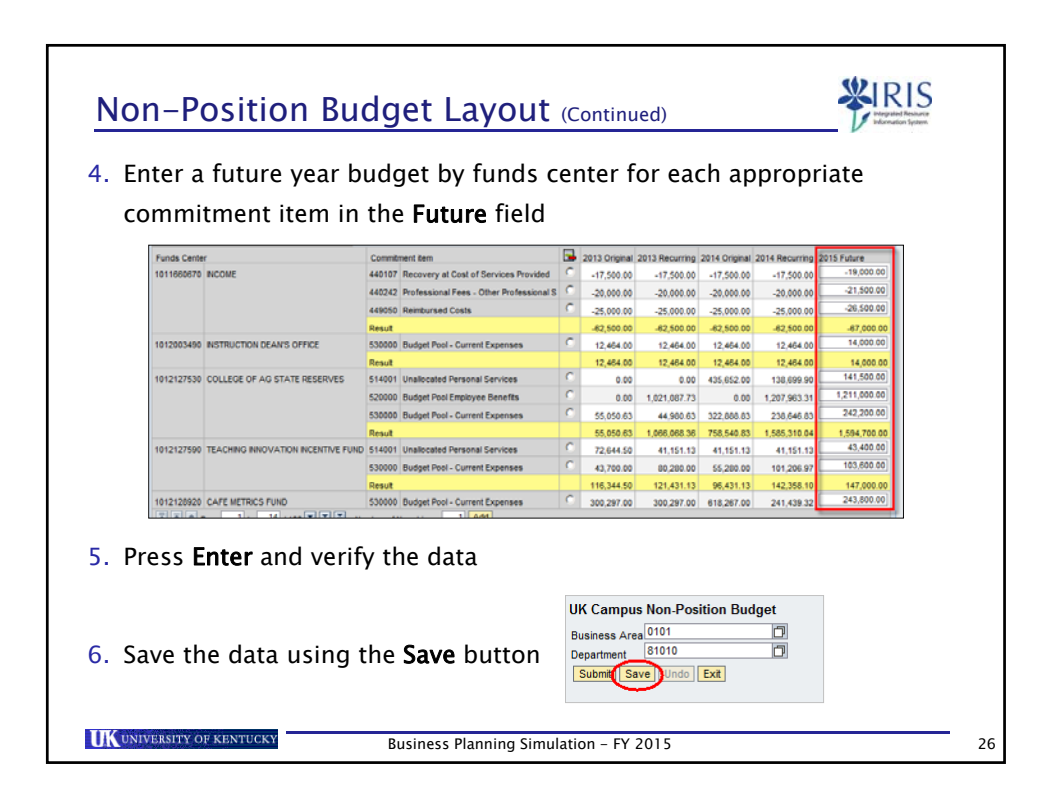

| <ul> <li>A green confirmation message should<br/>appear in the Message Log.</li> </ul>                                                         | UK Campus Non-Position Budget<br>Message Log<br>Data saved<br>Business Area 0101              |
|----------------------------------------------------------------------------------------------------|-----------------------------------------------------------------------------------------------|
| 7. Click on the <b>Exit</b> button to close out of the layout.                                                                                 | Department 81010                                                                              |
| <ol> <li>Click on the Yes button to log off of the layout</li> </ol>                                                                           | http://bwsbxiris.uky.edu:8000/?viewX Unsaved data will be lost. Do you want to log off?   Yes |
| 9. When the <b>Connection to Application Server</b><br><b>Closed</b> message appears in the browser<br>window, it is cafe to close the window. | Connection to Application Server Closed                                                       |

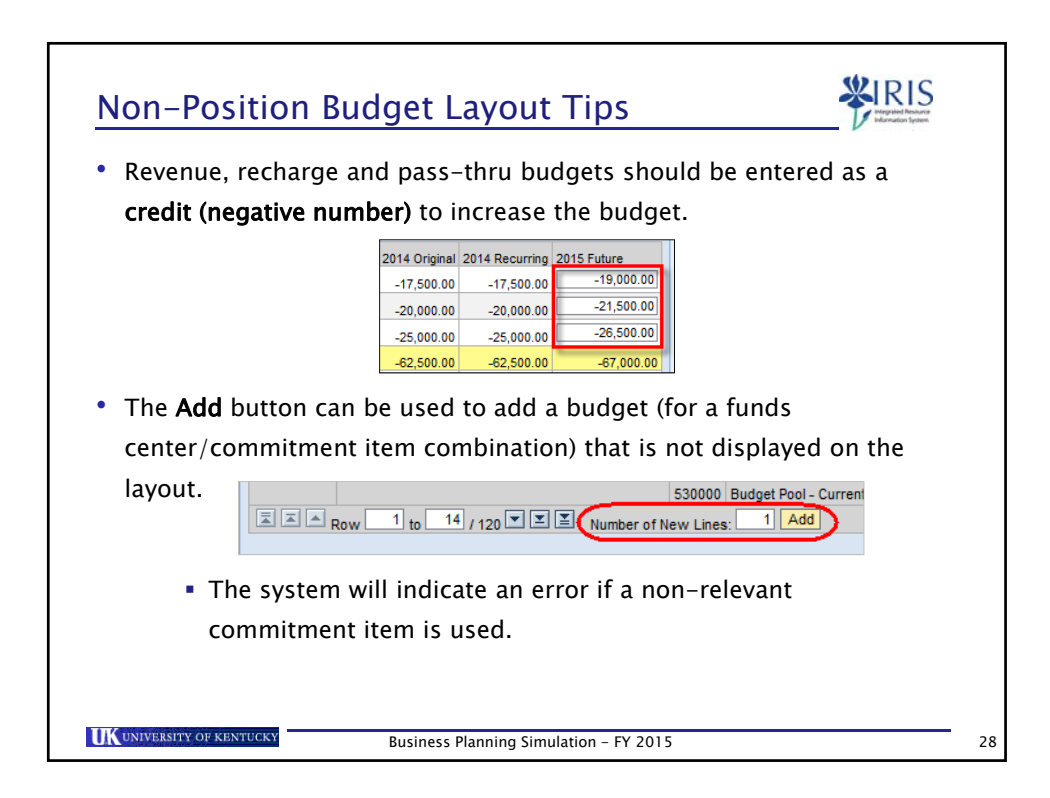

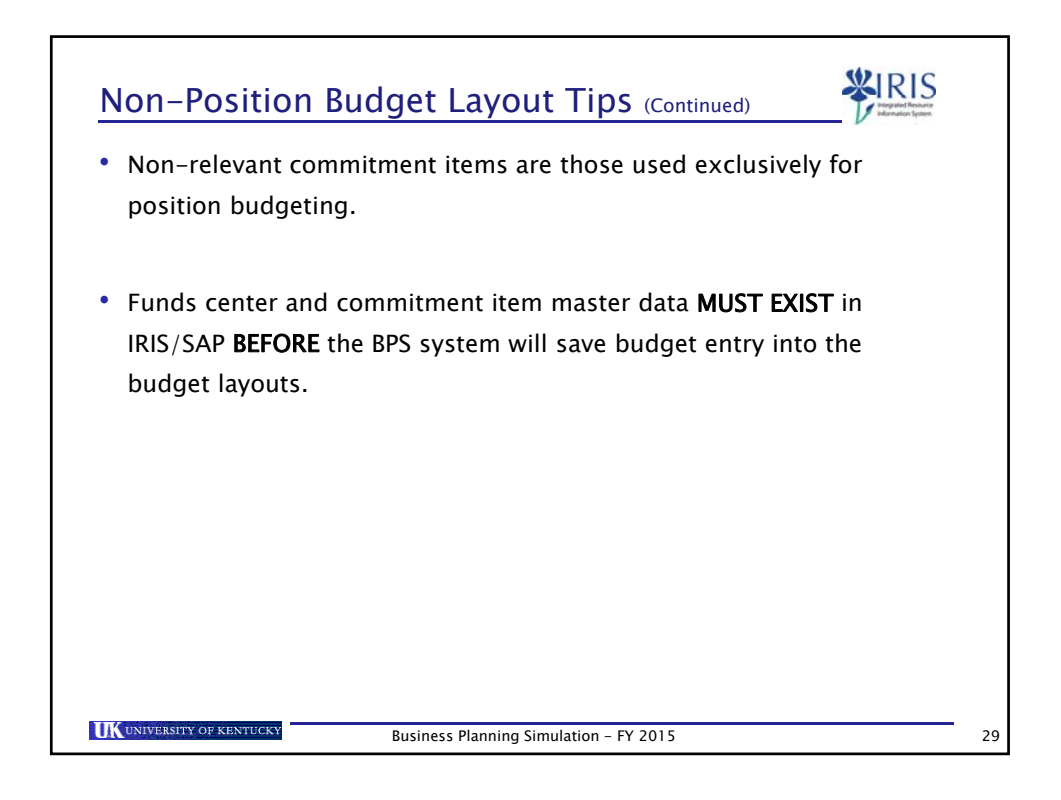

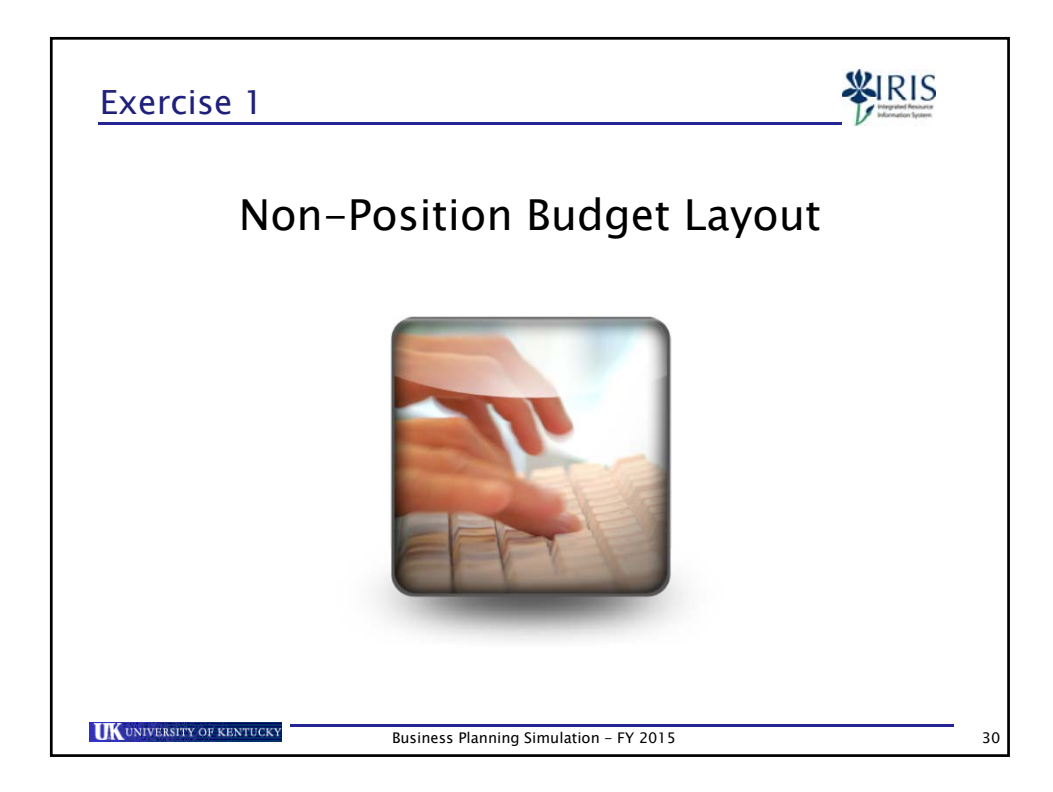

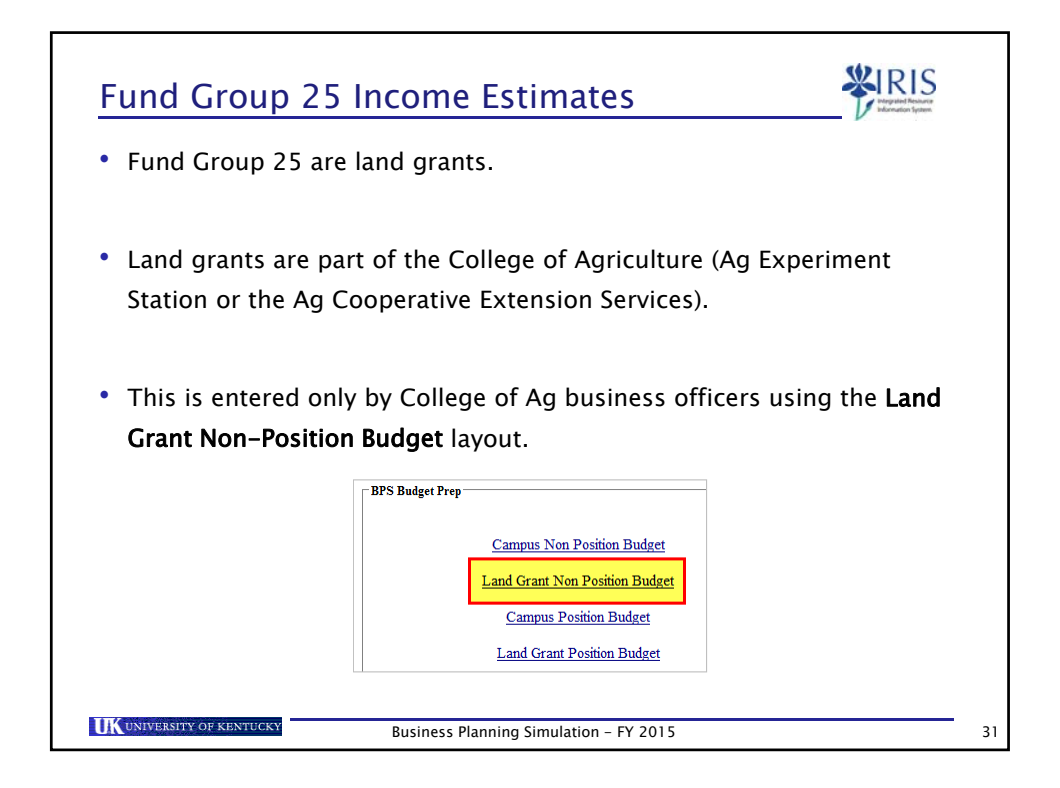

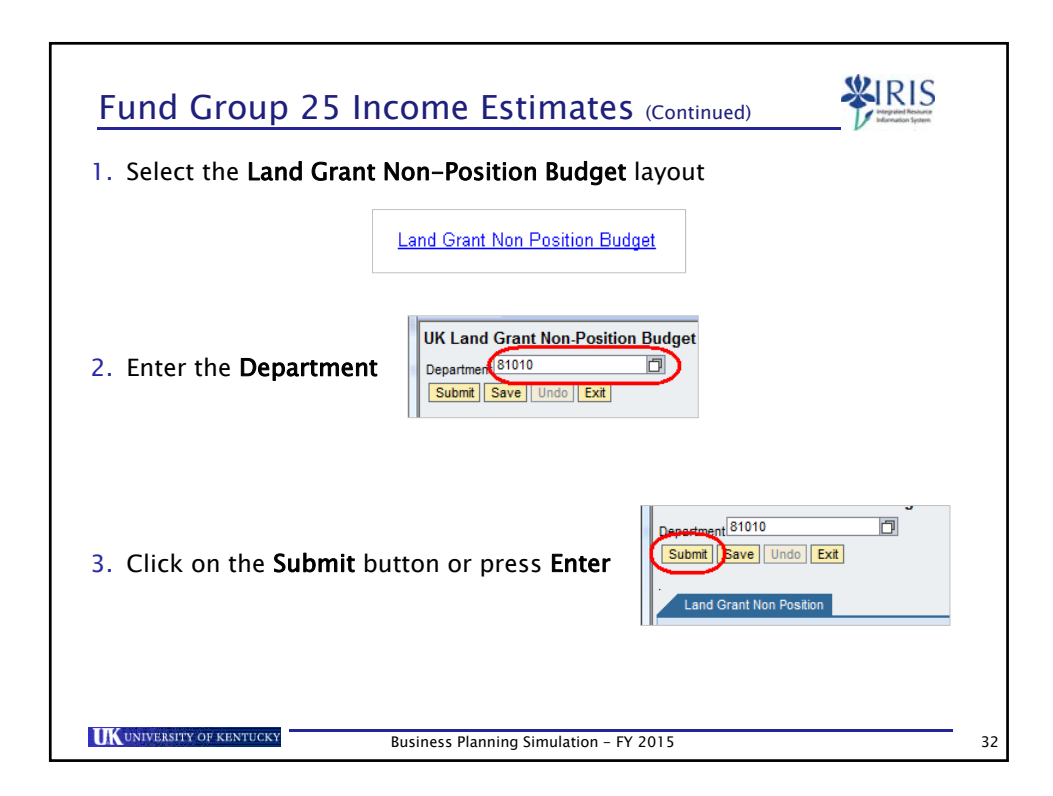

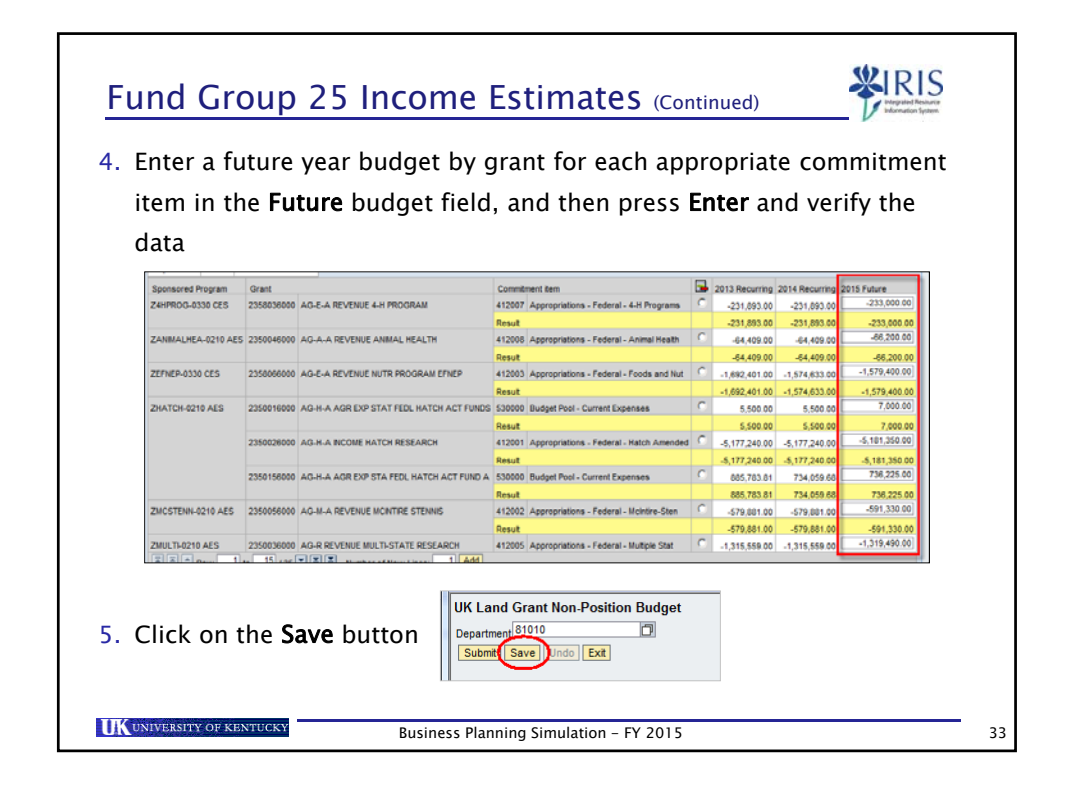

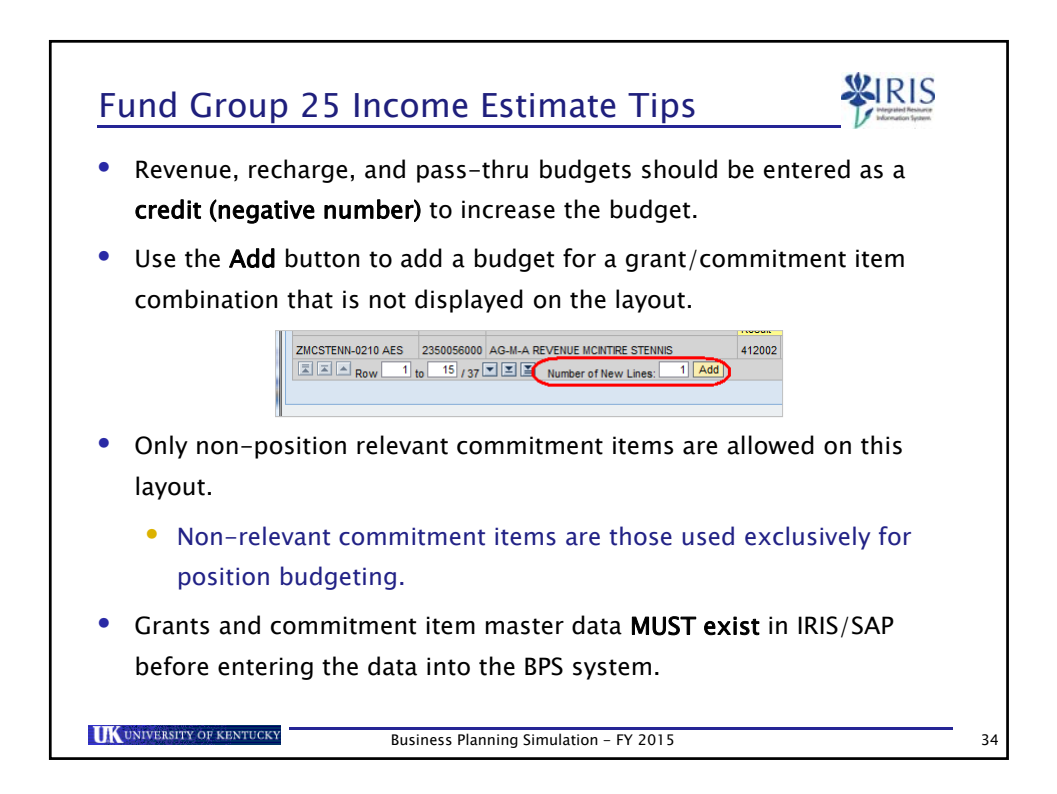

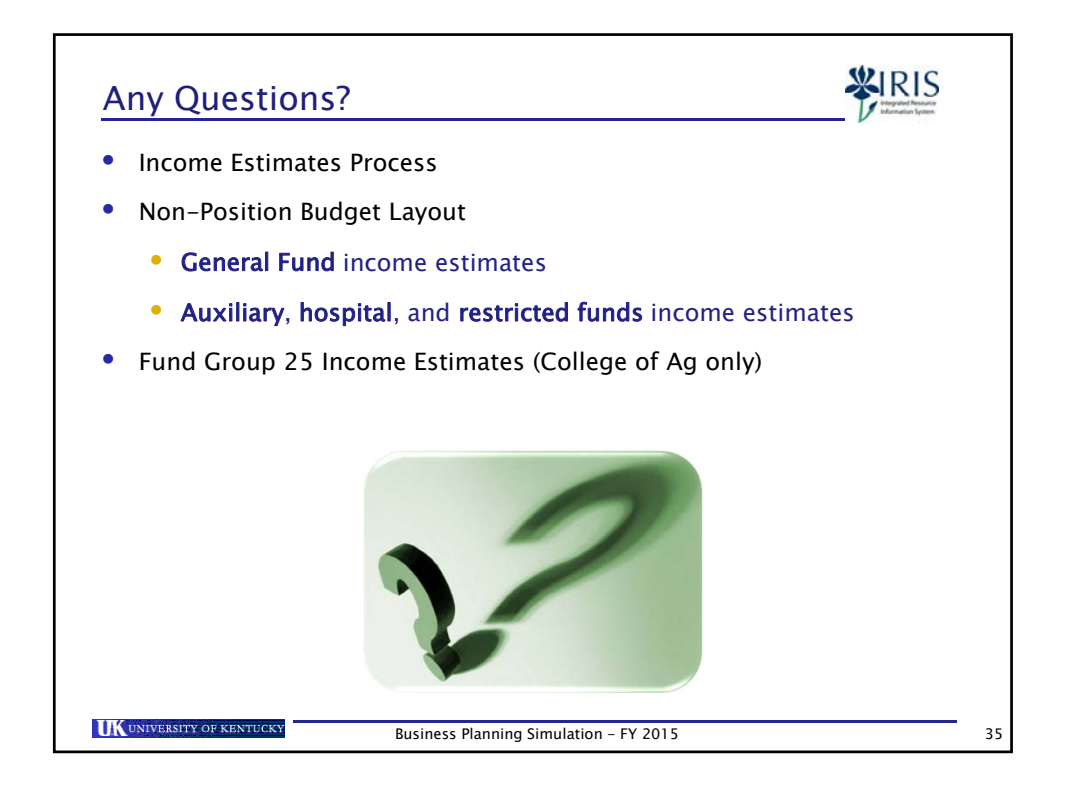

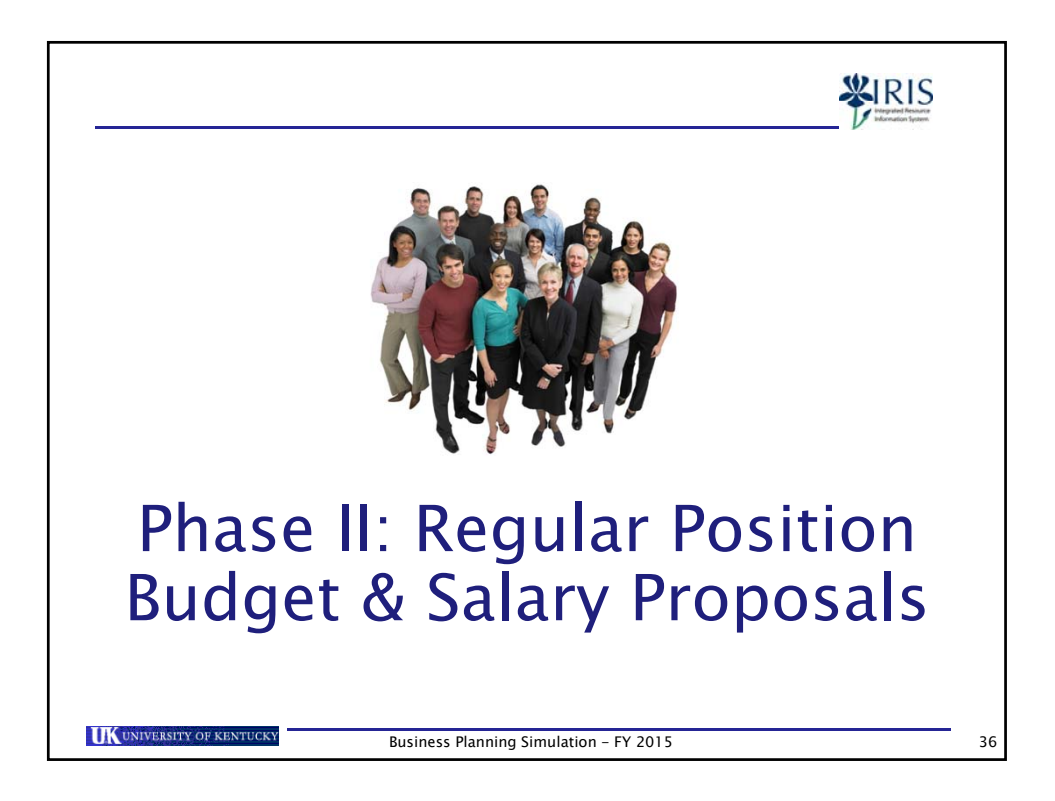

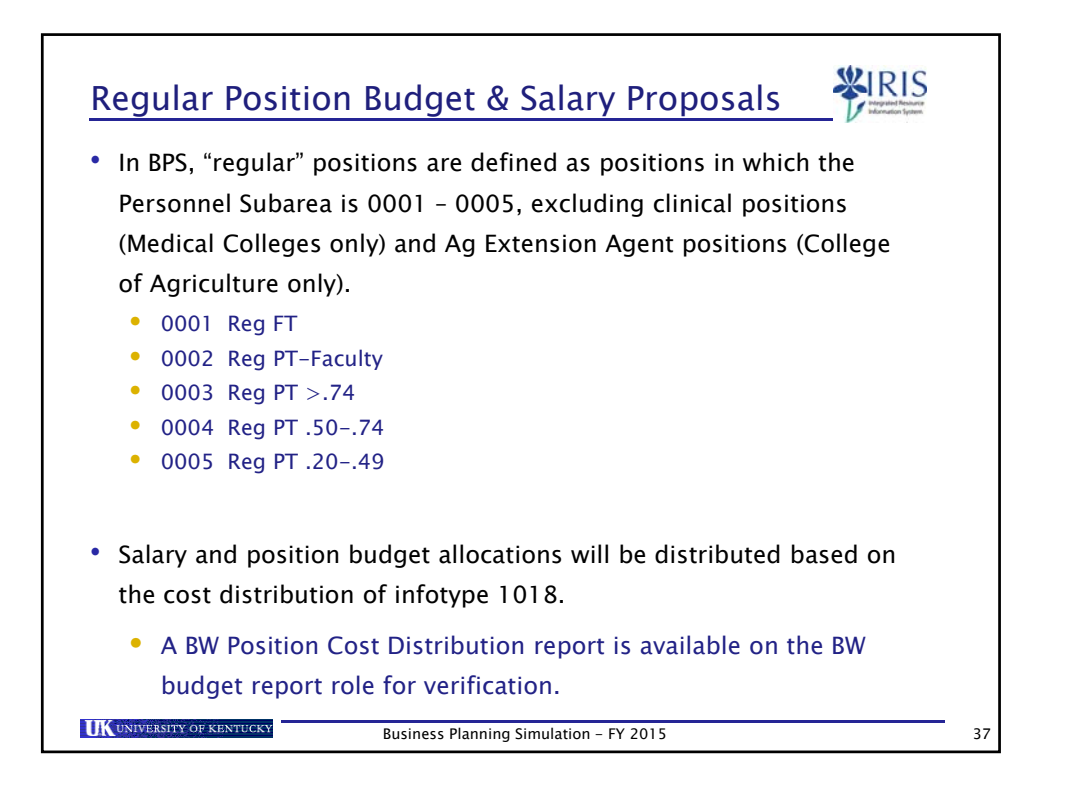

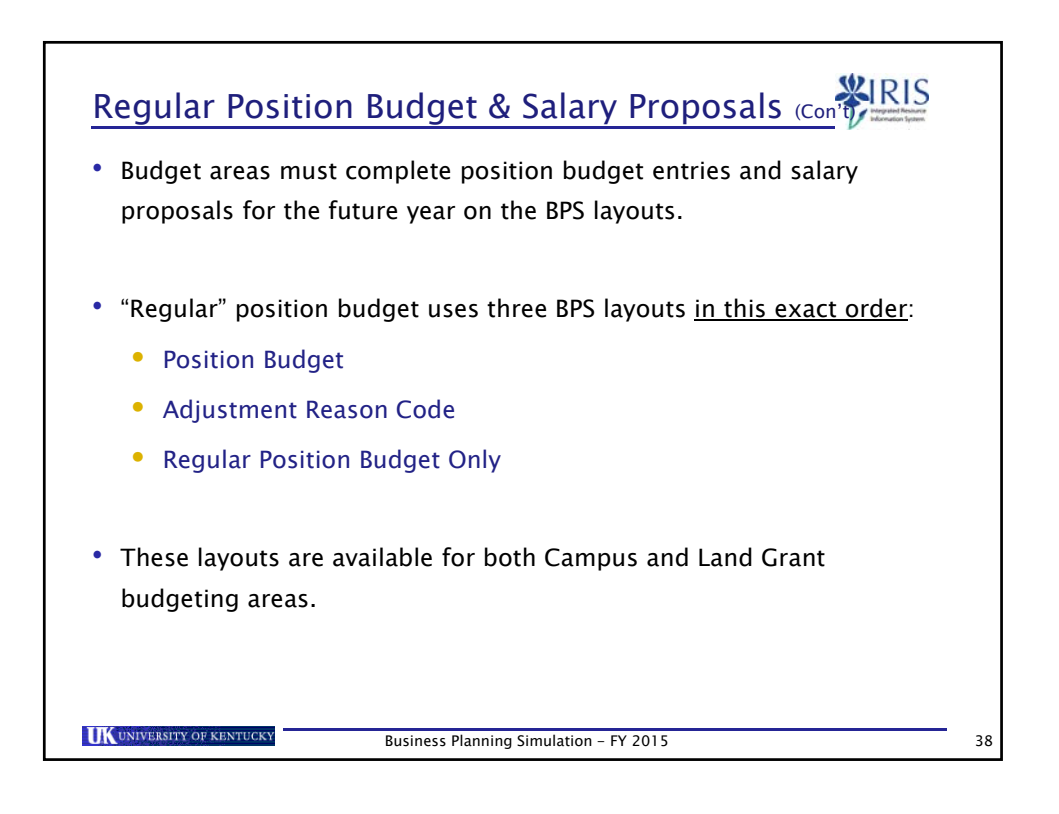

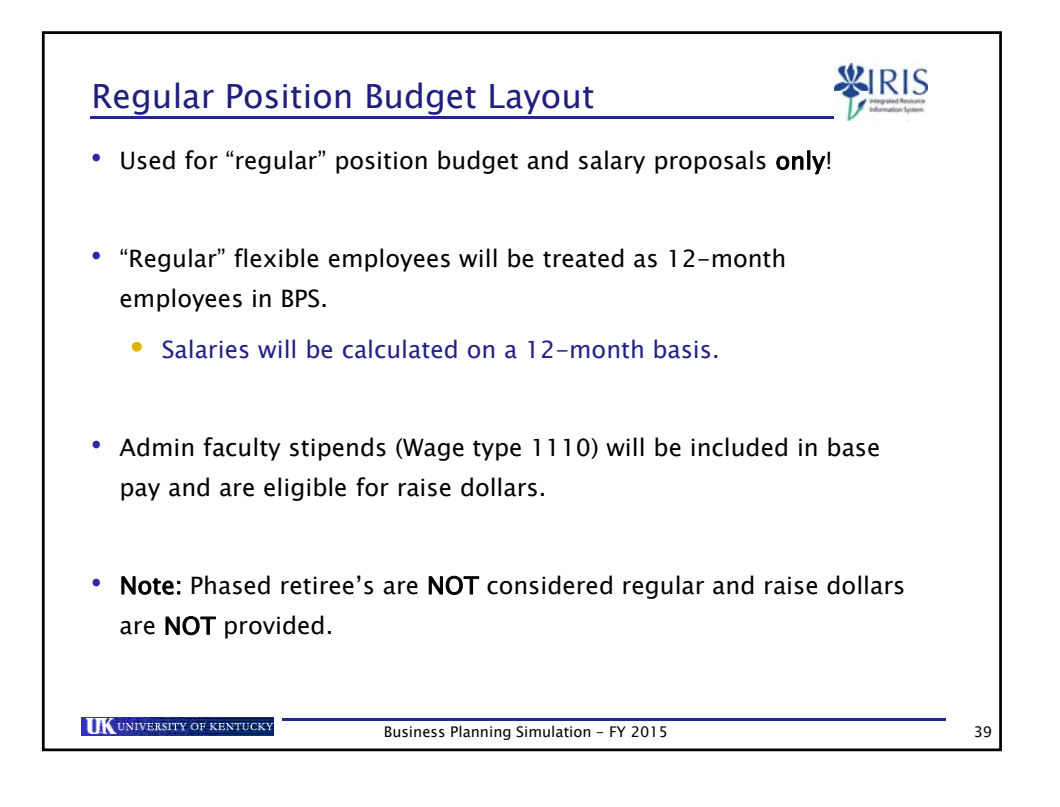

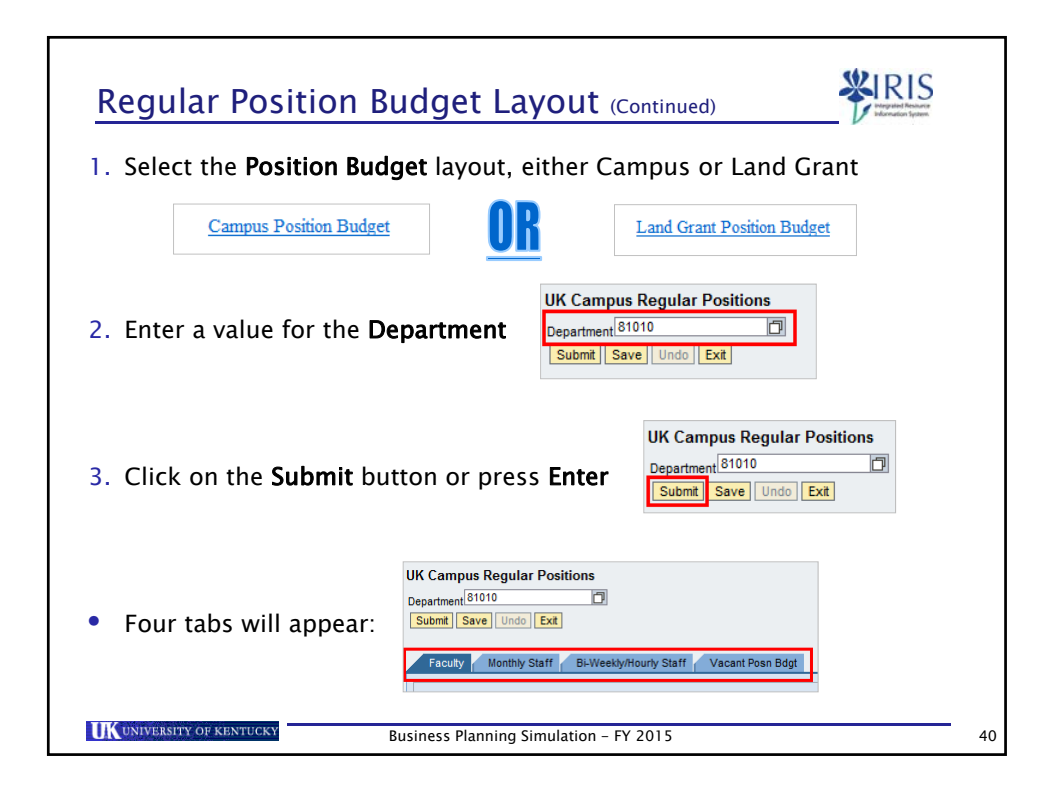

|                |                                                                                                    | <u> </u>                                         |                       |           |        |          |                       |          |                  |                        | $\nu$               |                    |
|----------------|----------------------------------------------------------------------------------------------------|--------------------------------------------------|-----------------------|-----------|--------|----------|-----------------------|----------|------------------|------------------------|---------------------|--------------------|
|                |                                                                                                    |                                                  |                       | _         | _      | _        |                       |          |                  |                        |                     |                    |
| Faculty, Month | ly Staff &                                                                                                    | Biweekly/Ho                                      | ourl                  | y St      | taf    | ft       | abs                   | re       | fleo             | ct "r                  | egi                 | ılar"              |
|                |                                                                                                    |                                                  |                       |           |        |          |                       |          |                  |                        |                     |                    |
| employees only | / who par                                                                                                    | ticipate in th                                   | e sa                  | alar      | Уŀ     | ore      | эро                   | sal      | pro              | oce                    | SS.                 |                    |
|                |                                                                                                    |                                                  |                       |           |        |          |                       |          |                  |                        |                     |                    |
| All active "r  | eqular" e                                                                                                    | mplovees in                                      | the                   | der       | bar    | rtn      | nen                   | t w      | ill I            | be                     |                     |                    |
|                |                                                                                                    | 1 /                                              |                       |           |        | -        | -                     | -        |                  |                        |                     |                    |
| displayed.     | UK Campus Regular Posit                                                                                          | lons                                             |                       |           |        |          |                       |          |                  |                        |                     |                    |
|                | [Subrel][Save][1000.[D4]                                                                                         |                                                  |                       |           |        |          |                       |          |                  |                        |                     |                    |
|                | Annual States                                                                                                    | B-Westymoury Daff / Vacant Pour Bog              |                       |           |        |          |                       |          |                  |                        |                     |                    |
|                |                                                                                                    |                                                  |                       |           |        |          |                       |          |                  |                        |                     |                    |
|                | Calc. Salary from N Hor   Cro                                                                                    | ry Salary to Budget   Calculate Denetit          |                       |           |        |          |                       |          |                  |                        |                     |                    |
|                | Cepartment   \$1018   DRECTO                                                                                     | Paster                                           | Funds                 | Constitut | t Wage |          | 14 2014               | Propose  | 2015             | 2014 3                 | 1015 Be             | neft 2015          |
|                | 1985C                                                                                                    |                                                  | Center                | aun .     | Туре   | 1        | <sup>III</sup> Salary | Salary % | Propess<br>Saley | Recurses 1<br>Budget 1 | future Ba<br>Rudget | a Delatt<br>Rodget |
|                | TRANING EMPLOYEE TON                                                                                             | 51007276 Deen Assetant/Administration            | 101250018             | 5-812011  |        | 5        | E 530                 | 3.000    | 1.00             | 0.00                   | 8.86 61             | 0.00 0.00          |
|                | TRANING EMPLOYEE THE                                                                                             | 10107709 Dean                                    | 101250010             | 512011    |        | C        | 5 6.30                | 0.000    | 8.00             | 0.00                   | 0.00 0              | 0.00               |
|                |                                                                                                    |                                                  |                       |           | 1010   | <u>_</u> | 8 8.85                | 0.000    | 8.00             | 8.00                   | 8.88 8.             | 0.00               |
|                |                                                                                                    |                                                  | 10254015              | 5 512011  |        | 2        | 0 000                 | 8 000    | 4.00             | 0.00                   | 8.96 8.             | 0.00               |
|                | TRANING EMPLOYEE . 6112                                                                                          | 10131488 Special Events Coordinator              | 101250018             | 812821    |        | C        | 0 0.00                | 0.002    | 8.00             | 0.00                   | 8.86 g              | 0.00               |
|                |                                                                                                    |                                                  |                       |           | 1015   | с,       | 00 85,685.96          | 0.000    | 0.00             | 85,538.00              | 8.00 8              | 0.00               |
|                | TRANING EMPLOYEE 11/28                                                                                           | 50131473 Pinance Director College of Agriculture | 101250016             | 6 512011  |        | 0        | 0 0.00                | 0.000    | 8.00             | 0.00                   | 8.88 81             | 0.00               |
|                |                                                                                                    |                                                  |                       |           | 1010   | 0        | 10 12,443.4           | 0.000    | 1.00             | 52,443,58              | 0.00                | 000 000            |
|                |                                                                                                    |                                                  | and the second second |           | 1010   | C        | 10 12,443.45          | 0 000    | 0.00             | \$2,443,50             | 8.00 8              | 0.00               |
|                | TRANNO EMPLOYEE 12732                                                                                            | 11014092 Deat Assetart/Administration            | 101250000             | 8 812011  |        | C        |                       | 0.000    | 0.00             | 0.00                   | 8.90 8              | 0000 0000          |
|                | and a second second second second second second second second second second second second second second second s |                                                  |                       |           | 1010   | 0.       | 00 98,199.96          | 8.800    | 3.00             | 96,200.90              | 8.88 8              | 0000 0.30          |
|                | TRANING EMPLOYEE 52943                                                                                           | 50130054 Dean Assi AdmDr Adv & Gry Rele          | 101250015             | 1 912011  | •      | 5        | 0 0.00                | 0.000    | 8.00             | 0.00                   | 8.00 0              | 0.00               |
|                | 21/21/2012/2012/2012                                                                                             |                                                  | 1000000               | brene :   | 1010   | 1        | 00 115 710 00         | 8.000    | 8.00             | 116,718.00             | 5.55 81             | 0.00               |
|                | TRAINING EMPLOYEE SHICH                                                                                          | Statites Emergency Management System Silect      | ar 1012500160         | 512871    | -      | c .      | C 0.00                | 0 000    | 2.00             | 2.00                   | 0.00                | 000 0000           |
|                |                                                                                                    |                                                  |                       |           | 1414   | ing a    | 20. 20,803.00         | 1        |                  | 14,143.00              | - (1) 81            | 4.04               |
|                | TRANSIC EVEN OVER ANTERIN                                                                                        | Colligated Parameter & Advantation Provider      | 001260144             |           |        | 0        |                       | 0.000    | 0.00             | 8.94                   | 8.80(               | 0.00               |
|                | TRANING EMPLOYEE HERIOG                                                                                          | 0 11010154 Fisance & Administration Devotor      | 101250016             | 912011    | *      | 2        | 0 0.00                | 0.000    | 0.00             | 0.00                   | 8.00 8.00           | 0.00 9000          |

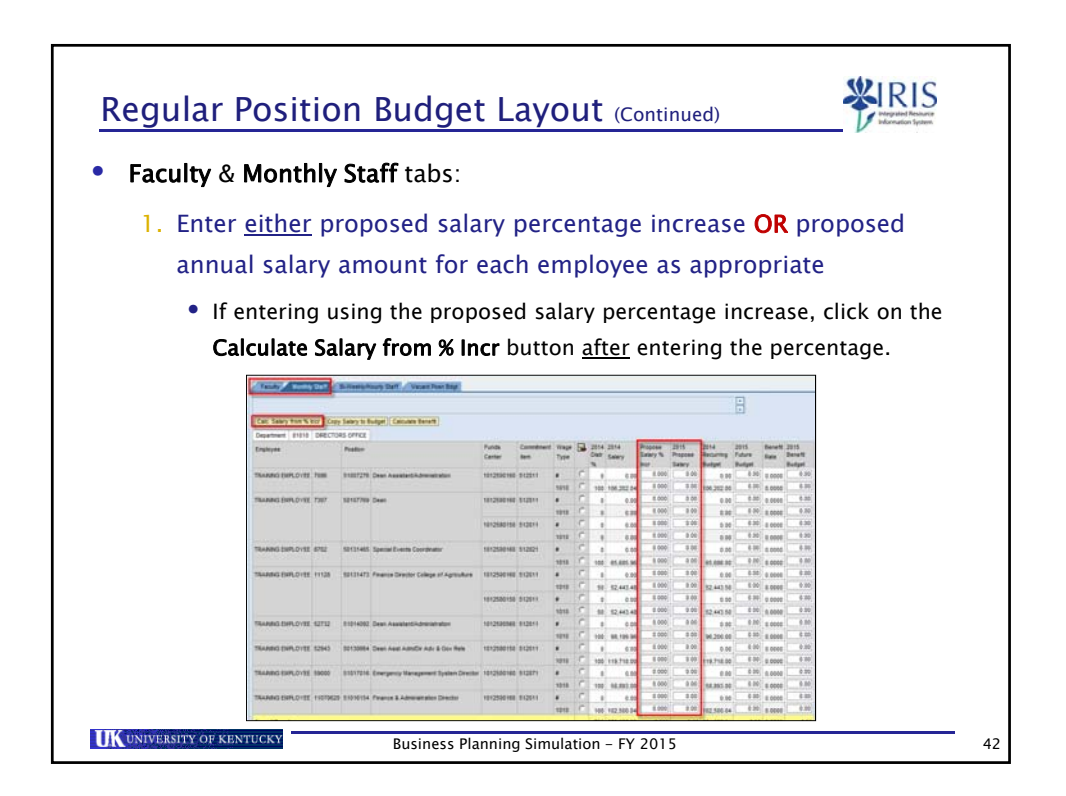

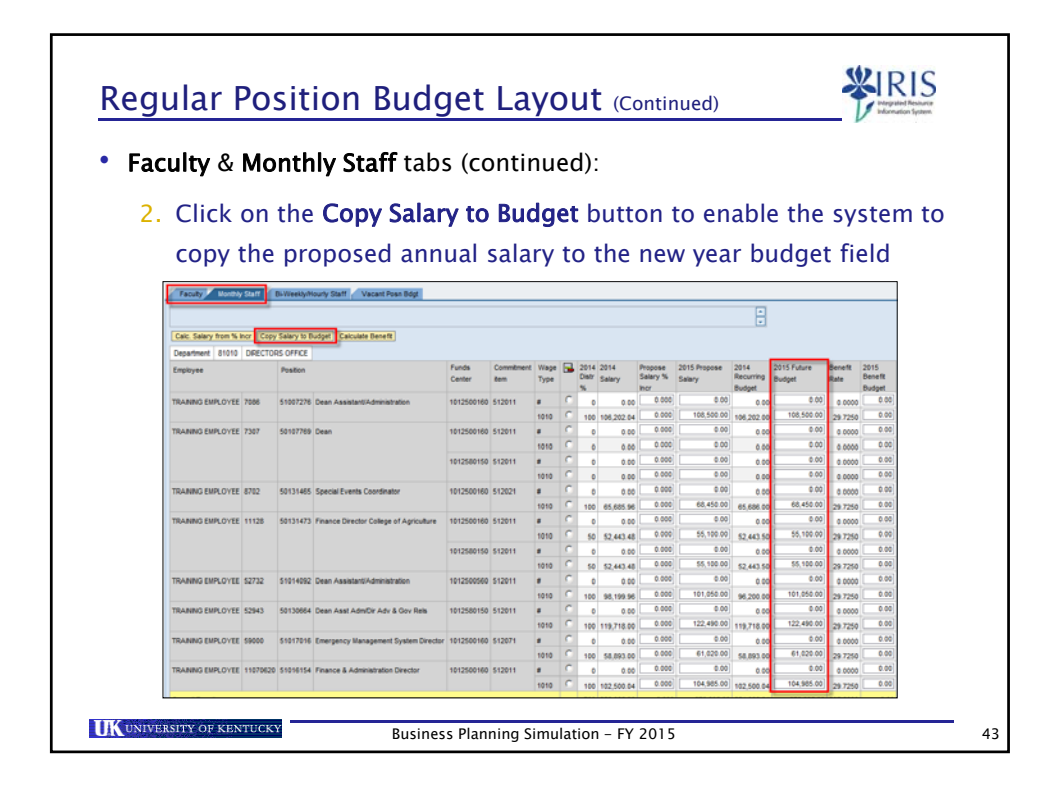

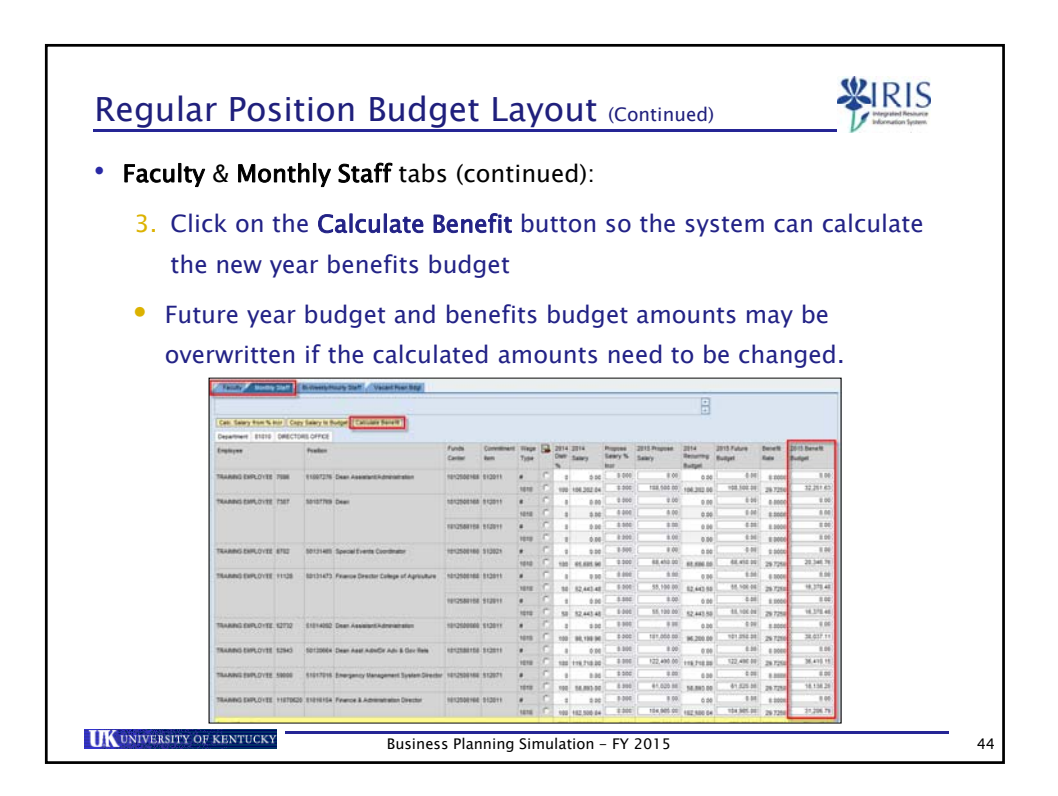

|                     |          |             |                                        |                 |        | -              | _  |                    | -              |                     |                        |                             |                       |                 | V                      |
|---------------------|----------|-------------|----------------------------------------|-----------------|--------|----------------|----|--------------------|----------------|---------------------|------------------------|-----------------------------|-----------------------|-----------------|------------------------|
|                     |          |             | alu Ctaff tak                          |                 | ~ n+   | :              |    | 4)                 |                |                     |                        |                             |                       |                 |                        |
|                     | IVIC     | mu          | Ily Stall tat                          |                 | ont    | mu             | 1e | u)                 |                |                     |                        |                             |                       |                 |                        |
| Clink               | ~ ~      | . ما ه      | Cours hutte                            |                 |        |                |    | <b>I</b> a a       |                |                     |                        |                             |                       |                 |                        |
| CIICK               | on       | the         | e Save butto                           | on t            | 0 52   | ive            | τ  | ne                 | 2 02           | ata                 |                        |                             |                       |                 |                        |
| Department 81010    |          | ٥           |                                        |                 |        |                |    |                    |                |                     |                        |                             |                       |                 |                        |
| Submit Save Und     | Ext.     |             |                                        |                 |        |                |    |                    |                |                     |                        |                             |                       |                 |                        |
| Faculty Monthly     | Staff    | Di-Weekly/H | ourly Staff Vacant Posn Bdgt           |                 |        |                |    |                    |                |                     |                        |                             |                       |                 |                        |
|                     |          |             |                                        |                 |        |                |    |                    |                |                     |                        | •                           |                       |                 |                        |
| Calc. Salary from % | nor Copy | Salary to 8 | udget Calculate Benefit                |                 |        |                |    |                    |                |                     |                        |                             |                       |                 |                        |
| Department 81010    | DRECTO   | RS OFFICE   |                                        |                 |        |                | -  |                    |                |                     |                        |                             |                       |                 |                        |
| Employee            |          | Position    |                                        | Funds<br>Center | tem    | t Wage<br>Type | •  | 2014<br>Distr<br>% | 2014<br>Salary | Propose<br>Salary % | 2015 Propose<br>Salary | 2014<br>Recurring<br>Budget | 2015 Future<br>Budget | Benefit<br>Rate | 2015 Benefit<br>Budget |
| TRANNG EMPLOYEE     | 7006     | \$1007276   | Dean Assistant/Administration          | 1012500160      | 512011 |                | C  | 0                  | 0.00           | 0.000               | 0.00                   | 0.00                        | 0.00                  | 0.0000          | 0.00                   |
|                     |          |             |                                        |                 |        | 1010           | C  | 100                | 106,202.04     | 0.000               | 108,500.00             | 106,202.00                  | 108,500.00            | 29.7250         | 32,251.63              |
| THANNG ENPLOYEE     | 7307     | 5010/769    | Dean                                   | 1012500160      | 512011 | 1010           | C  | 0                  | 0.00           | 0.000               | 0.00                   | 0.00                        | 0.00                  | 0.0000          | 0.00                   |
|                     |          |             |                                        | 1012580150      | 512011 |                | C  | 0                  | 0.00           | 0.000               | 0.00                   | 0.00                        | 0.00                  | 0.0000          | 0.00                   |
|                     |          |             |                                        |                 |        | 1010           | 0  | 0                  | 0.00           | 0.000               | 0.00                   | 0.00                        | 0.00                  | 0.0000          | 0.00                   |
| TRAINING EMPLOYEE   | 8702     | 50131465    | Special Events Coordinator             | 1012500160      | 512021 |                | 0  | ð                  | 0.00           | 0.000               | 0.00                   | 0.00                        | 0.00                  | 0.0000          | 0.00                   |
| TRANSIC EVER COTES  |          | 60131473    | Enance Director College of Antiouthure | 1017600180      | £13011 | 1010           | C  | 100                | 65,685.96      | 0.000               | 00,400.00              | 65,686.00                   | 0.00                  | 29.7250         | 0.00                   |
| TROUBLED CAPEOTEC   |          |             | r nance cirectal consys of Agricatore  | 1012200100      | 512011 | 1010           | C  | 50                 | 52 443 48      | 0.000               | 55,100.00              | 52 443 50                   | 55,100.00             | 29.7250         | 16,378.48              |
|                     |          |             |                                        | 1012580150      | 512011 |                | C  | 0                  | 0.00           | 0.000               | 0.00                   | 0.00                        | 0.00                  | 0.0000          | 0.00                   |
|                     |          |             |                                        |                 |        | 1010           | C  | 50                 | 52,443.48      | 0.000               | 55,100.00              | 52,443.50                   | 55,100.00             | 29.7250         | 16,378.48              |
| TRAINING EMPLOYEE   | 52732    | 51014092    | Dean Assistant/Administration          | 1012500560      | 512011 |                | 0  | 0                  | 0.00           | 0.000               | 0.00                   | 0.00                        | 0.00                  | 0.0000          | 0.00                   |
|                     |          |             |                                        |                 |        | 1010           | C  | 100                | 98,199.96      | 0.000               | 101,050.00             | 96,200.00                   | 101,050.00            | 29.7250         | 30,037.11              |
| TRAINING EMPLOYEE   | 52943    | 50130664    | Dean Asst AdmDir Adv & Gov Rels        | 1012580150      | 512011 |                | C  | 0                  | 0.00           | 0.000               | 122 490 00             | 0.00                        | 122 490 00            | 0.0000          | 36,410,15              |
| TRANNG EMPLOYEE     | 59000    | 51017016    | Emergency Management System Director   | 1012500160      | 512071 |                | C  | 100                | 119,718.00     | 0.000               | 0.00                   | 1/3,718.00                  | 0.00                  | 0.0000          | 0.00                   |
| Care Care of the    |          |             | and going an against system of each    |                 |        | 1010           | C  | 100                | 58,893.00      | 0.000               | 61,020.00              | 58,893.00                   | 61,020.00             | 29.7250         | 18,138.20              |
| TRANSIC EVER CODE   | 11070620 | 51016154    | Finance & Administration Director      | 1012500160      | 512011 |                | 0  | 0                  | 0.00           | 0.000               | 0.00                   | 0.00                        | 0.00                  | 0.0000          | 0.00                   |
| THORNHO CHIPCOTEE   |          |             |                                        |                 |        |                |    |                    |                |                     |                        |                             |                       |                 |                        |

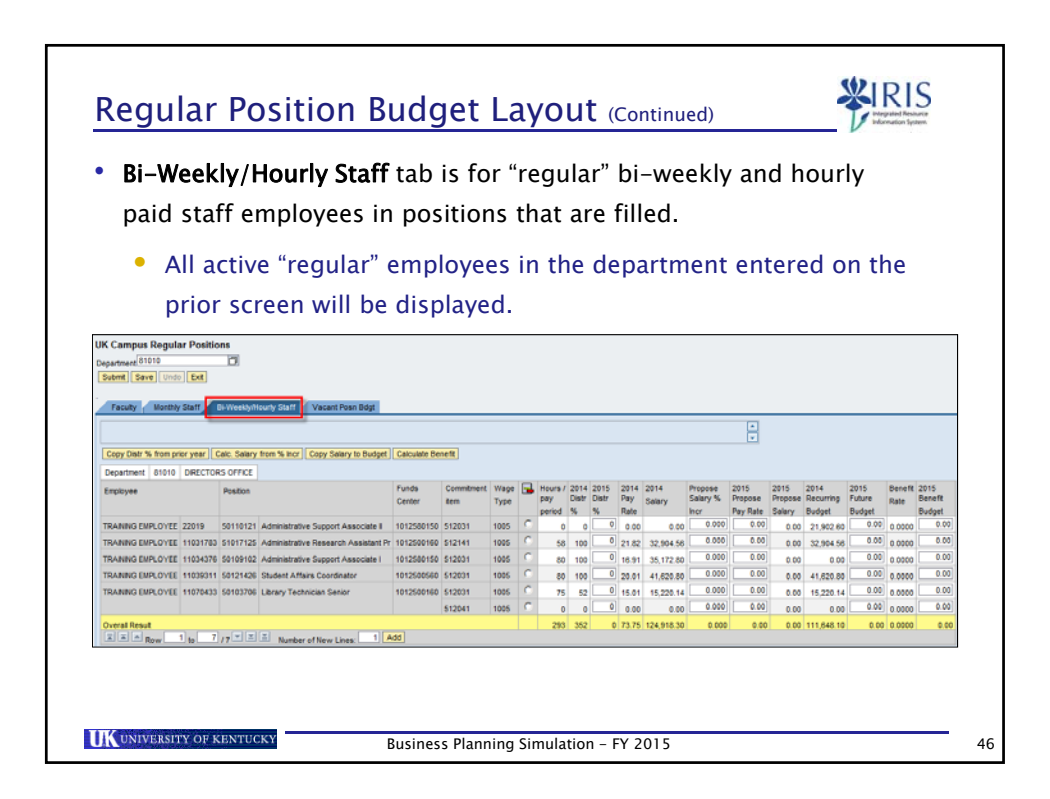

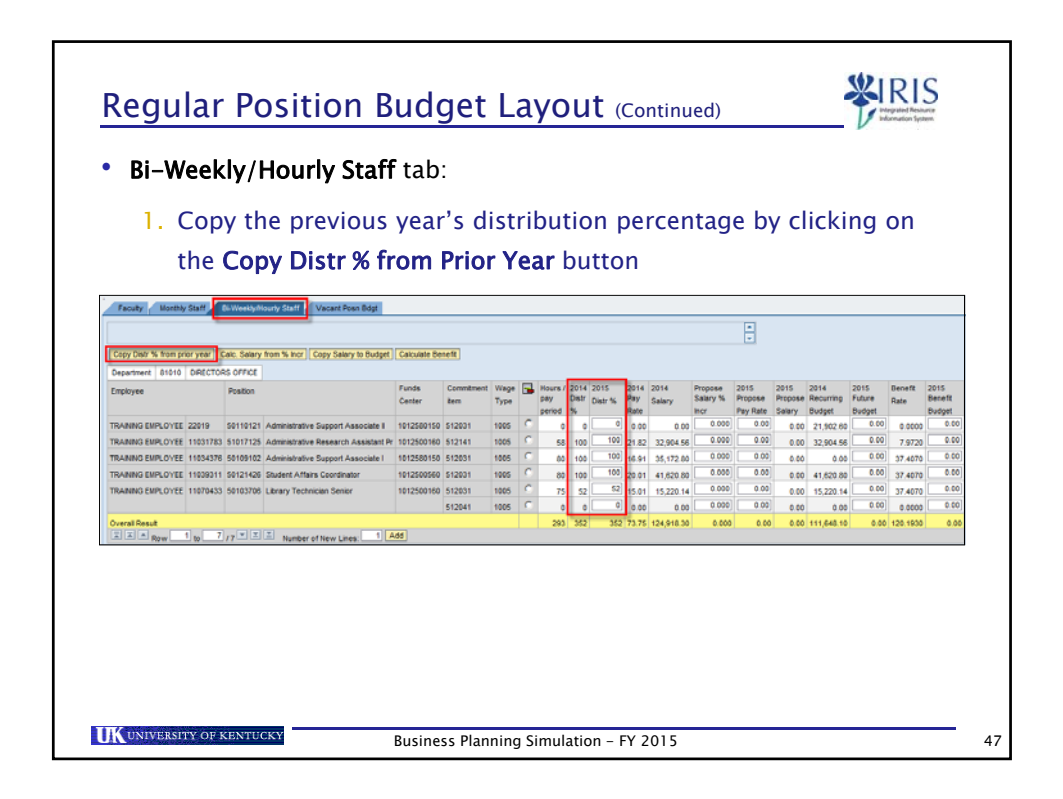

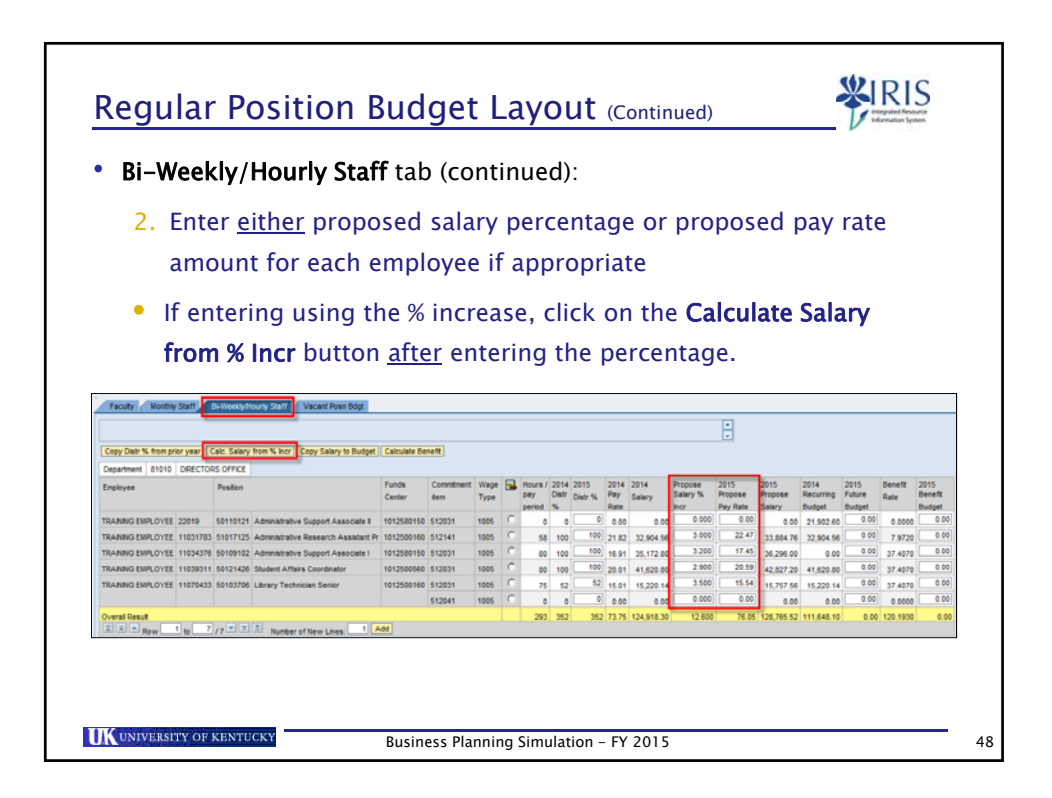

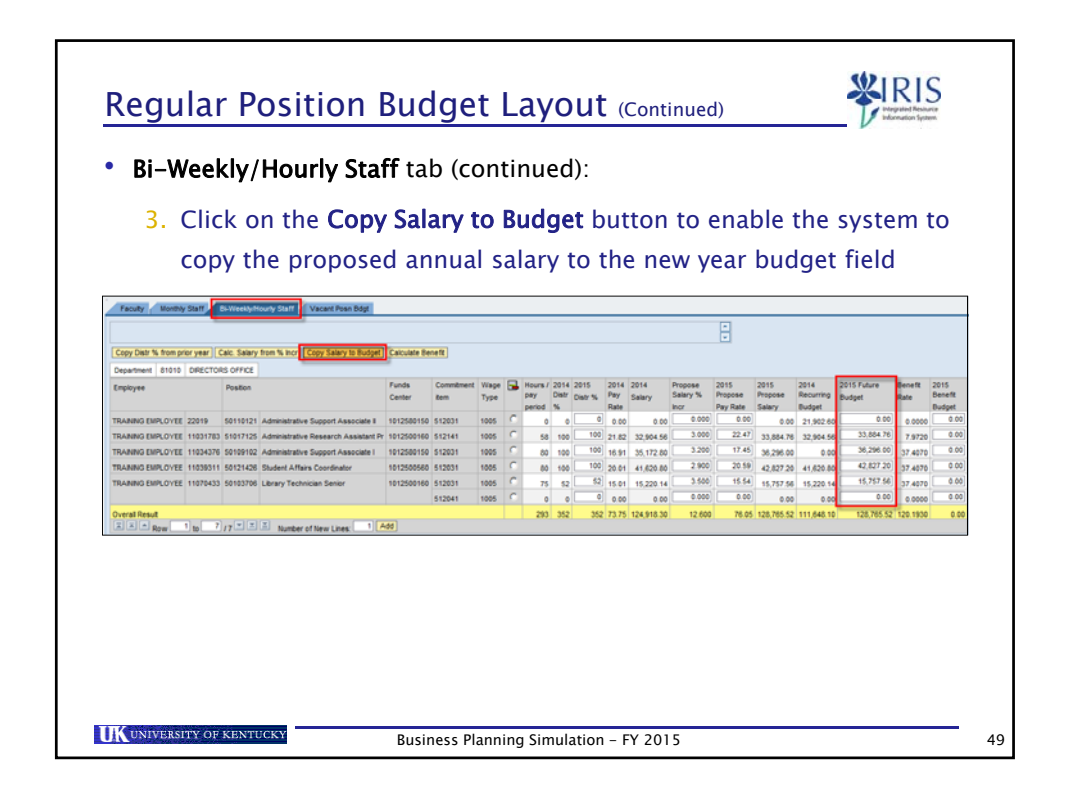

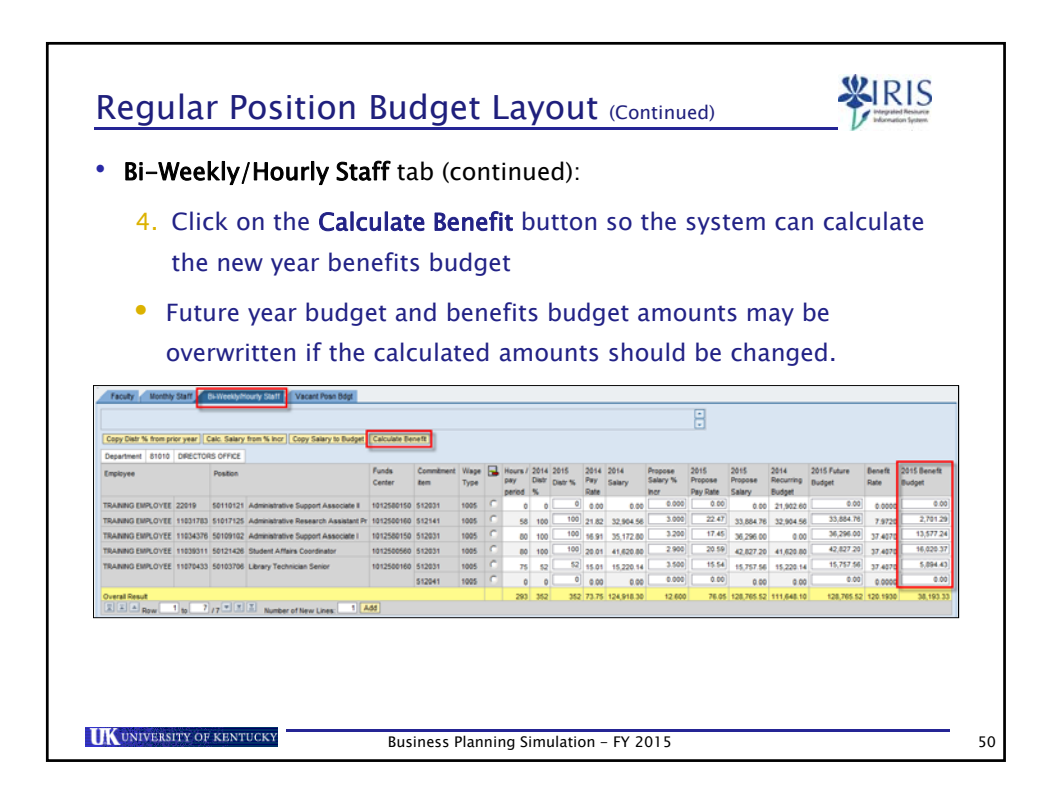

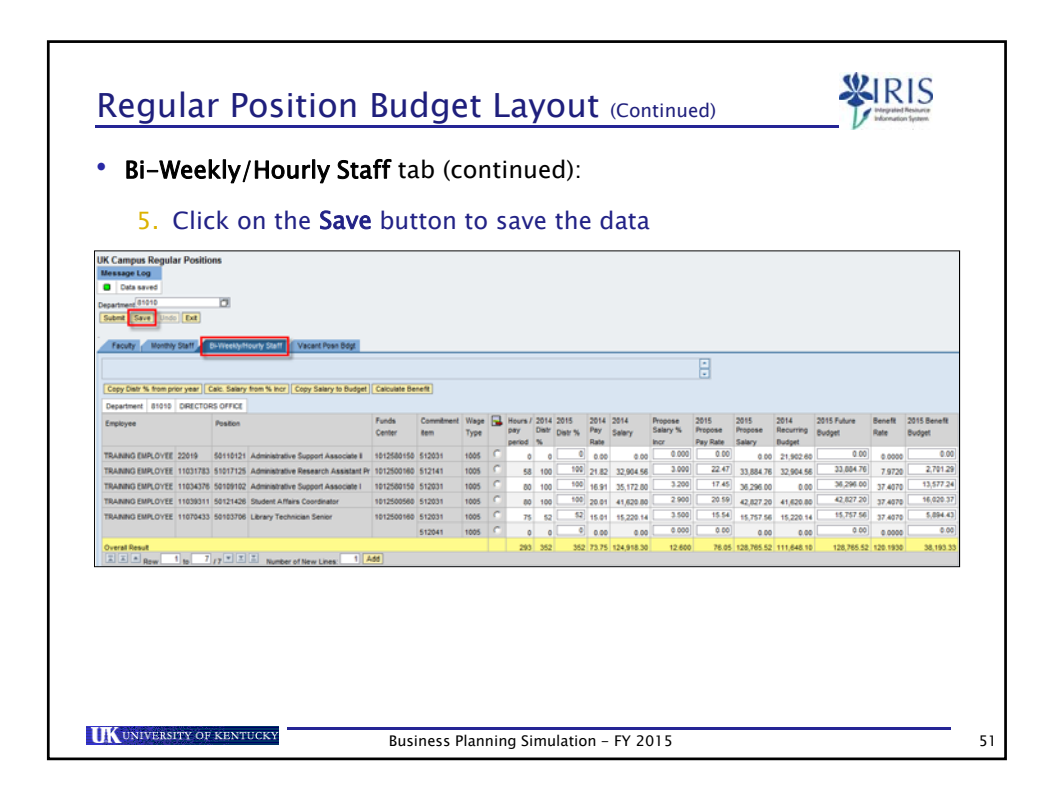

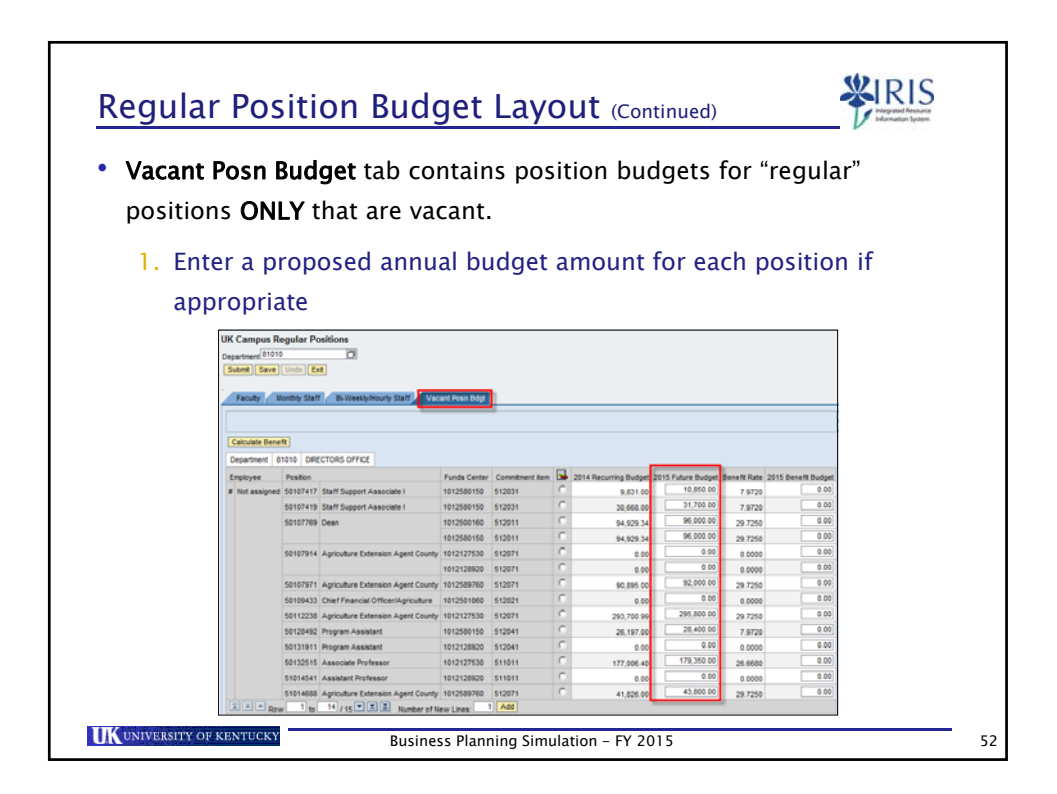

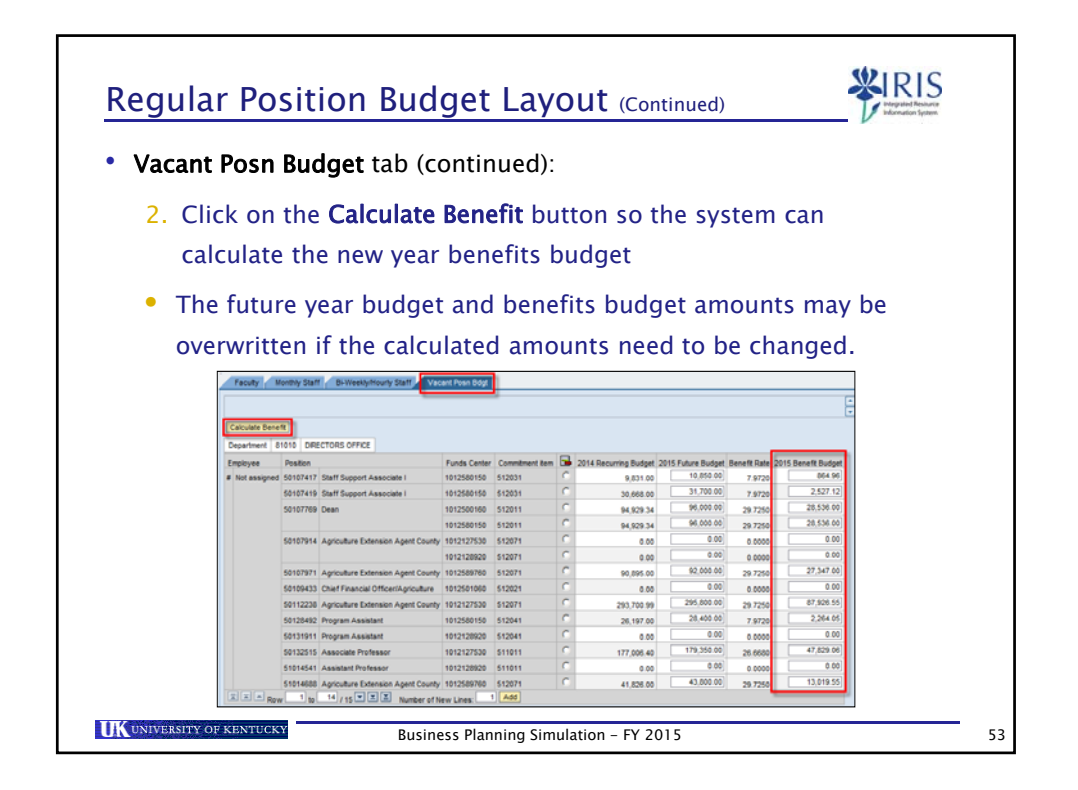

| cant Posn Budget tab (continued):<br>• Click on the Save button to save the data<br>• UK campus Regular Positions<br>• Umany Segular Positions<br>• Umany Segular Po                                                                                                    | And Posn Budget tab (continued):<br>Click on the Save button to save the data<br>VVC organs Regular Positions<br>waser for a save<br>waser for a save<br>was for a save<br>was for a save<br>was for a save<br>was for a save<br>was                                                                                                    |                                                                                                    |                                                                                                    |                                                                                                    |                                                                                                    |                                                                                                    |    |                                                                                                    |                                                                                                    |                                                                                                    |                                                                                                    |  |
|----------------------------------------------------------------------------------------------------|----------------------------------------------------------------------------------------------------|----------------------------------------------------------------------------------------------------|----------------------------------------------------------------------------------------------------|----------------------------------------------------------------------------------------------------|----------------------------------------------------------------------------------------------------|----------------------------------------------------------------------------------------------------|----|----------------------------------------------------------------------------------------------------|----------------------------------------------------------------------------------------------------|----------------------------------------------------------------------------------------------------|----------------------------------------------------------------------------------------------------|--|
| Click on the Save button to save the data     ViCampus Regular Positions     ViCampus Regular Positions     ViCampus Re                                                                                                    | Click on the Save button to save the data<br>VK Comput Regular Positions<br>We assume<br>Position of the Save button to save the data<br>VK Comput Regular Positions<br>We assume<br>Position of the Save button to save the data<br>VK Comput Regular Positions<br>We assume<br>Position of the Save button to save the data<br>VK Comput Regular Positions<br>We assume<br>Position of the Save button to save the data<br>VK Comput Regular Positions<br>Position of the Save button to save the data<br>VK Comput Regular Positions<br>Position of the Save button to save the data<br>VK Comput Regular Positions<br>Position of the Save button to save the data<br>VK Comput Regular Positions<br>Position of the Save button to save the data<br>VK Comput Regular Positions<br>Position of the Save button to save the data<br>VK Compute Regular Positions<br>Position of the Save button to save the data<br>VK Compute Regular Positions<br>Position of the Save button to save the data<br>VK Compute Regular Positions<br>Position of the Save button to save the data<br>VK Compute Regular Positions<br>Position of the Save button to save the data<br>VK Compute Regular Positions<br>Position of the Save button to save the data<br>VK Compute Regular Positions<br>Position of the Save button to save the save button to save the save but to the Save button to save button to save button to                                                                                                    | ont Dog                                                                                                    | n Ri                                                                                                    | u <b>daet</b> tab (c                                                                                                    | ontin                                                                                                    |                                                                                                    |    |                                                                                                    |                                                                                                    |                                                                                                    |                                                                                                    |  |
| Set of the served between the save the data          UK Campus Regular Positions         Image: Regular Positions         Image: Regular                                                                                                    | Click on the Save button to save the data           UK Compus Regular Positions           Image: Regular Positions           Image: Regular Positions                                                                                                    | int ros                                                                                                    |                                                                                                    | uget tab (c                                                                                                    | ontin                                                                                                    | iueu).                                                                                                    |    |                                                                                                    |                                                                                                    |                                                                                                    |                                                                                                    |  |
| Currect on the Save Dutton to Save the dutta           VK canyos Rogular Positions           Image: Save constraints           Dagstmed: UPD           Departmed: UPD           Texaty: Texaty: Texator on the Save constraints           Departmed: UPD           Constraints: Save constraints           Departmed: UPD           Constraints: Save constraints           Departmed: UPD           Constraints: Save constraints           Departmed: UPD           Constraints: Save constraints           Departmed: UPD           Departmed: UPD           Constraint: Save constraints           Departmed: UPD           Departmed: UPD           Departmed: UPD           Departmed: UPD           Departmed: UPD           Departmed: UPD           Departmed: UPD           Departmed: UPD           Departmed: Statis Support Associate: UPD Statis Statis Sta                                                                                                    | Example Regular Positions           Marging Log         Interand           Postmer         Bitter and           Postmer         Bitter and           Storikit A produce Exerction Associate         101250101         Bitter Bitter                                                                                                    |                                                                                                    | n + k                                                                                                    | Save butt                                                                                                    | on to                                                                                                    |                                                                                                    | +h | a data                                                                                                    |                                                                                                    |                                                                                                    |                                                                                                    |  |
| UK Campus Regular Positions                                                                                                    | UK Campus Regular Positions                                                                                                    |                                                                                                    | ли                                                                                                    | le Save Dull                                                                                                    |                                                                                                    | save                                                                                                    | ui | le uala                                                                                                    |                                                                                                    |                                                                                                    |                                                                                                    |  |
| Microsopie Log           Counting 1995           Solid Street           Facily         Marminy Staff           Example Staff         Example Staff           Facily         Marminy Staff           Example Staff         Example Staff           Celevations         Example Staff           Example Staff         Example Staff           Department         Staff           Staff         Staff           Example Staff         Facily           Staff         Staff           Staff         Staff           Staff         S                                                                                                    | Manager Los         Other send           Ondersterer 1919         C           Eventsver 1919         C           Eventsver 1919         C           Eventsver 1919         C           Eventsver 1919         C           Eventsver 1919         C           Eventsver 1919         C           Eventsver 1919         C           Eventsver 1919         C           Eventsver 1919         C           Eventsver 1919         Facetav           Vister 1919         C           Eventsver 1919         Facetav           Findstament         191010           Oppertnent         191010           Stoff VAT 790         CA           Stoff VAT 790         CA           Stoff VAT 790         CA           Stoff VAT 790         CA           Stoff VAT 790         CA           Stoff VAT 790         CA           Stoff VAT 790         CA           Stoff VAT 790         CA           Stoff VAT 90         CA           Stoff VAT 90         CA           Stoff VAT 90         CA           Stoff VAT 90         CA           Stoff VAT 90         CA                                                                                                    | UK Campus R                                                                                                    | egular Po                                                                                                    | ositions                                                                                                    |                                                                                                    |                                                                                                    |    |                                                                                                    |                                                                                                    |                                                                                                    |                                                                                                    |  |
| Data saves         Direction           Department 10100         Security Staff         B-Vicesky/Mounty Staff         Vacual House Staff           Faculy         Meenty Staff         B-Vicesky/Mounty Staff         Vacual House Staff           Exercise         Staff         B-Vicesky/Mounty Staff         Vacual House Staff           Exercise         Staff         B-Vicesky/Mounty Staff         Vacual House Staff           Exercise         Staff         Staff         Staff         Staff           Exercise         Factory         Different Associate 1         4015500150         Staff         9,851 00         9,855 00         9 4720         5565772           Exercise         Staff         Staff </td <td>• Not as smol           • Deartime (190)           • Faculty (100)           • Faculty (100)           • Deartime (190)           • Deartime (190)           • Deartime (190)           • Deartime (190)           • Deartime (190)           • Deartime (190)           • Deartime (190)           • Deartime (190)           • Deartime (190)           • Deartime (190)           • Deartime (190)           • Not assigned (190)           • Deartime (190)           • Not assigned (190)           • Deartime (190)           • Not assigned (190)           • Deartime (190)           • Not assigned (190)           • Deartime (190)           • Not assigned (190)           • Deartime (190)           • Not assigned (190)           • Deartime (190)           • Not assigned (190)           • Deartime (190)           • Not assigned (190)           • Deartime (190)           • Deartime (190)           • Deartime (190)           • Deartime (190)           • Deartime (190)           • Deartime (190)           • Deartime (190)           • Deartime (190)</td> <td>Message Log</td> <td></td> <td></td> <td></td> <td></td> <td></td> <td></td> <td></td> <td></td> <td></td>                                                                                                    | • Not as smol           • Deartime (190)           • Faculty (100)           • Faculty (100)           • Deartime (190)           • Deartime (190)           • Deartime (190)           • Deartime (190)           • Deartime (190)           • Deartime (190)           • Deartime (190)           • Deartime (190)           • Deartime (190)           • Deartime (190)           • Deartime (190)           • Not assigned (190)           • Deartime (190)           • Not assigned (190)           • Deartime (190)           • Not assigned (190)           • Deartime (190)           • Not assigned (190)           • Deartime (190)           • Not assigned (190)           • Deartime (190)           • Not assigned (190)           • Deartime (190)           • Not assigned (190)           • Deartime (190)           • Not assigned (190)           • Deartime (190)           • Deartime (190)           • Deartime (190)           • Deartime (190)           • Deartime (190)           • Deartime (190)           • Deartime (190)           • Deartime (190)                                                                                                    | Message Log                                                                                                    |                                                                                                    |                                                                                                    |                                                                                                    |                                                                                                    |    |                                                                                                    |                                                                                                    |                                                                                                    |                                                                                                    |  |
| Exercise         Exercise           Exercise         Exercise           Exercis         Exercis <td>Exclusion         L.D           Faculty         Marking Staff         Bill Weaksyndowny Staff         Scored Road Staff           Faculty         Marking Staff         Bill Weaksyndowny Staff         Scored Road Staff           Caculate Beneff         Department         61010         DECTORS OFFICE           Employee         Not assigned         Staff Support Associate 1         1012200150         Staff Support Associate 1         1012200150         Staff Support Associate 1</td> <td>Data save</td> <td>3</td> <td>20</td> <td></td> <td></td> <td></td> <td></td> <td></td> <td></td> <td></td>                                                                                                    | Exclusion         L.D           Faculty         Marking Staff         Bill Weaksyndowny Staff         Scored Road Staff           Faculty         Marking Staff         Bill Weaksyndowny Staff         Scored Road Staff           Caculate Beneff         Department         61010         DECTORS OFFICE           Employee         Not assigned         Staff Support Associate 1         1012200150         Staff Support Associate 1         1012200150         Staff Support Associate 1                                                                                                    | Data save                                                                                                    | 3                                                                                                    | 20                                                                                                    |                                                                                                    |                                                                                                    |    |                                                                                                    |                                                                                                    |                                                                                                    |                                                                                                    |  |
| Exceller         Bissueskyldskurg Statt         Vacunt Bislan           Calculate Benefit         Department         91010         DRECTORS OFFICE           Improve         Packton         Funds Center         Commitment Em         2016 Recurring Budget         2015 Future Budget         Benefit Rate         2015 Benefit Budget           # Not assigned         50107191         Statts Support Associate 1         1012500150         512011         9,656.00         7,797.00         2245.556.00           \$50107190         Deam         1012500150         512011         9,452.03         9,60.00         7,977.00         2255.556.00           \$50107191         Agrouture Extension Agent County         1012120920         512011         9,655.00         9,200.00         29,7750         226.556.00           \$50107191         Agrouture Extension Agent County         1012120920         512011         9,655.00         9,200.00         32.7750         22.556.00           \$50107191         Agrouture Extension Agent County         1012120920         512011         9,655.00         92.000.00         29.7750         22.556.00           \$5010711         Agrouture Extension Agent County         1012120920         512011         0.00         0.000         0.000         0.000         0.000         0.000                                                                                                    | Catcutor Densitie         Bit Weekly/Mounty State         Catcuta Stress           Catcutor Densitie         Bit Weekly/Mounty State         Catcuta Stress           Catcutor Densitie         Bit Weekly/Mounty State         Catcuta Stress           Catcutor Densitie         Bit Weekly/Mounty State         Catcuta Stress           Catcutor Densitie         Funds Center         Commitment Emiliary 2016 Rescuring Biodaget         2016 Rescuring Biodaget         2015 Rescuring Biodaget         2015 Rescuring Biodaget                                                                                                    | Submit Save                                                                                                    | Undo                                                                                                    | 1                                                                                                    |                                                                                                    |                                                                                                    |    |                                                                                                    |                                                                                                    |                                                                                                    |                                                                                                    |  |
| Faculty         Monthly Skill         Budget Skill         Budget Skill         Budget Skill         Skill Skill         Skill Skill Skill         Skill Skill S                                                                                                    | Faculty         Bit Weeks System         Bit Weeks System         Exceed House Reg           Colculate Bitmeth         Organitimetic         01010         GRECTORS OFFICE         S016 Recurring Budget         2015 Future Budget         Reset Rate         2015 Recurring Budget         2015 Future Budget         Reset Rate         2015 Recurring Budget         2015 Future Budget         Reset Rate         2015 Recurring Budget         2015 Future Budget         Reset Rate         2015 Recurring Budget         2015 Future Budget         Reset Rate         2015 Recurring Budget         2015 Future Budget         Reset Rate         2015 Recurring Budget         2015 Future Budget         Reset Rate         2015 Recurring Budget         2015 Future Budget         Reset Rate         2015 Recurring Budget         2015 Future Budget         Reset Rate         2015 Recurring Budget         2015 Future Budget         Reset Rate         2015 Recurring Budget         2015 Future Budget         Reset Rate         2015 Recurring Budget         2017 Future         2017 Future         201                                                                                                    |                                                                                                    |                                                                                                    |                                                                                                    |                                                                                                    | _                                                                                                    |    |                                                                                                    |                                                                                                    |                                                                                                    |                                                                                                    |  |
| Cancidate Benefit           Department         Station         Control Detect Toles Ort FCC           Endom         Fundos Center         Commitment tem         Statis         Statis                                                                                                    | Calculate Baneti           Dependent         Statis Baneti           Projekti Stati Support Associate 1         Otophic Statis Support Associate 1         Otophic Statis Statis 1         Otophic Statis Statis 1         Otophic Statis Statis 1         Otophic Statis 2         Otophic Statis 2 <th colspa<="" td=""><td>Faculty</td><td>Ionthly Staff</td><td>Bi-Weekly/Hourly Staff Vac</td><td>ant Posn Bdgt</td><td>1</td><td></td><td></td><td></td><td></td><td></td></th>                                                                                                    | <td>Faculty</td> <td>Ionthly Staff</td> <td>Bi-Weekly/Hourly Staff Vac</td> <td>ant Posn Bdgt</td> <td>1</td> <td></td> <td></td> <td></td> <td></td> <td></td> | Faculty                                                                                                    | Ionthly Staff                                                                                                    | Bi-Weekly/Hourly Staff Vac                                                                                                    | ant Posn Bdgt                                                                                                    | 1  |                                                                                                    |                                                                                                    |                                                                                                    |                                                                                                    |  |
| Cloculus Benefit         Department         01010         DEECTORS OFFICE           Emotypee         Reakin         1012520150         512031         2016 Recurring Bulget         2015 Future Budget         Benefit Reis         2015 Status         2015 Future Budget         Benefit Reis         2015 Status         2015 Future Budget         Benefit Reis         2015 Future Budget         Benefit Reis         2015 Future Budget         Benefit Reis         2015 Future Budget         Benefit Reis         2015 Future Budget         Benefit Reis         2015 Future Budget         Benefit Reis         2015 Future Budget         Benefit Reis         2015 Future         2017 707 0         2.527 10         2.527 10         2.527 10         2.527 50         2.555 50         2.5017511         9.690 0         2.97 20         2.527 50         2.555 50         2.555 50         2.555 50         2.555 50         2.557 50         2.557 50         2.557 50         2.555 50         2.555 50         2.557 10         0.00         0.00         2.000 00         2.97 250         2.27 747 60         2.555 50         5015711         9.000         0.000         0.000         0.000         0.000         5.000         5.000         5.000         5.000         5.000         5.000         5.000         5.000         5.000         5.000         5.000 <td< td=""><td>Catculate Binerit           Catculate Binerit           Department         B1010         DEECTORS OFFACE           Enployee         Puesto         Funds Center         Commitment mm         Puesto         B1106         91057-00         P1720         9454-00                50107417         Staff Support Associate 1         1012580150         512031         9,0646.00         23.700.00         7.9720         2.527.12                50107419         Staff Support Associate 1         1012580150         512031         9,0646.00         29.7250         25.558.00                50107769             Dean             1012280150             512011             94.209.24             660.00.00             29.7250             25.558.00                50107761             Agriculture Extension Agent County 101272350             S12011             94.209.24             660.00.00             29.7250             25.558.00               50107971             Agriculture Extension Agent County 101272350             512011             94.209.24             660.00.00             29.7250             25.558.00               50107971             Agriculture Extension Agent County 101272350             512011             0.00             0.00             0.00             0.00             0.00<td></td><td></td><td></td><td></td><td></td><td></td><td></td><td></td><td></td><td></td></td></td<> | Catculate Binerit           Catculate Binerit           Department         B1010         DEECTORS OFFACE           Enployee         Puesto         Funds Center         Commitment mm         Puesto         B1106         91057-00         P1720         9454-00                50107417         Staff Support Associate 1         1012580150         512031         9,0646.00         23.700.00         7.9720         2.527.12                50107419         Staff Support Associate 1         1012580150         512031         9,0646.00         29.7250         25.558.00                50107769             Dean             1012280150             512011             94.209.24             660.00.00             29.7250             25.558.00                50107761             Agriculture Extension Agent County 101272350             S12011             94.209.24             660.00.00             29.7250             25.558.00               50107971             Agriculture Extension Agent County 101272350             512011             94.209.24             660.00.00             29.7250             25.558.00               50107971             Agriculture Extension Agent County 101272350             512011             0.00             0.00             0.00             0.00             0.00 <td></td> <td></td> <td></td> <td></td> <td></td> <td></td> <td></td> <td></td> <td></td> <td></td>                                                                                                    |                                                                                                    |                                                                                                    |                                                                                                    |                                                                                                    |                                                                                                    |    |                                                                                                    |                                                                                                    |                                                                                                    |                                                                                                    |  |
| Postore         9109         DRECTORS OFFICE           Importment         9109         DRECTORS OFFICE           Importment         91010         DRECTORS OFFICE           Importment         91010         DRECTORS OFFICE           Importment         91010         DRECTORS OFFICE           Importment         9010         9,631 00         2015 Recording Budget         2015 Recording Budget                                                                                                    | Constitute distance           Constitute         Plaston         Plaston         Pl                                                                                                    |                                                                                                    |                                                                                                    |                                                                                                    |                                                                                                    | -                                                                                                    |    |                                                                                                    |                                                                                                    |                                                                                                    |                                                                                                    |  |
| Eine Virte         Dietz Urbes Urbes           # Nick assigned         5010741         Satta Support Associate 1         4012500150         51001         9,83100         9,9250         9,9720         566,900           # Nick assigned         50107417         Satta Support Associate 1         4012500150         51001         9,83100         9,9250         9,9720         2527,12           \$501077810         Description         510017         0         9,696,90         9,9720         255,500           \$501077810         Description         1012500150         512011         9,496,800         9,9720         255,500           \$501077810         Agriculture Extension Agent Courty         1011272730         512011         9,696,80         9,2720         25,550,00         9,600         0,000         2,9729         25,550,00           \$50107914         Agriculture Extension Agent Courty         1011272730         512011         9,600         0,000         2,9729         22,530,00         0,000         0,000         0,000         0,000         0,000         0,000         0,000         0,000         0,000         0,000         0,000         0,000         0,000         0,000         0,000         0,000         0,000         0,000         0,000         0,000                                                                                                    | Upperfilter         Partol         Funds Center         Commitment and<br>Display         2015 Rescuring Budget<br>2015 7.000         2015 Rescuring Budget<br>2015 7.000         2015 Rescuring Budget<br>2015 7.000         2015 Rescuring Budget<br>2015 7.000         2015 Rescuring Budget<br>2015 7.000         2015 Rescuring Budget<br>2015 7.000         2015 Rescuring Budget<br>2015 7.000         2015 Rescuring<br>2015 7.000         P 2720         24527.12           50107419         Start Support Associale         1012580156         512011         0         90.90600         27.700 00         7.9720         28.558.00           50107479         Deam         1012580156         512011         0         94.923.24         60.000         0.7720         28.558.00           50107474         Agrouture Extension Agent Courry         1012122735         512071         0.00         0.000         0.000         6.000           50107597         Haynouture Extension Agent Courry         1012122730         512071         0.00         0.000         0.000         6.000           50107597         Agrouture Extension Agent Courry         1012127230         512071         0.00         0.000         9.7520         27.547.00           50107281         Agrouture Extension Agent Courry         1012127230         512071         0.00         0.000         9.7520         27.545.55     <                                                                                                    |                                                                                                    | -                                                                                                    |                                                                                                    |                                                                                                    |                                                                                                    |    |                                                                                                    |                                                                                                    |                                                                                                    |                                                                                                    |  |
| Interview         Participant         Participant                                                                                                    | Produkt         Funds.         Commenter fail         Commenter faili                                                                                                    | Calculate Ben                                                                                                    |                                                                                                    |                                                                                                    |                                                                                                    | -                                                                                                    |    |                                                                                                    |                                                                                                    |                                                                                                    |                                                                                                    |  |
| S0107419         Staff Support Associate 1         1012580150         S12031         C         30,066.00         31,700.00         7,972         2,527.12           S0107459         Deam         1012500160         S12011         C         94,820.34         96,000.00         29,7250         2555.00           S0107459         Deam         1012500160         S12011         C         94,820.34         96,000.00         29,7250         2555.00           S0107471         Agriculture Extension Agent Courty         10122020         S12071         C         0.00         0.080         e.0000         5.00           S0107971         Agriculture Extension Agent Courty         101220700         S12071         C         0.00         0.080         e.0000         5.00           S0107971         Agriculture Extension Agent Courty         101220700         S12071         C         0.00         0.080         0.000         5.00           S0107971         Agriculture Extension Agent Courty         101220700         S12071         C         0.00         0.000         5.00         5.00         5.000         5.000         5.000         5.000         5.000         5.000         5.000         5.000         5.000         5.000         5.000         5.000                                                                                                    | S0107419         Stat1 Support Associate         1012580150         S12031         P         90,696.00         237/90.00         7.9720         2.427.12           S0107419         Stat1 Support Associate         1012500150         S12011         P44,220.24         456,000.00         287.256         285.556.00           S010744         Agriculture Extension Agent County         1012250150         S12011         P44,220.24         456,000.00         287.256         285.556.00           S010744         Agriculture Extension Agent County         101212200         S12011         P         0.00         0.000         0.000         0.000         0.000         0.000         0.000         0.000         0.000         0.000         0.000         0.000         0.000         0.000         0.000         0.000         0.000         0.000         0.000         0.000         0.000         0.000         0.000         0.000         0.000         0.000         0.000         0.000         0.000         0.000         0.000         0.000         0.000         0.000         0.000         0.000         0.000         0.000         0.000         0.000         0.000         0.000         0.000         0.000         0.000         0.000         0.000         0.000         0.000 <td>Calculate Ben</td> <td>IIII DRE</td> <td>CTORS OFFICE</td> <td>E-ada Cantor</td> <td>Complexed for</td> <td></td> <td>1014 Descuring Reduct</td> <td>1416 E. d D. d</td> <td>Record Parts</td> <td>1016 Berry D. B. davi</td>                                                                                                    | Calculate Ben                                                                                                    | IIII DRE                                                                                                    | CTORS OFFICE                                                                                                    | E-ada Cantor                                                                                                    | Complexed for                                                                                                    |    | 1014 Descuring Reduct                                                                                                    | 1416 E. d D. d                                                                                                    | Record Parts                                                                                                    | 1016 Berry D. B. davi                                                                                                    |  |
| S0107769         Deam         101250160         512011         C         94,292.34         96,000.60         29,726         28,556.00           50107761         Agriculture Extension Agent County         101212920         512071         C         0.00         0.000         29,726         28,556.00           50107761         Agriculture Extension Agent County         101212920         512071         C         0.00         0.000         29,726         27,947.00           50107614         Agriculture Extension Agent County         101212920         512071         C         0.00         0.000         29,726         27,947.00           50109435         Charty Francial Officer/Agriculture         101250100         512271         C         0.00         0.000         29,726         27,947.00           50109435         Charty Francial Officer/Agriculture         101250100         512217         C         0.00         0.000         0.000         0.000         50.00         29,726         27,947.00           50109435         Charty Francial Officer/Agriculture         101212930         512071         C         0.00         0.000         0.000         50.00         29,726         27,947.00           50112216         Agriculture Extension Agent County         1012129                                                                                                    | 50107769         Dean         101250160         512011         0         94.592.34         96.690.09         29.720         28.558.60           50107769         Casses         101250160         512011         94.592.34         600.000         29.720         28.538.60           50107761         Agnouture Extension Agent Caury         101272593         512071         0.00         0.000         6000         6000         6000         6000         6000         6000         6000         6000         6000         6000         6000         6000         6000         6000         6000         6000         6000         6000         6000         6000         6000         6000         6000         6000         6000         6000         6000         6000         6000         6000         6000         6000         6000         6000         6000         6000         6000         6000         6000         6000         6000         6000         6000         6000         6000         6000         6000         6000         6000         6000         6000         6000         6000         6000         6000         6000         6000         6000         6000         6000         6000         6000         6000         6                                                                                                    | Calculate Ben<br>Department (<br>Employee                                                                                                    | Position<br>50107417                                                                                                    | Staff Support Associate I                                                                                                    | Funds Center<br>1012580150                                                                                                    | Commitment item<br>512031                                                                                                    |    | 2014 Recurring Budget<br>9 811 00                                                                                                    | 2015 Future Budget<br>10,850.00                                                                                                    | Benefit Rate<br>7 9720                                                                                                    | 2015 Beneft Budget<br>854.96                                                                                                    |  |
| Image: state in the state in the s                                                                                                    | Image: 1012280150         512011         C         94.00.00         29.7250         22.658.00           50127914         Agriculture Extension Agent County         1017127305         512071         0.00         0.000         0.000         0.000           50127914         Agriculture Extension Agent County         10152971         0.00         0.000         0.000         0.000         0.000         0.000         0.000         0.000         0.000         0.000         0.000         0.000         0.000         0.000         0.000         0.000         0.000         0.000         0.000         0.000         0.000         0.000         0.000         0.000         0.000         0.000         0.000         0.000         0.000         0.000         0.000         0.000         0.000         0.000         0.000         0.000         0.000         0.000         0.000         0.000         0.000         0.000         0.000         0.000         0.000         0.000         0.000         0.000         0.000         0.000         0.000         0.000         0.000         0.000         0.000         0.000         0.000         0.000         0.000         0.000         0.000         0.000         0.000         0.000         0.000         0.000                                                                                                    | Calculate Benn<br>Department (<br>Employee<br># Not assigned                                                                                                    | Position<br>50107417<br>50107419                                                                                                    | Staff Support Associate I<br>Staff Support Associate I                                                                                                    | Funds Center<br>1012580150<br>1012580150                                                                                                    | Commitment &em<br>512031<br>512031                                                                                                    |    | 2014 Recurring Budget<br>9,831 00<br>30,668 00                                                                                                    | 2015 Future Budget<br>10,850.00<br>31,700.00                                                                                                    | Benefit Rate<br>7.9720<br>7.9720                                                                                                    | 2015 Beneft Budget<br>064.96<br>2.527.12                                                                                                    |  |
| S0107914         Agriculture Extension Agent County         1012127830         S12071         C         0.00         0.000         0.000         0.000         0.000         0.000         0.000         0.000         0.000         0.000         0.000         0.000         0.000         0.000         0.000         0.000         0.000         0.000         0.000         0.000         0.000         0.000         0.000         0.000         0.000         0.000         0.000         0.000         0.000         0.000         0.000         0.000         0.000         0.000         0.000         0.000         0.000         0.000         0.000         0.000         0.000         0.000         0.000         0.000         0.000         0.000         0.000         0.000         0.000         0.000         0.000         0.000         0.000         0.000         0.000         0.000         0.000         0.000         0.000         0.000         0.000         0.000         0.000         0.000         0.000         0.000         0.000         0.000         0.000         0.000         0.000         0.000         0.000         0.000         0.000         0.000         0.000         0.000         0.000         0.000         0.000         0.000                                                                                                    | 50107914         Agriculture Extension Agent Courty         1012127530         512071         0         0         0.000         0.000         0.000         0.000         0.000         0.000         0.000         0.000         0.000         0.000         0.000         0.000         0.000         0.000         0.000         0.000         0.000         0.000         0.000         0.000         0.000         0.000         0.000         0.000         0.000         0.000         0.000         0.000         0.000         0.000         0.000         0.000         0.000         0.000         0.000         0.000         0.000         0.000         0.000         0.000         0.000         0.000         0.000         0.000         0.000         0.000         0.000         0.000         0.000         0.000         0.000         0.000         0.000         0.000         0.000         0.000         0.000         0.000         0.000         0.000         0.000         0.000         0.000         0.000         0.000         0.000         0.000         0.000         0.000         0.000         0.000         0.000         0.000         0.000         0.000         0.000         0.000         0.000         0.000         0.000         0.000                                                                                                    | Calcutate Bene<br>Department (<br>Employee<br># Not assigned                                                                                                    | Postion<br>50107417<br>50107419<br>50107769                                                                                                    | Staff Support Associate I<br>Staff Support Associate I<br>Dean                                                                                                    | Funds Center<br>1012580150<br>1012580150<br>1012500160                                                                                                    | Commitment item<br>512031<br>512031<br>512011                                                                                                    |    | 2014 Recurring Budget<br>9,831 00<br>30,668 00<br>94,929 34                                                                                                    | 2015 Future Budget<br>10,850.00<br>31,700.00<br>96,000.00                                                                                                    | Benefit Rate<br>7.9720<br>7.9720<br>29.7250                                                                                                  | 2015 Beneft Budget<br>064.96<br>2.527.12<br>28.538.00                                                                                                    |  |
| Image: Control of the state of the state of the                                                                                                    | Image: 1012/28020         512071         C         0.00         0.000         0.000         0.000           50107971         Agriculture Extension Agent County         1012/2970         512071         C         90.055.00         52.000.00         29.75.00         29.73.07         000         0.000         0.000         0.000         0.000         0.000         0.000         0.000         0.000         0.000         0.000         0.000         0.000         0.000         0.000         0.000         0.000         0.000         0.000         0.000         0.000         0.000         0.000         0.000         0.000         0.000         0.000         0.000         0.000         0.000         0.000         0.000         0.000         0.000         0.000         0.000         0.000         0.000         0.000         0.000         0.000         0.000         0.000         0.000         0.000         0.000         0.000         0.000         0.000         0.000         0.000         0.000         0.000         0.000         0.000         0.000         0.000         0.000         0.000         0.000         0.000         0.000         0.000         0.000         0.000         0.000         0.000         0.000         0.000                                                                                                    | Calculate Benz<br>Department (<br>Employee<br># Not assigned                                                                                                    | eft<br>31010 DIRE<br>Position<br>50107417<br>50107419<br>50107769                                                                                                    | Staff Support Associate I<br>Staff Support Associate I<br>Dean                                                                                                    | Funds Center<br>1012580150<br>1012580150<br>1012500160<br>1012580150                                                                                        | Commitment item<br>512031<br>512031<br>512011<br>512011                                                                                                    |    | 2014 Recurring Budget<br>9,831.00<br>30,668.00<br>94,929.34<br>94,929.34                                                                                                    | 2015 Future Budget<br>10,850.00<br>31,700.00<br>96,000.00<br>96,000.00                                                                                                    | Benefit Rate<br>7.9720<br>7.9720<br>29.7250<br>29.7250                                                                                       | 2015 Benefit Budget<br>064.96<br>2.527.12<br>28.536.00<br>28.536.00                                                                                                    |  |
| St0157971         Aproximum Diseases Agent County         1012569700         51011         C         998.86.00         29.9756         27.347.00           50104233         Clief Francela Officen/Agroundume         15201200         510221         C         0.000         0.000         0.000         0.000         0.000         0.000         0.000         0.000         0.000         0.000         0.000         0.000         0.000         0.000         0.000         0.000         0.000         0.000         0.000         0.000         0.000         0.000         0.000         0.000         0.000         0.000         0.000         0.000         0.000         0.000         0.000         0.000         0.000         0.000         0.000         0.000         0.000         0.000         0.000         0.000         0.000         0.000         0.000         0.000         0.000         0.000         0.000         0.000         0.000         0.000         0.000         0.000         0.000         0.000         0.000         0.000         0.000         0.000         0.000         0.000         0.000         0.000         0.000         0.000         0.000         0.000         0.000         0.000         0.000         0.000         0.000                                                                                                    | S0107971         Agriculture Extension Agent County         1012589760         512071         C         90,895.00         92,000.00         29,7250         27,347.00           50109535         Chief Fhancial Officer/Agriculture         1012509700         512021         C         0.00         0.000         0.000         0.000         0.000         50109535         512071         C         929,700.09         297,500         0.00         0.000         0.000         50109535         512071         C         929,700.09         297,500         0.07,700,700         929,700         0.07,700,700         929,700         0.00         0.000         0.000         50131911         Pogram Associate         1012125200         512041         C         0.00         0.000         0.000         0.000         0.000         0.000         0.000         0.000         0.000         0.000         0.000         0.000         0.000         0.000         0.000         0.000         0.000         0.000         0.000         0.000         0.000         0.000         0.000         0.000         0.000         0.000         0.000         0.000         0.000         0.000         0.000         0.000         0.000         0.000         0.000         0.000         0.000         0.000                                                                                                    | Calculate Ben<br>Department (<br>Employee<br># Not assigned                                                                                                    | efft<br>31010 DIRE<br>Position<br>50107417<br>50107419<br>50107769<br>50107914                                                                                                    | Staff Support Associate I<br>Staff Support Associate I<br>Dean<br>Agriculture Extension Agent County                                                                                                    | Funds Center<br>1012580150<br>1012580150<br>1012500160<br>1012500150<br>1012127530                                                                          | Commitment item<br>512031<br>512031<br>512011<br>512011<br>512011<br>512071                                                                                          |    | 2014 Recurring Budget<br>9,831.00<br>30,668.00<br>94,929.34<br>94,929.34<br>0.00                                                                                                    | 2015 Future Budget<br>10,850.00<br>31,700.00<br>96,000.00<br>96,000.00<br>0.00                                                                                                    | Benefit Rate<br>7.9720<br>29.7250<br>29.7250<br>0.0000                                                                                       | 2015 Benefit Budget<br>064.96<br>2.527.12<br>28.536.00<br>0.00                                                                                                    |  |
| 50109433         Chief Fixancial Officen/Agriculture         1012501080         51221         C         0.00         0.000         0.000         0.000         0.000         0.000         0.000         0.000         0.000         0.000         0.000         0.000         0.000         0.000         0.000         0.000         0.000         0.000         0.000         0.000         0.000         0.000         0.000         0.000         0.000         0.000         0.000         0.000         0.000         0.000         0.000         0.000         0.000         0.000         0.000         0.000         0.000         0.000         0.000         0.000         0.000         0.000         0.000         0.000         0.000         0.000         0.000         0.000         0.000         0.000         0.000         0.000         0.000         0.000         0.000         0.000         0.000         0.000         0.000         0.000         0.000         0.000         0.000         0.000         0.000         0.000         0.000         0.000         0.000         0.000         0.000         0.000         0.000         0.000         0.000         0.000         0.000         0.000         0.000         0.000         0.000         0.000                                                                                                    | S5109433         Chief Francial Officer/Agriculture         1012561080         51021         C         0.60         0.000         0.000         0.000         0.000         0.000         0.000         0.000         0.000         0.000         0.000         0.000         0.000         0.000         0.000         0.000         0.000         0.000         0.000         0.000         0.000         0.000         0.000         0.000         0.000         0.000         0.000         0.000         0.000         0.000         0.000         0.000         0.000         0.000         0.000         0.000         0.000         0.000         0.000         0.000         0.000         0.000         0.000         0.000         0.000         0.000         0.000         0.000         0.000         0.000         0.000         0.000         0.000         0.000         0.000         0.000         0.000         0.000         0.000         0.000         0.000         0.000         0.000         0.000         0.000         0.000         0.000         0.000         0.000         0.000         0.000         0.000         0.000         0.000         0.000         0.000         0.000         0.000         0.000         0.000         0.000         0.000                                                                                                    | Calculate Ben<br>Department I<br>Employee<br># Not assigned                                                                                                    | Position<br>50107417<br>50107419<br>50107769<br>50107914                                                                                                    | CTORS OFFICE<br>Staff Support Associate I<br>Staff Support Associate I<br>Dean<br>Agriculture Extension Agent County                                                                                                    | Funds Center<br>1012580150<br>1012580150<br>1012580150<br>1012580150<br>1012127530<br>1012128920                                                            | Commitment item<br>512031<br>512031<br>512011<br>512011<br>512071<br>512071                                                                                          |    | 2014 Recurring Budget<br>9,831.00<br>94,529.34<br>94,529.34<br>0.00<br>0.00                                                                                                    | 2015 Future Budget<br>10.850.00<br>96.000.00<br>96.000.00<br>0.00<br>0.00<br>0.00                                                                                                    | Benefit Rate<br>7.9720<br>7.9720<br>29.7250<br>29.7250<br>0.0000<br>0.0000                                                                   | 2015 Beneft Budget<br>064.96<br>2.527.12<br>28.536.00<br>28.536.00<br>0.00<br>0.00                                                                                                    |  |
| 50112238         Aprovubure Extension Agent County         1012127530         512071         C         290,700 59         295.600.800         299.7560         87.905.55           501204820         Program Assatistict         1012080150         512041         C         200,700 59         295.600.800         299.756         2284.600           50131911         Program Assatistict         1012129250         512041         C         0.00         0.000         9.0000         50.000           50132515         Associate Professor         101212753         511011         C         177.0040         179.350.00         28.6600         47.822.00                                                                                                    | 59112238         Agriculture Extension Agent Courumy         1012127530         510211         C         293,700.99         296.000.89         297.256         677.266.55           5012042         Porgram Assessant         101201010         512041         C         298,197.06         296.000.09         797.070         2.264.65           50131911         Program Assessant         1012120250         510241         C         0.00         0.000         0.000         0.000         0.000         0.000         0.000         0.000         0.000         0.000         0.000         0.000         0.000         0.000         0.000         0.000         0.000         0.000         0.000         0.000         0.000         0.000         0.000         0.000         0.000         0.000         0.000         0.000         0.000         0.000         0.000         0.000         0.000         0.000         0.000         0.000         0.000         0.000         0.000         0.000         0.000         0.000         0.000         0.000         0.000         0.000         0.000         0.000         0.000         0.000         0.000         0.000         0.000         0.000         0.000         0.000         0.000         0.000         0.000         0                                                                                                    | Calculate Bern<br>Department 1<br>Employee<br># Not assigned                                                                                                    | Postion<br>1 50107417<br>50107419<br>50107914<br>50107914                                                                                                    | CTORS OFFICE<br>Staff Support Associate I<br>Staff Support Associate I<br>Dean<br>Agriculture Extension Agent County<br>Agriculture Extension Agent County                                                                                                    | Funds Center<br>1012580150<br>1012580150<br>1012580150<br>1012580150<br>1012127530<br>1012128920<br>1012589760                                              | Commitment item<br>512031<br>512031<br>512011<br>512011<br>512071<br>512071<br>512071                                                                                |    | 2014 Recurring Budget<br>9,831 00<br>94,529.34<br>94,529.34<br>0.00<br>0.00<br>90,055.00                                                                                                    | 2015 Future Budget<br>10,850.00<br>31,700.00<br>96,000.00<br>0.00<br>0 | Benefit Rate<br>7.9720<br>7.9720<br>29.7250<br>0.0000<br>0.0000<br>29.7250                                                                   | 2015 Benefit Budget                                                                                                    |  |
| S0128482         Program Assistant         1012500150         S12041         C         28,197.00         28,400.00         7.9720         2.264.05           50131911         Program Assistant         101212920         512041         C         0.00         0.000         0.000         0.000         0.000         0.000         0.000         0.000         0.000         0.000         0.000         0.000         0.000         0.000         0.000         0.000         0.000         0.000         0.000         0.000         0.000         0.000         0.000         0.000         0.000         0.000         0.000         0.000         0.000         0.000         0.000         0.000         0.000         0.000         0.000         0.000         0.000         0.000         0.000         0.000         0.000         0.000         0.000         0.000         0.000         0.000         0.000         0.000         0.000         0.000         0.000         0.000         0.000         0.000         0.000         0.000         0.000         0.000         0.000         0.000         0.000         0.000         0.000         0.000         0.000         0.000         0.000         0.000         0.000         0.000         0.000         0.000                                                                                                    | S0128492         Program Assistant         1012280150         512041         C         28,197.00         28.490.00         7.9720         2.264.65           50139511         Program Assistant         1012280205         512641         C         0.00         0.000         0.000         0.000         0.000         0.000         0.000         0.000         0.000         0.000         0.000         0.000         0.000         0.000         0.000         0.000         0.000         0.000         0.000         0.000         0.000         0.000         0.000         0.000         0.000         0.000         0.000         0.000         0.000         0.000         0.000         0.000         0.000         0.000         0.000         0.000         0.000         0.000         0.000         0.000         0.000         0.000         0.000         0.000         0.000         0.000         0.000         0.000         0.000         0.000         0.000         0.000         0.000         0.000         0.000         0.000         0.000         0.000         0.000         0.000         0.000         0.000         0.000         0.000         0.000         0.000         0.000         0.000         0.000         0.000         0.000         0.00                                                                                                    | Calculate Bern<br>Department I<br>Employee<br># Not assigned                                                                                                    | eft<br>Position<br>1 50107417<br>50107419<br>50107769<br>50107914<br>50107914                                                                                                    | CCORS-OFFICE<br>Staff Support Associate I<br>Staff Support Associate I<br>Dean<br>Agriculture Extension Agent County<br>Agriculture Extension Agent County                                                                                                    | Funds Center<br>1012580150<br>1012580150<br>1012580150<br>1012250150<br>1012127530<br>1012128920<br>1012589700<br>1012551060                                | Commitment item<br>512031<br>512031<br>512011<br>512011<br>512011<br>512071<br>512071<br>512071<br>512021                                                            |    | 2014 Recurring Budget<br>9,811.00<br>09.9293.34<br>0.94,929.34<br>0.00<br>0.00<br>0.00<br>0.00<br>0.00<br>0.00<br>0.00                                                                                                    | 2015 Future Budget<br>10,850.00<br>96,000.00<br>96,000.00<br>0.00<br>0.00<br>0.00<br>0.00<br>0.00<br>0.00                                                                                                    | Benefit Rate<br>7.9720<br>29.7250<br>29.7250<br>0.0000<br>0.0000<br>29.7250<br>0.0000                                                        | 2015 Benefit Budget<br>064-96<br>2.2527.12<br>28.558.00<br>0.00<br>0.00<br>0.00<br>(27.347.00<br>0.00                                                                                                    |  |
| 50131911         Program Assistant         1012120820         512041         C         0.00         0.000         0.000         0.000         0.000         0.000         0.000         0.000         0.000         0.000         0.000         0.000         0.000         0.000         0.000         0.000         0.000         0.000         0.000         0.000         0.000         0.000         0.000         0.000         0.000         0.000         0.000         0.000         0.000         0.000         0.000         0.000         0.000         0.000         0.000         0.000         0.000         0.000         0.000         0.000         0.000         0.000         0.000         0.000         0.000         0.000         0.000         0.000         0.000         0.000         0.000         0.000         0.000         0.000         0.000         0.000         0.000         0.000         0.000         0.000         0.000         0.000         0.000         0.000         0.000         0.000         0.000         0.000         0.000         0.000         0.000         0.000         0.000         0.000         0.000         0.000         0.000         0.000         0.000         0.000         0.000         0.000         0.000<                                                                                                    | S0131911         Program Assistant         101212820         S12641         C         0.00         0.000         0.000         0.000         0.000         0.000         0.000         0.000         0.000         0.000         0.000         0.000         0.000         0.000         0.000         0.000         0.000         0.000         0.000         0.000         0.000         0.000         0.000         0.000         0.000         0.000         0.000         0.000         0.000         0.000         0.000         0.000         0.000         0.000         0.000         0.000         0.000         0.000         0.000         0.000         0.000         0.000         0.000         0.000         0.000         0.000         0.000         0.000         0.000         0.000         0.000         0.000         0.000         0.000         0.000         0.000         0.000         0.000         0.000         0.000         0.000         0.000         0.000         0.000         0.000         0.000         0.000         0.000         0.000         0.000         0.000         0.000         0.000         0.000         0.000         0.000         0.000         0.000         0.000         0.000         0.000         0.000         0.000<                                                                                                    | Calculate Benz<br>Department /<br>Employee<br># Not assigned                                                                                                    | eft<br>Position<br>1 50107417<br>50107419<br>50107914<br>50107914<br>50107914<br>5010921<br>50109433<br>50112238                                                                                    | CECTORS OFFICE<br>Staff Support Associate 1<br>Staff Support Associate 1<br>Dean<br>Agriculture Extension Agent County<br>Agriculture Extension Agent County<br>Chef Trennois Official/Agriculture                                                                                                    | Funds Center<br>1012580150<br>1012580150<br>1012580160<br>1012580160<br>1012127530<br>101212780<br>101256180<br>101252180<br>1012127530                     | Commitment item<br>512031<br>512011<br>512011<br>512011<br>512071<br>512071<br>512071<br>512021                                                                      |    | 2014 Recurring Budget<br>9,831.00<br>94,929.34<br>94,929.34<br>9,927.34<br>0,00<br>0,00<br>0,00<br>0,00<br>0,00<br>0,00<br>0,00<br>0,                                                                                                    | 2015 Future Budget<br>10,650.00<br>96,600.00<br>96,600.00<br>0.00<br>0.00<br>92,600.00<br>0.00<br>0.   | Benefit Rate<br>7.9720<br>29.7250<br>29.7250<br>0.0000<br>0.0000<br>29.7250<br>0.0000<br>29.7250                                             | 2015 Benefit Budget<br>864.99<br>2.557.10<br>2.85.55.00<br>0.00<br>0.0 |  |
| 50132515 Associate Professor 1012127530 511011 C 177,006.40 179,350.00 26.6680 47,829.06                                                                                                    | 59132515         Associate Professor         1012127530         51011         T         177,056 40         179,359.09         26 8680         47,829.09           5014541         Assastant Professor         1012127830         51011         0         0.00         0.000         0.000         0.000         0.000         0.000         0.000         0.000         0.000         0.000         0.000         0.000         0.000         0.000         0.000         0.000         0.000         0.000         0.000         0.000         0.000         0.000         0.000         0.000         0.000         0.000         0.000         0.000         0.000         0.000         0.000         0.000         0.000         0.000         0.000         0.000         0.000         0.000         0.000         0.000         0.000         0.000         0.000         0.000         0.000         0.000         0.000         0.000         0.000         0.000         0.000         0.000         0.000         0.000         0.000         0.000         0.000         0.000         0.000         0.000         0.000         0.000         0.000         0.000         0.000         0.000         0.000         0.000         0.000         0.000         0.000 <td< td=""><td>Catculate Ben<br/>Department  <br/>Employee<br/># Not assigned</td><td>610 DIRE<br/>Postion<br/>50107417<br/>50107419<br/>50107914<br/>50107914<br/>50107914<br/>50107914<br/>50107914<br/>50102913<br/>50112238<br/>50128492</td><td>CCORS-OFFICE<br/>Staff Support Associate 1<br/>Dean<br/>Apriculture Extension Agent County<br/>Darf Transical Office/Agriculture<br/>Agriculture Extension Agent County<br/>Program Assidation</td><td>Funds Center<br/>1012580150<br/>1012580150<br/>1012580160<br/>1012580160<br/>1012127830<br/>1012580760<br/>1012580760<br/>10125127530</td><td>Commitment item<br/>512031<br/>512031<br/>512011<br/>512071<br/>512071<br/>512071<br/>512071<br/>512071<br/>512021<br/>512071</td><td></td><td>2014 Recurring Budget<br/>9,(21.0<br/>39,698.00<br/>94,502.34<br/>94,502.34<br/>0,00<br/>0,00<br/>0,00<br/>0,00<br/>0,00<br/>0,00<br/>0,00<br/>0,</td><td>2015 Future Bludget<br/>10,650.00<br/>31,700.00<br/>96,000.00<br/>0.00<br/>0.00</td><td>Benefit Rate<br/>7.9720<br/>29.7250<br/>29.7250<br/>0.0000<br/>29.7250<br/>0.0000<br/>29.7250<br/>0.0000<br/>29.7250<br/>0.0000<br/>29.7250</td><td>2015 Benefit Budget<br/>864-98<br/>2.527.12<br/>28.558.00<br/>0.00<br/>0.00<br/>27.347.00<br/>0.00<br/>87.905.55<br/>2.244-65</td></td<> | Catculate Ben<br>Department  <br>Employee<br># Not assigned                                                                                                    | 610 DIRE<br>Postion<br>50107417<br>50107419<br>50107914<br>50107914<br>50107914<br>50107914<br>50107914<br>50102913<br>50112238<br>50128492                                                         | CCORS-OFFICE<br>Staff Support Associate 1<br>Dean<br>Apriculture Extension Agent County<br>Darf Transical Office/Agriculture<br>Agriculture Extension Agent County<br>Program Assidation                                                                                                    | Funds Center<br>1012580150<br>1012580150<br>1012580160<br>1012580160<br>1012127830<br>1012580760<br>1012580760<br>10125127530                               | Commitment item<br>512031<br>512031<br>512011<br>512071<br>512071<br>512071<br>512071<br>512071<br>512021<br>512071                                                  |    | 2014 Recurring Budget<br>9,(21.0<br>39,698.00<br>94,502.34<br>94,502.34<br>0,00<br>0,00<br>0,00<br>0,00<br>0,00<br>0,00<br>0,00<br>0,                                                                                                    | 2015 Future Bludget<br>10,650.00<br>31,700.00<br>96,000.00<br>0.00<br>0.00     | Benefit Rate<br>7.9720<br>29.7250<br>29.7250<br>0.0000<br>29.7250<br>0.0000<br>29.7250<br>0.0000<br>29.7250<br>0.0000<br>29.7250             | 2015 Benefit Budget<br>864-98<br>2.527.12<br>28.558.00<br>0.00<br>0.00<br>27.347.00<br>0.00<br>87.905.55<br>2.244-65                                                                                                    |  |
|                                                                                                    | 51016541 Assastart Perfessor 10121286/0 511011 C 0.00 0.000 0.000 0.000<br>5101688 Apriculture Extension Agent County 1012569760 512071 C 41,026.00 43,800.000 28.7250 13.019.55                                                                                                    | Catculate Ben<br>Department  <br>Employee<br># Not assigned                                                                                                    | eff<br>Postion<br>50107417<br>50107419<br>50107914<br>50107914<br>50107914<br>50107913<br>50102943<br>50129492<br>50129492                                                                          | Staff Support Associate I<br>Staff Support Associate I<br>Dan<br>Agriculture Extension Agent County<br>Agriculture Extension Agent County<br>Counter Extension Agent County<br>Program Assistant<br>Program Assistant                                                                                                    | Funds Center<br>1012500150<br>1012500150<br>1012500160<br>1012500160<br>1012500160<br>1012500700<br>1012500160<br>101212020                                 | Commitment &m<br>512001<br>512001<br>512011<br>512011<br>512071<br>512071<br>512071<br>512021<br>512071<br>512021<br>512071                                          |    | 2014 Recurring Budget<br>9,831 00<br>94,523 34<br>94,523 34<br>0.00<br>0.00<br>0.00<br>0.00<br>0.00<br>0.00<br>0.00<br>0.                                                                                                    | 2015 Future Budget<br>10,850.00<br>31,700.00<br>96,000.00<br>0.00<br>0.00<br>92,000.00<br>225,500.00<br>225,500.00<br>0.00<br>0.       | Benefit Rate<br>7.9720<br>29.7250<br>29.7250<br>0.0000<br>29.7250<br>0.0000<br>29.7250<br>0.0000<br>29.7250<br>0.757250<br>0.0000            | 2015 Benefit Budget<br>(84.46)<br>2.457.12<br>2.855.00<br>0.00<br>(0.00)<br>(0.00)<br>0.00<br>(0.00)<br>(0.00)<br>0.00<br>(0.00)<br>0.00<br>(0.00)<br>(0.00)<br>(0.0                                                                                                    |  |
| 51014541 Assistant Professor 1012128920 511011 C 0.00 0.00 0.000                                                                                                    | 51014688 Agriculture Extension Agent County 1012589760 512071 C 41,826 00 43.800 00 29.7250 13.019.55                                                                                                    | Catculate Ben<br>Department   1<br>Employee<br># Not assigned                                                                                                   | ett<br>50101 Direct<br>Position<br>50107417<br>50107419<br>50107974<br>50107974<br>50107971<br>50102943<br>50112238<br>50122492<br>50132515                                                         | CECTORS OFFICE<br>Staff Support Associate 1<br>Staff Support Associate 1<br>Dean<br>Agriculture Extension Agent County<br>Agriculture Extension Agent County<br>Chef Francia Difficulty Agriculture<br>Agriculture Extension Agent County<br>Program Associate<br>Program Associate<br>Program Associate<br>Program Associate | Funds Center<br>1012560150<br>1012560160<br>1012500160<br>101212750<br>101212750<br>10121299760<br>1012501660<br>1012127530<br>101250150<br>101212750       | Commitment Rem<br>512031<br>512031<br>512031<br>512011<br>512071<br>512071<br>512071<br>512071<br>512021<br>512071<br>512041<br>512041                               |    | 2014 Recurring Budget<br>9,831.00<br>99,929.34<br>94,929.34<br>94,929.34<br>0,00<br>99,085.00<br>0,00<br>0,00<br>0 | 2015 Future Budget<br>10,550.00<br>31,700.00<br>96,000.00<br>0.00<br>0.00<br>92,000.00<br>0.00<br>2255,800.00<br>235,400.00<br>0.00<br>0       | Benefit Rate<br>7:9720<br>29:7250<br>29:7250<br>0:0000<br>29:7250<br>0:0000<br>29:7250<br>7:97250<br>0:0000<br>29:6920                       | 2015 Benefit Budget<br>844.90<br>2.527.12<br>26.558.00<br>2.8.558.00<br>0.00<br>0.00<br>0.00<br>0.7.347.00<br>0.00<br>0.7.947.00<br>0.00<br>0.7.947.00<br>0.00<br>0.00         |  |
| 51014592 April 2010 and Caugh 1012520750 512071 C 41 020 00 43.800.00 30.7560 13.019.55                                                                                                    | 11,040.4V                                                                                                    | Caculate Ben<br>Department I<br>Employee<br># Not assigned                                                                                                    | ett<br>Postion<br>501070 DR2<br>Postion<br>50107417<br>50107914<br>50107914<br>50107914<br>50107914<br>50107914<br>50107914<br>50107914<br>50102433<br>50128492<br>50131911<br>50132515<br>50132515 | CICIRES OFFICE<br>Staff Support Associate I<br>Staff Support Associate I<br>Dean<br>Agriculture Extension Agent County<br>Agriculture Extension Agent County<br>Program Assistant<br>Apoptante Extension Agent County<br>Program Assistant<br>Associate Professor                                                             | Funds Center<br>1012580150<br>1012580160<br>1012580160<br>10121280150<br>1012128920<br>1012128920<br>1012591060<br>1012128920<br>10121289250<br>10121289250 | Commitment Bem<br>512031<br>512031<br>512031<br>512071<br>512071<br>512071<br>512071<br>512071<br>512071<br>512071<br>512071<br>512021<br>512041<br>512041<br>511011 |    | 2014 Recurring Budget<br>9,811 00<br>09,503 24<br>94,573 24<br>0,000<br>0,000<br>0,000<br>290,700 99<br>20,197 00<br>0,000<br>0,000000                                                                                                    | 2015 Future Budget<br>10.850 00<br>96.000 00<br>96.000 00<br>96.000 00<br>92.000 00<br>92.000 00<br>92.000 00<br>92.000 00<br>92.000 00<br>92.000 00<br>92.000 00<br>92.000 00<br>93.000<br>93.0000<br>93.000<br>93.0000<br>93.0000<br>93.0000<br>93.0000<br>93.0000<br>93.0000<br>93.0000<br>93.0000<br>93.0000<br>93.0000<br>93.00000<br>93.00000<br>93.00000<br>93.0000000000                                                                                                    | Benefit Rate<br>7 9720<br>29 7250<br>29 7250<br>0 0000<br>29 7250<br>0 0000<br>29 7250<br>7 9725<br>0 0000<br>29 66800<br>28 66800<br>0 0000 | 2015 Becett Budget<br>064-96<br>2.527.12<br>28.554.00<br>0.00<br>0.00<br>0.7547.00<br>0.00<br>0.7505.55<br>2.264.65<br>0.000<br>47,820.60<br>0.00                                                                                                    |  |

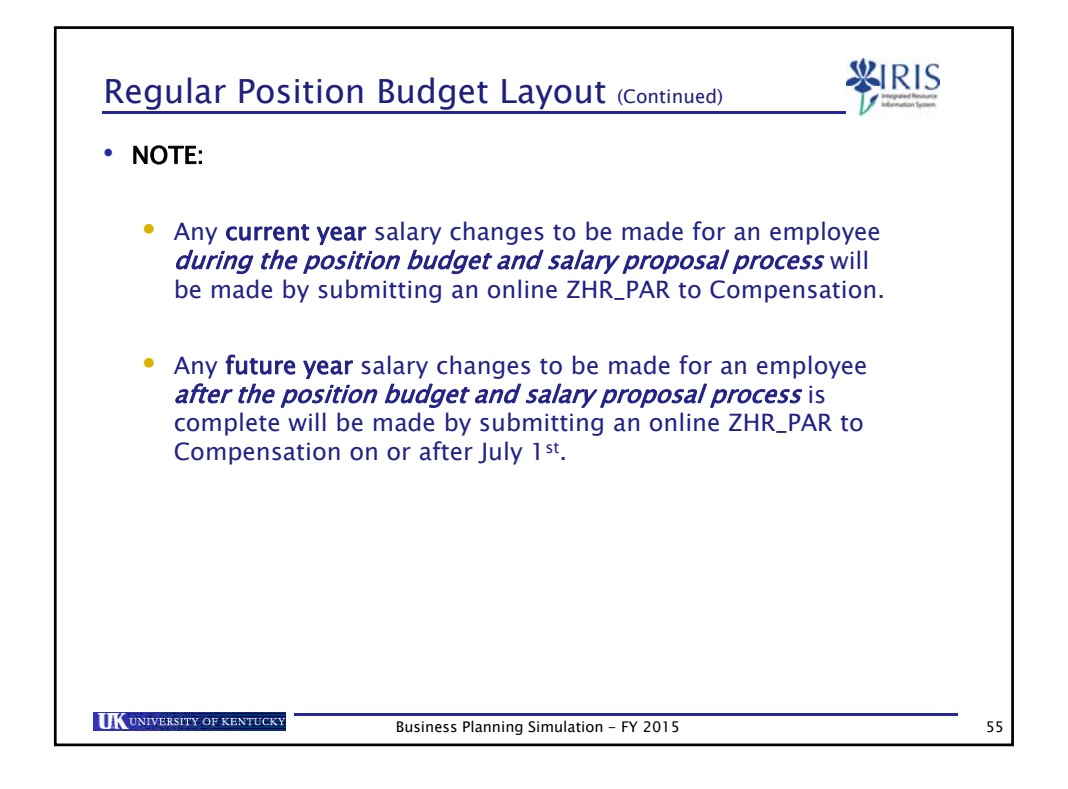

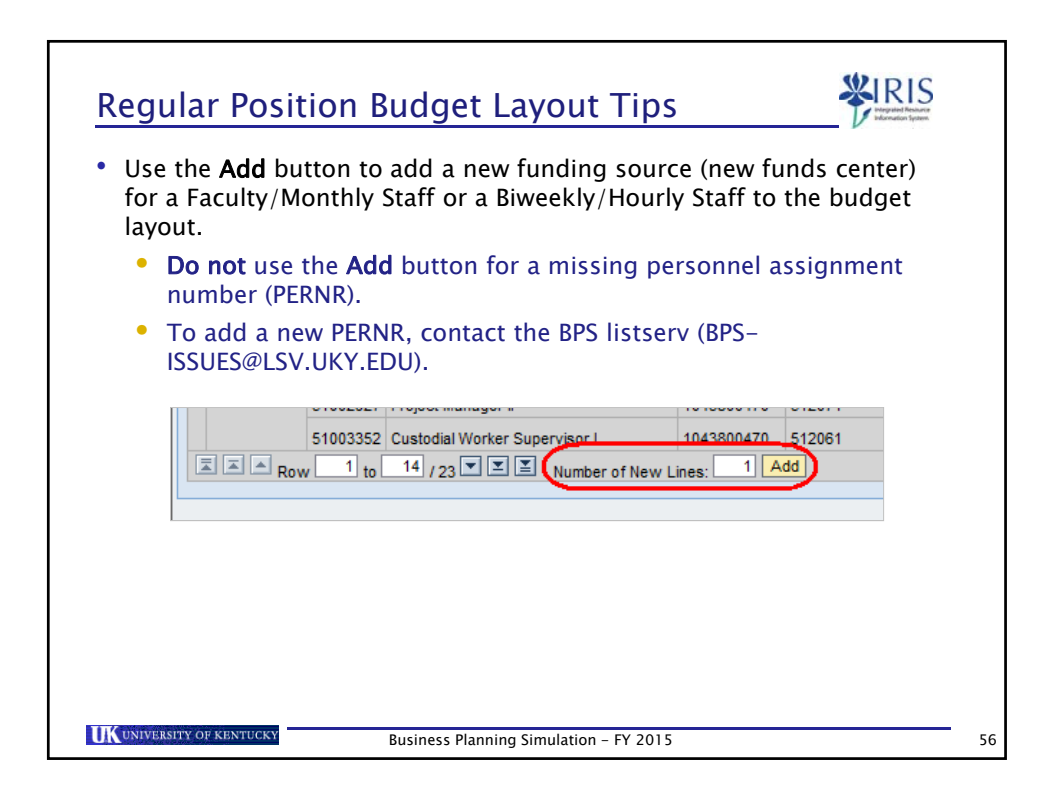

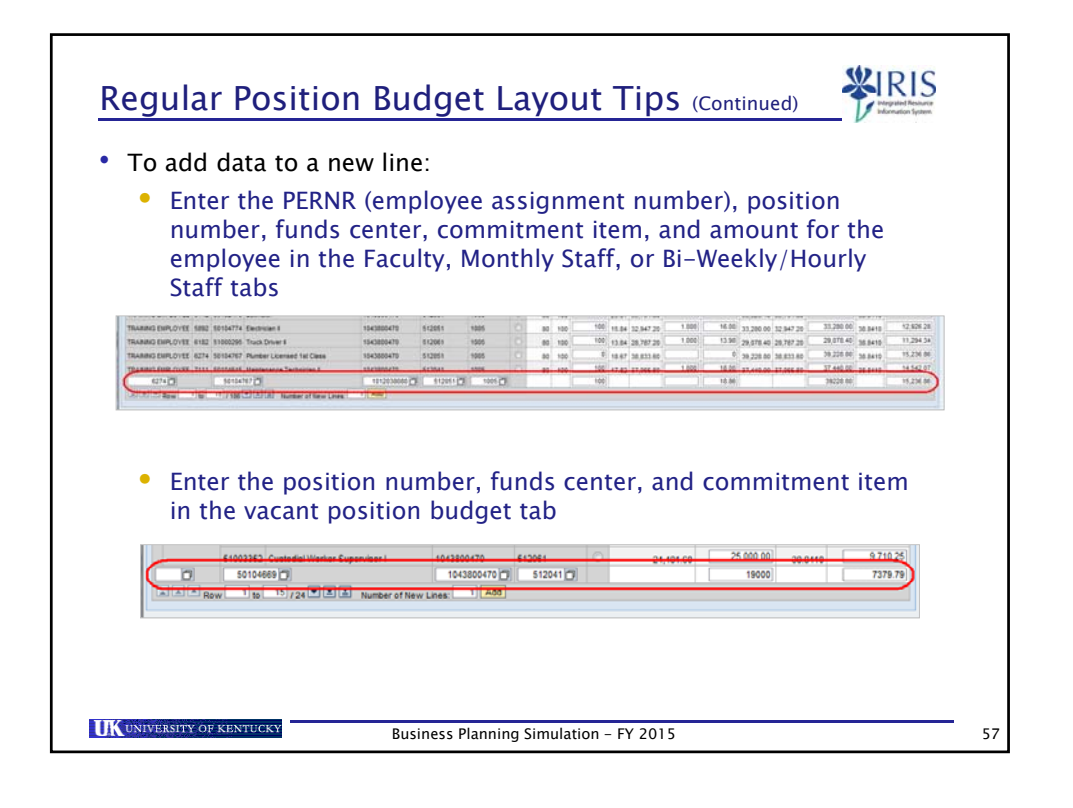

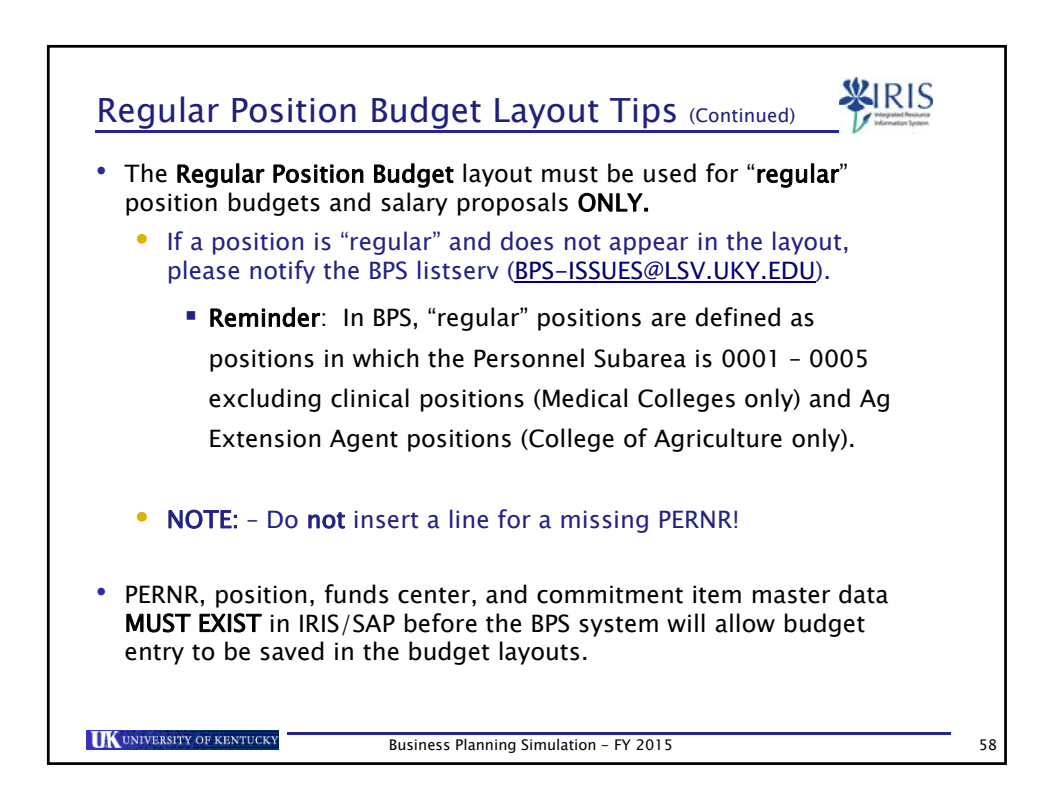

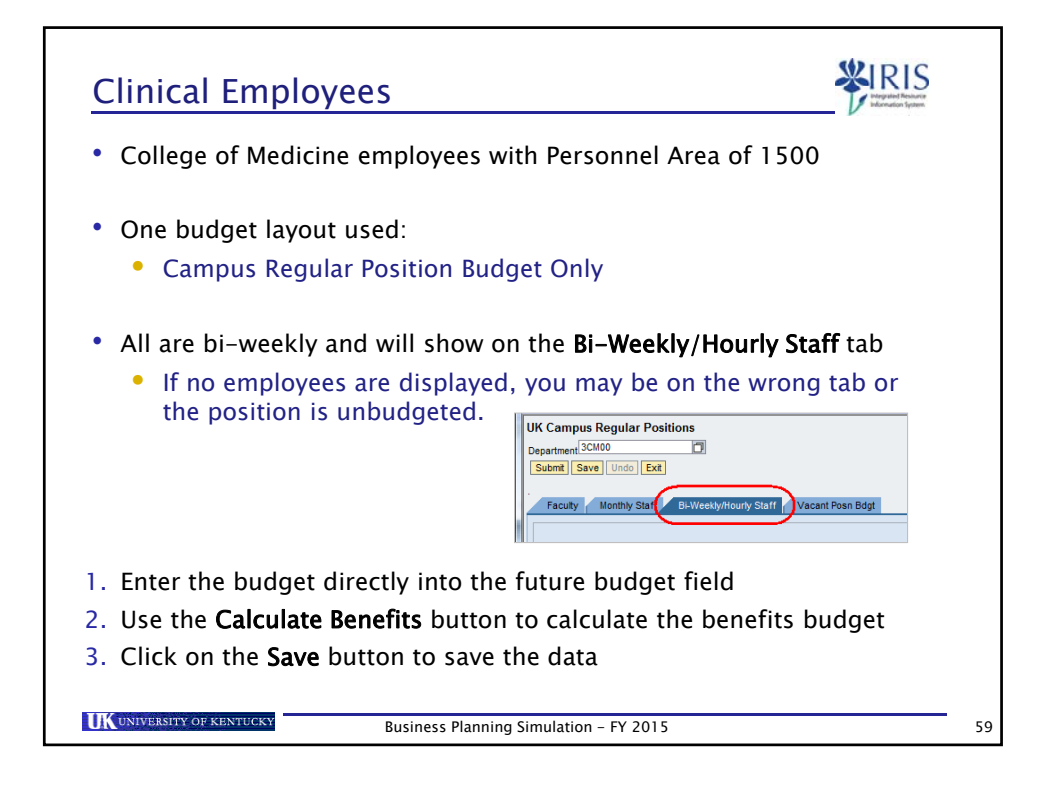

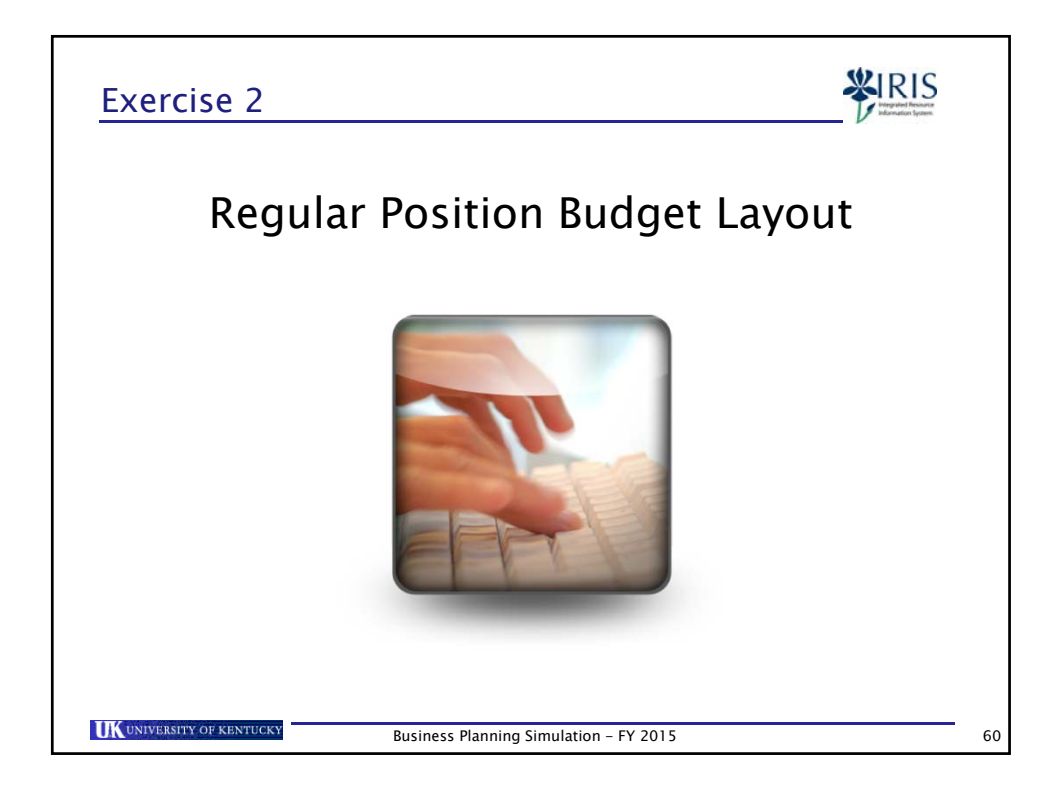

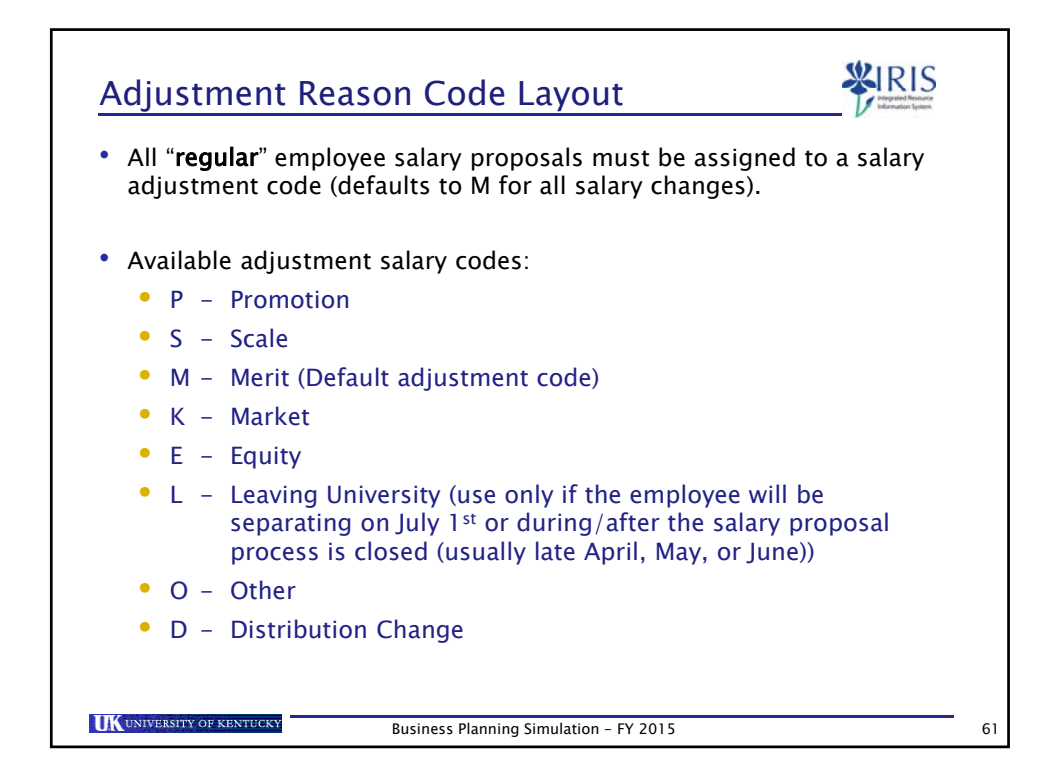

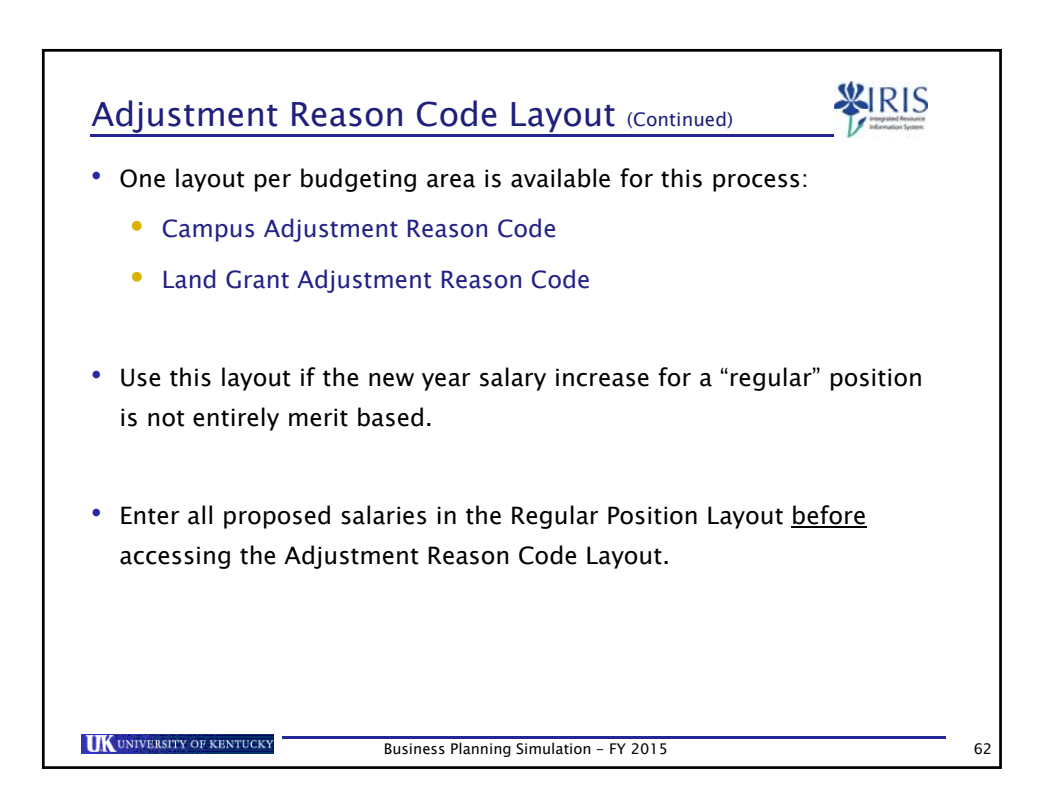

| Adjustment Reason Code Layout (Continued)                                                            |   |
|----------------------------------------------------------------------------------------------------|---|
| 1. Select the Regular Position Adjustment Reason Code layout                                         |   |
| Campus Adjustment Reason Code                                                                        |   |
| 2. Enter a value for <b>Department</b>                                                               |   |
| 3. Click on the Submit button or press Enter                                                         |   |
| UK Campus Regular Position Adjustment Reason Code Department <sup>[81010</sup> Submit Save Undo Exit |   |
|                                                                                                    |   |
| Business Planning Simulation - FY 2015                                                               | ( |

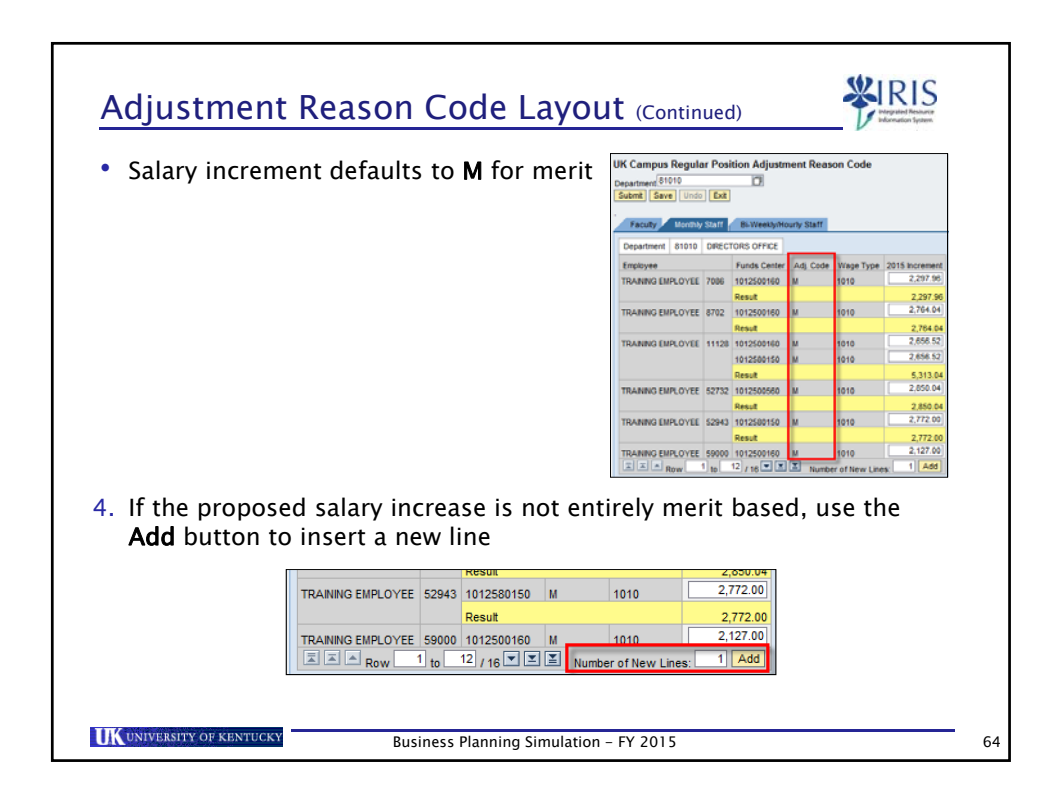

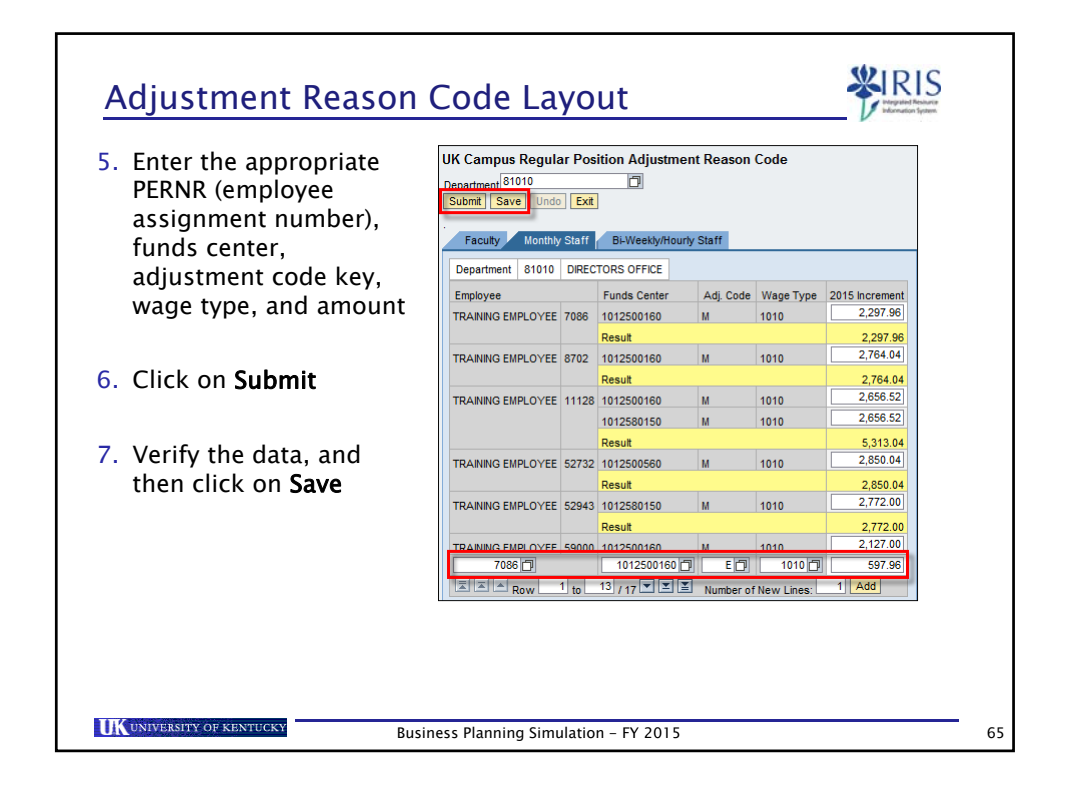

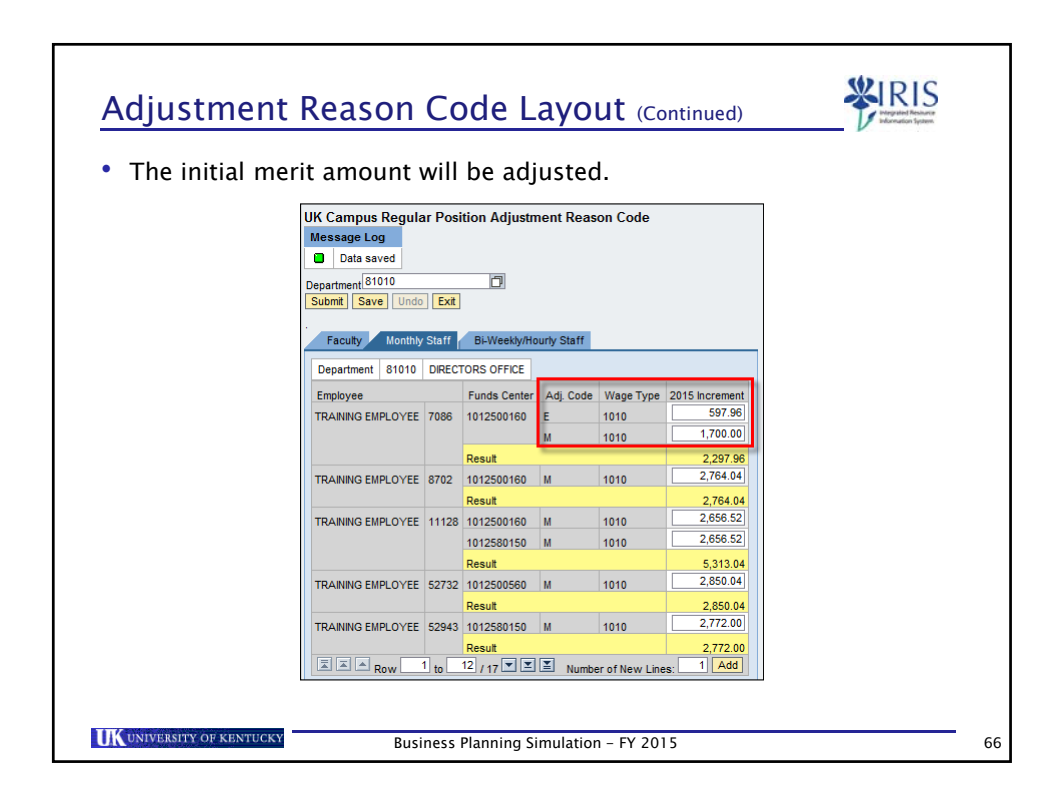

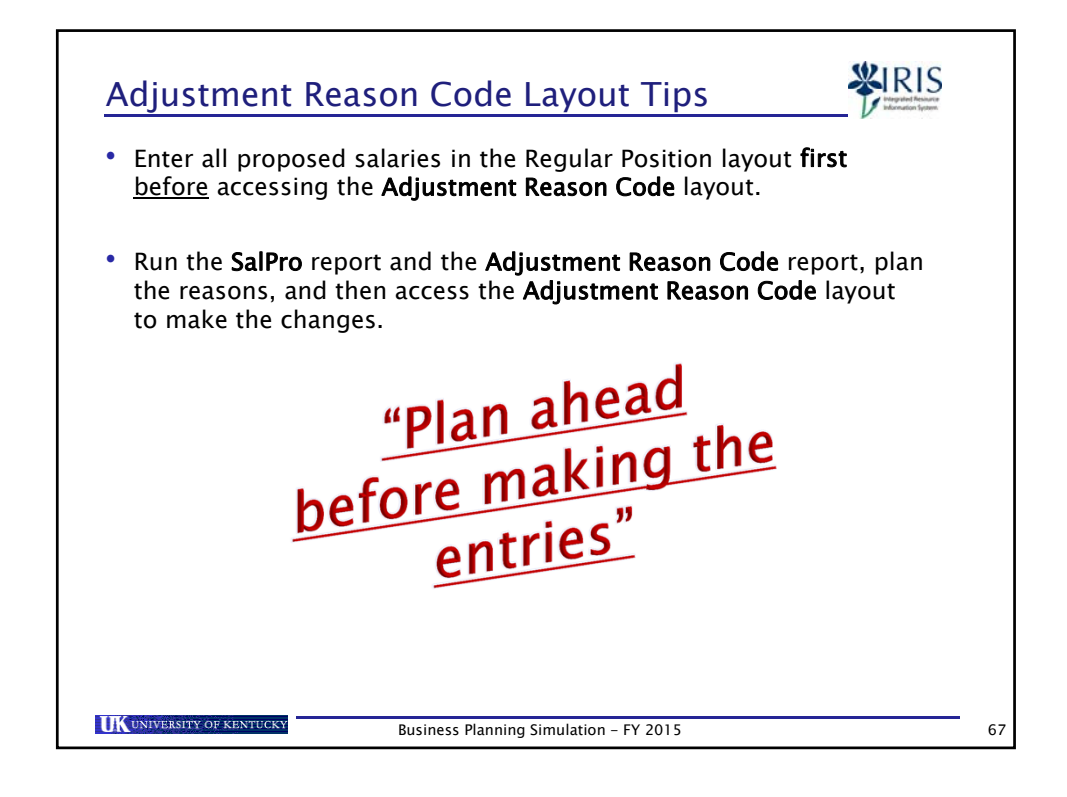

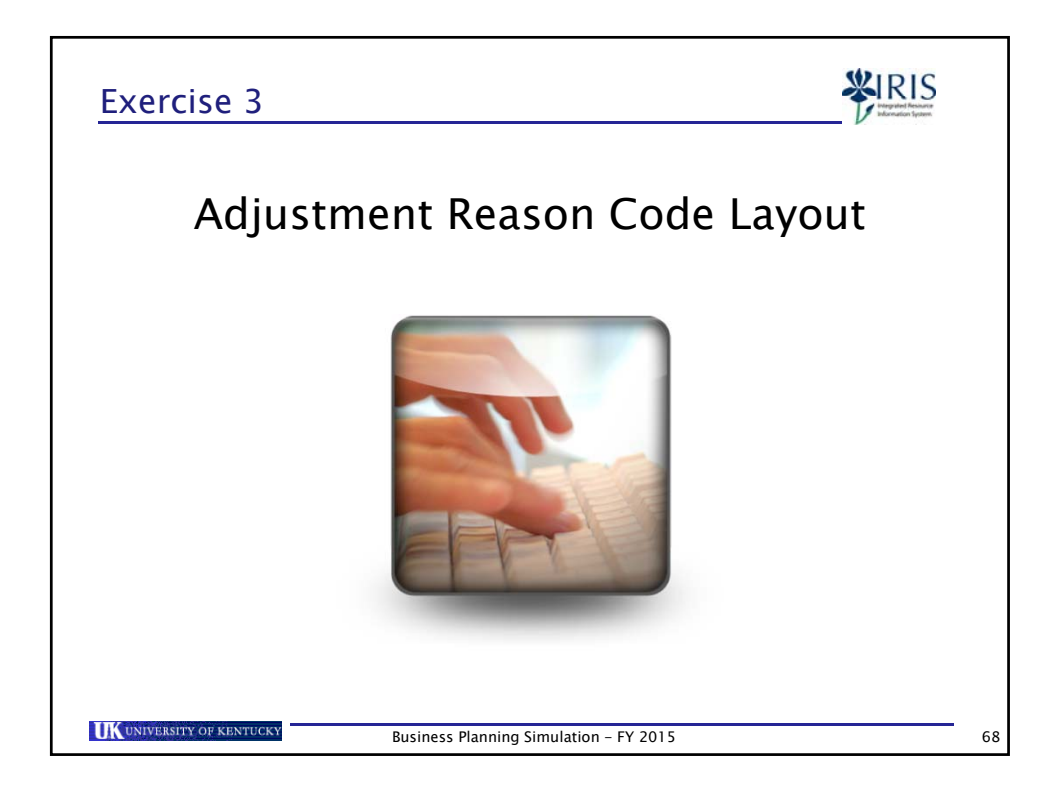

| Regular Posit              | ion Budget Only Layout<br>ayout will only be granted AFTER the c<br>osal process. | ompletion of              |
|----------------------------|-----------------------------------------------------------------------------------|---------------------------|
| 1. Select the <b>Regul</b> | ar Position Budget Only layout                                                    |                           |
| Campus Regular P           | osition Budget Only OR Land Grant Regul                                           | ar Position Budget<br>nly |
| 2. Enter a value for       | r the <b>Department</b>                                                           |                           |
|                            | UK Campus Regular Position Budget Only                                            |                           |
| 3. Click on the Sub        | omit button or press the Enter key                                                |                           |
|                            | UK Campus Regular Position Budget Only Department B1010 Submit Save Undo Exit     |                           |
| UNIVERSITY OF KENTUCKY     | Business Planning Simulation – FY 2015                                            |                           |

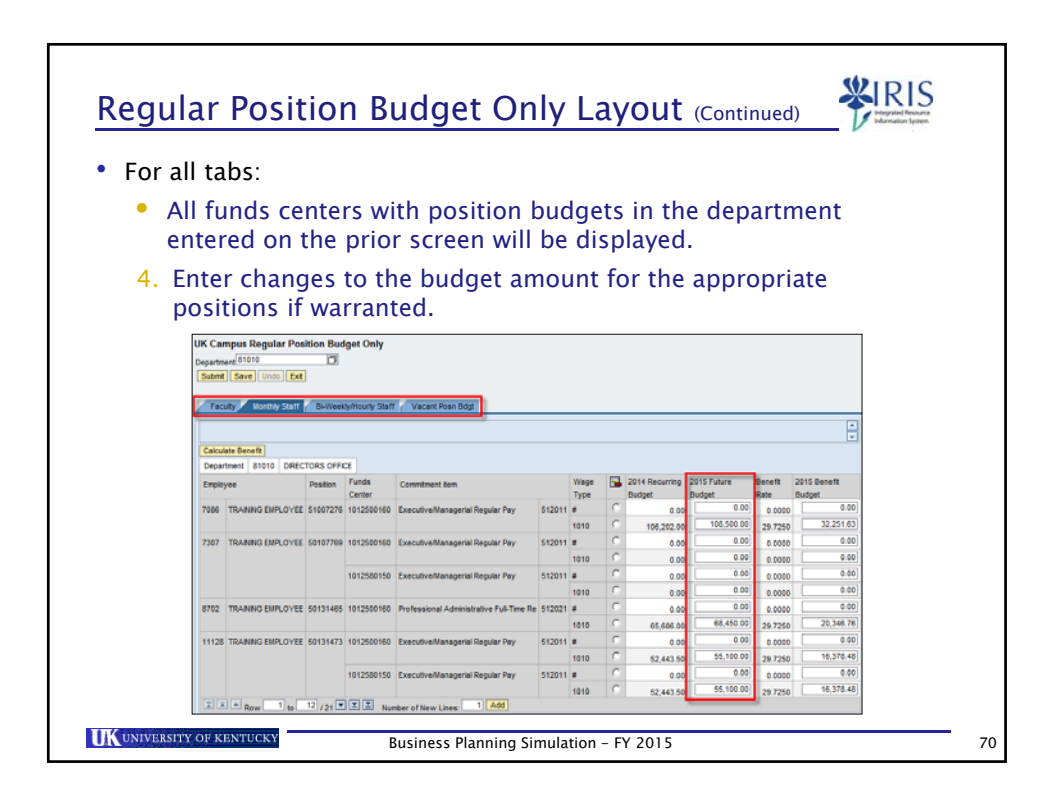

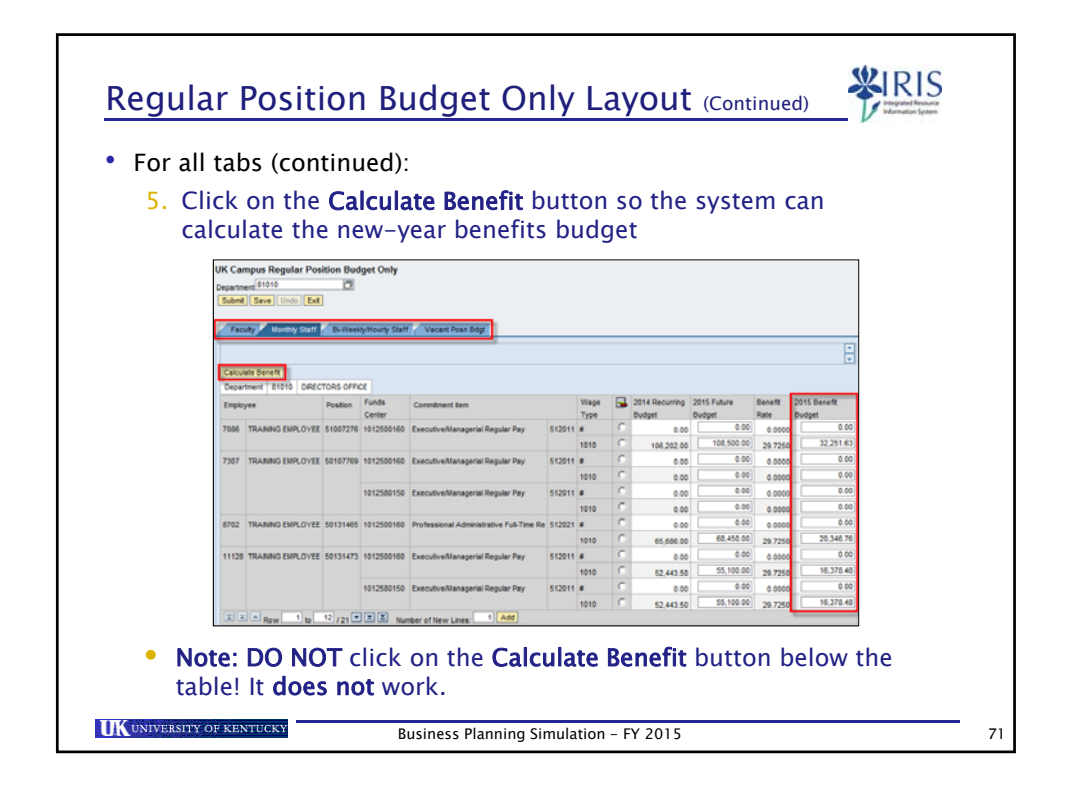

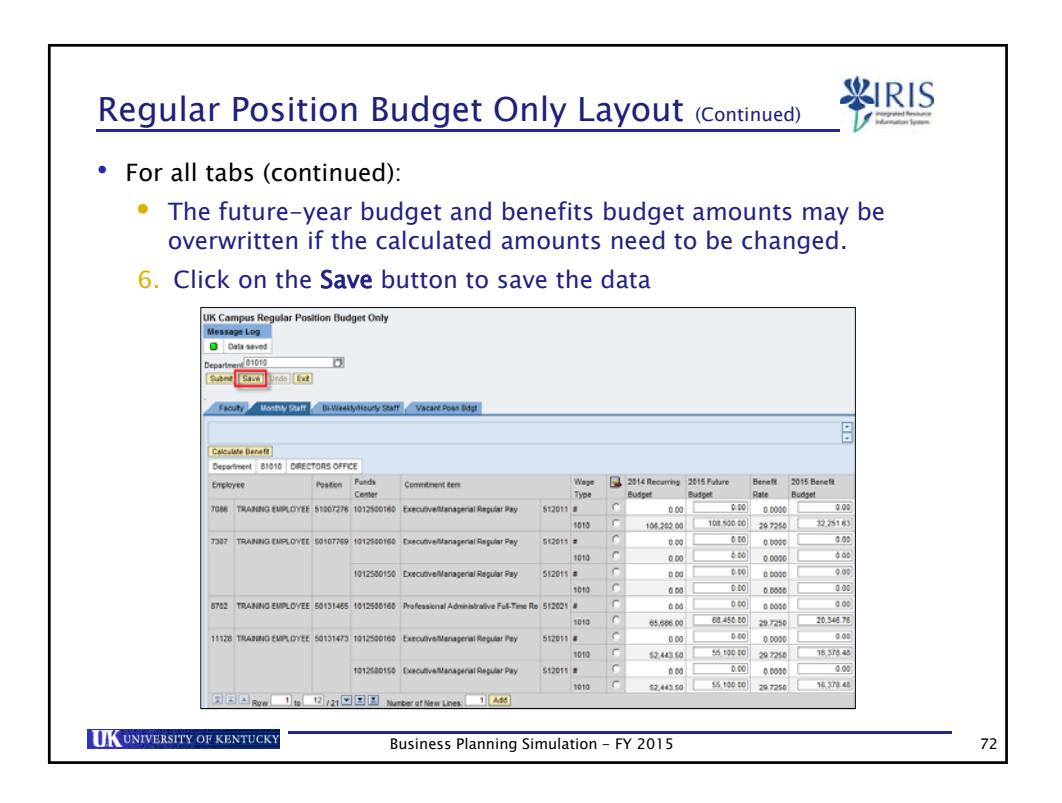

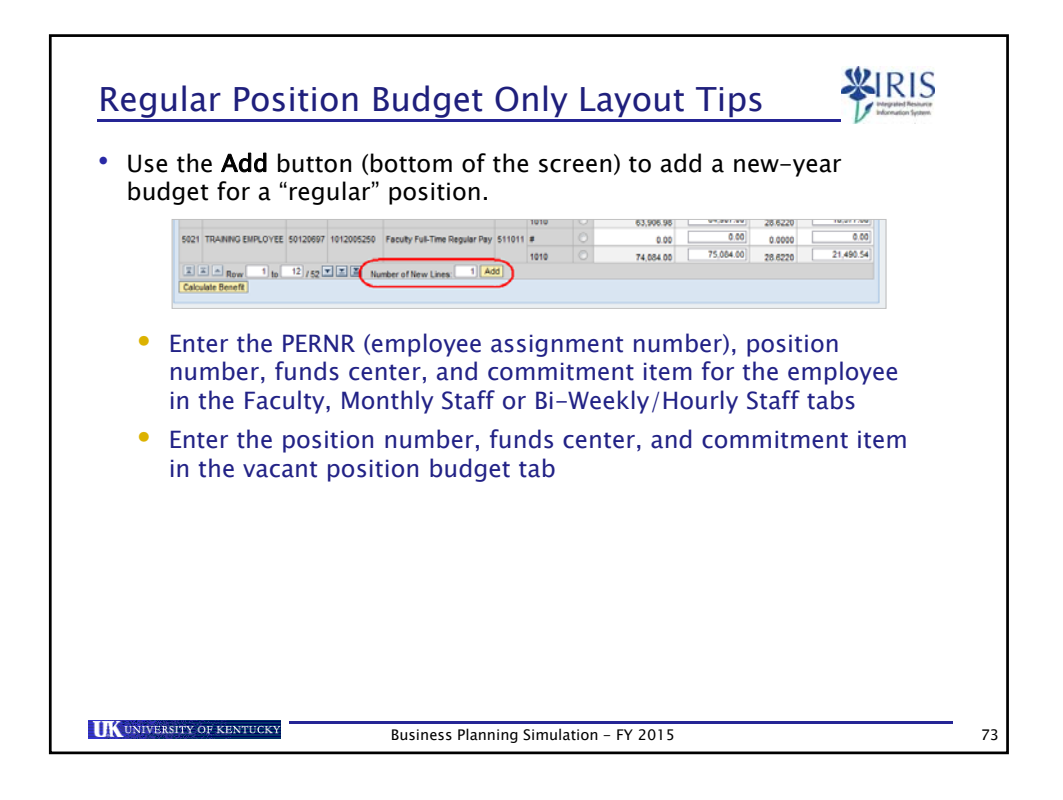

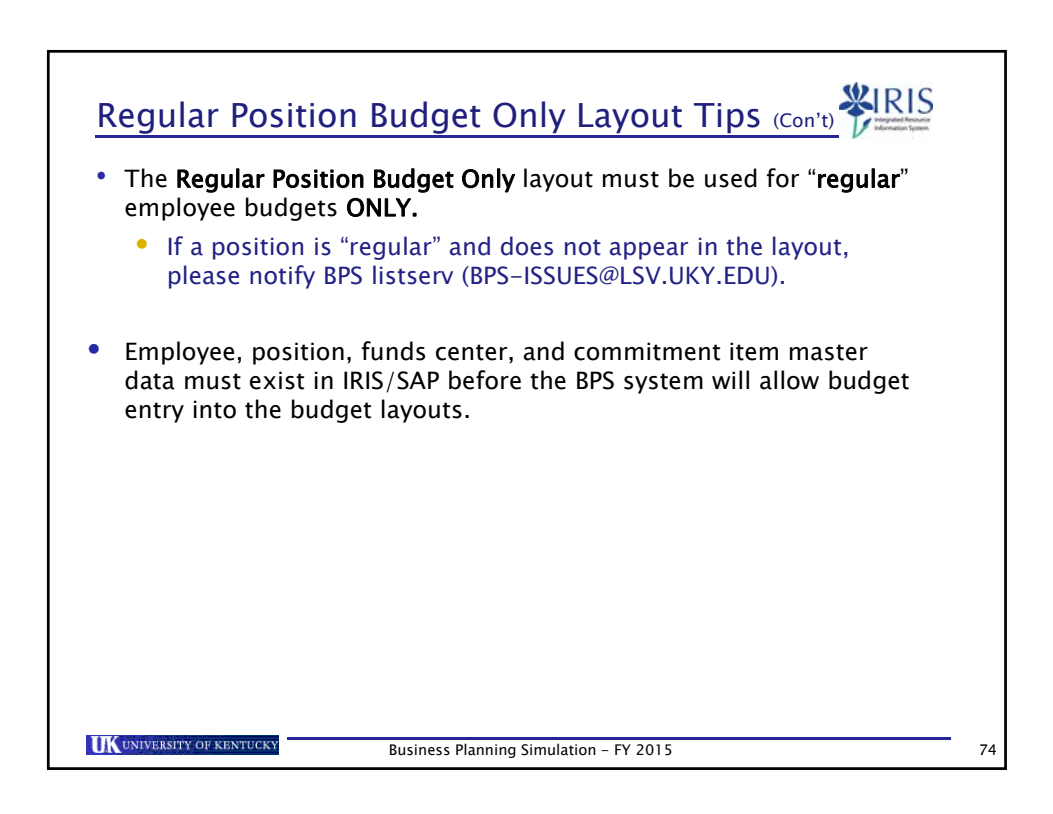

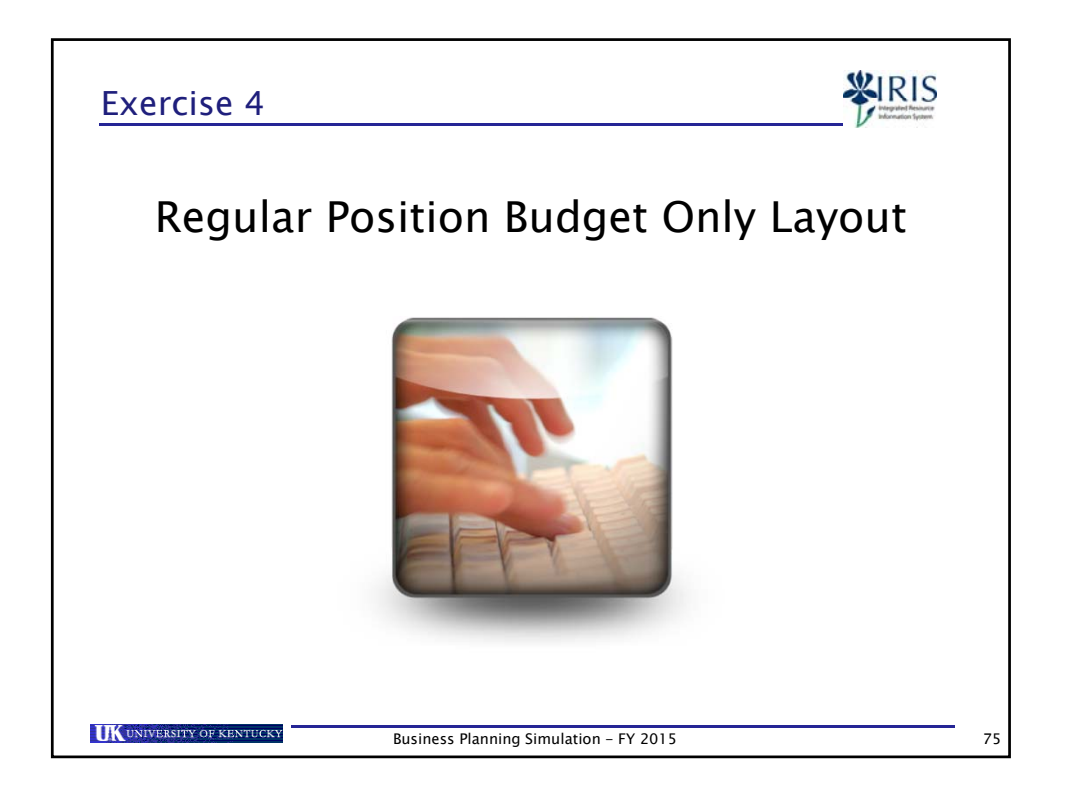

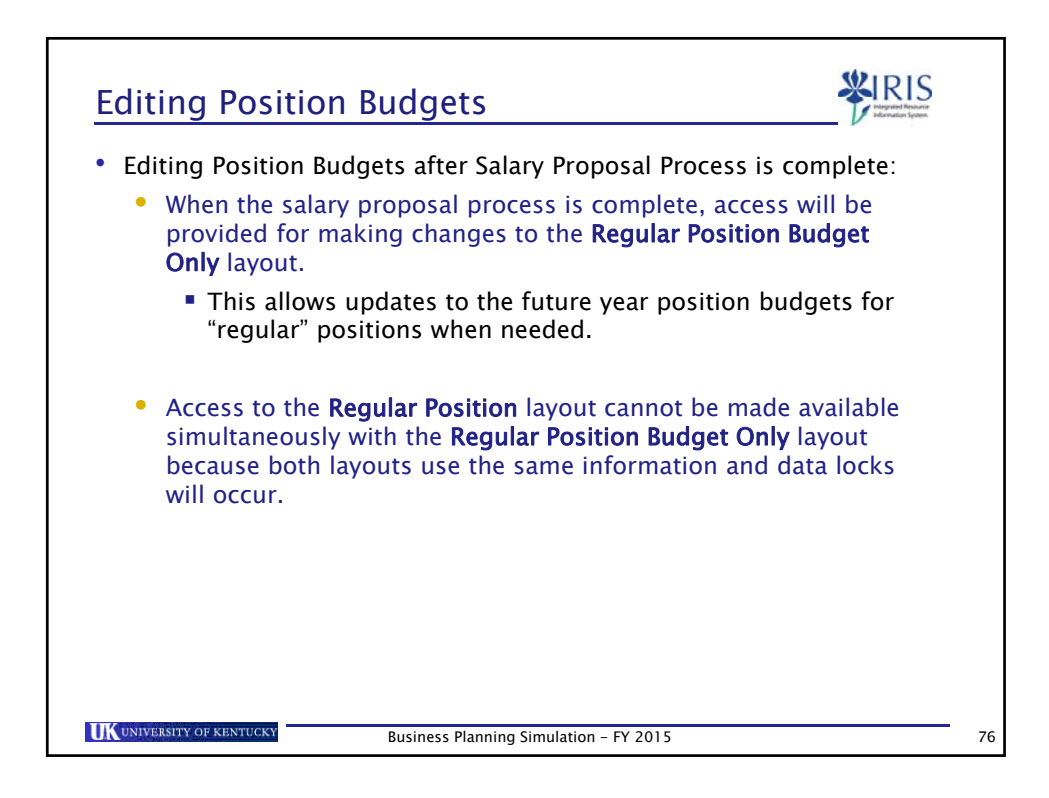

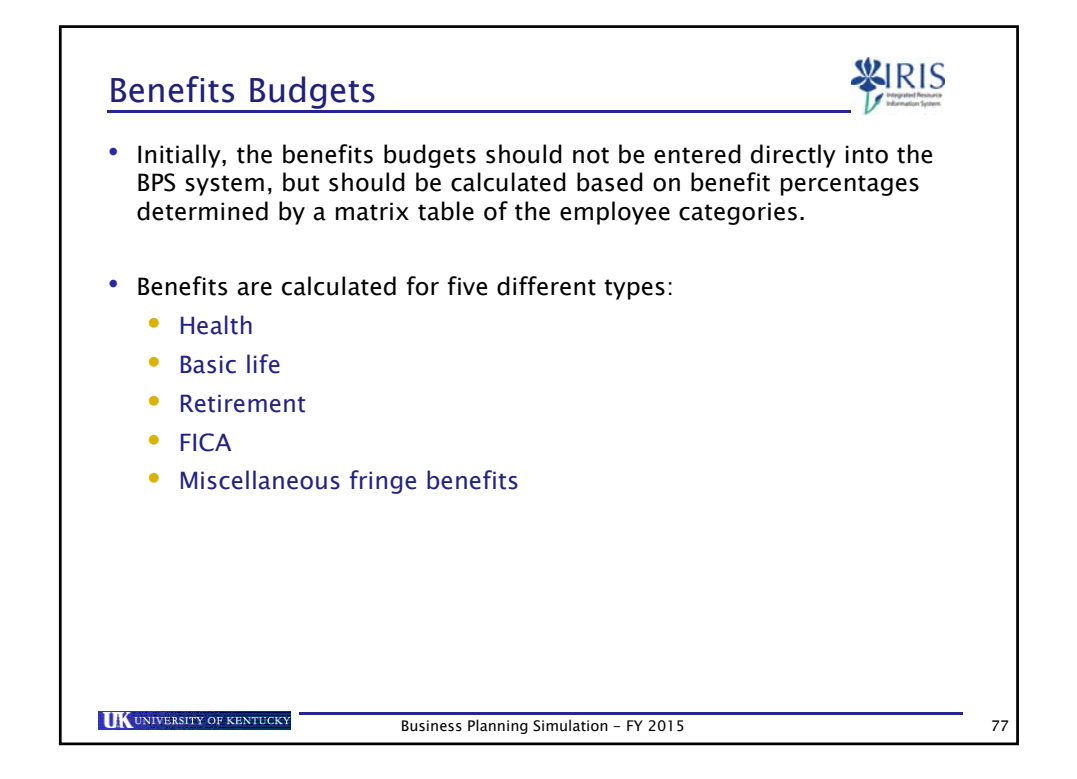

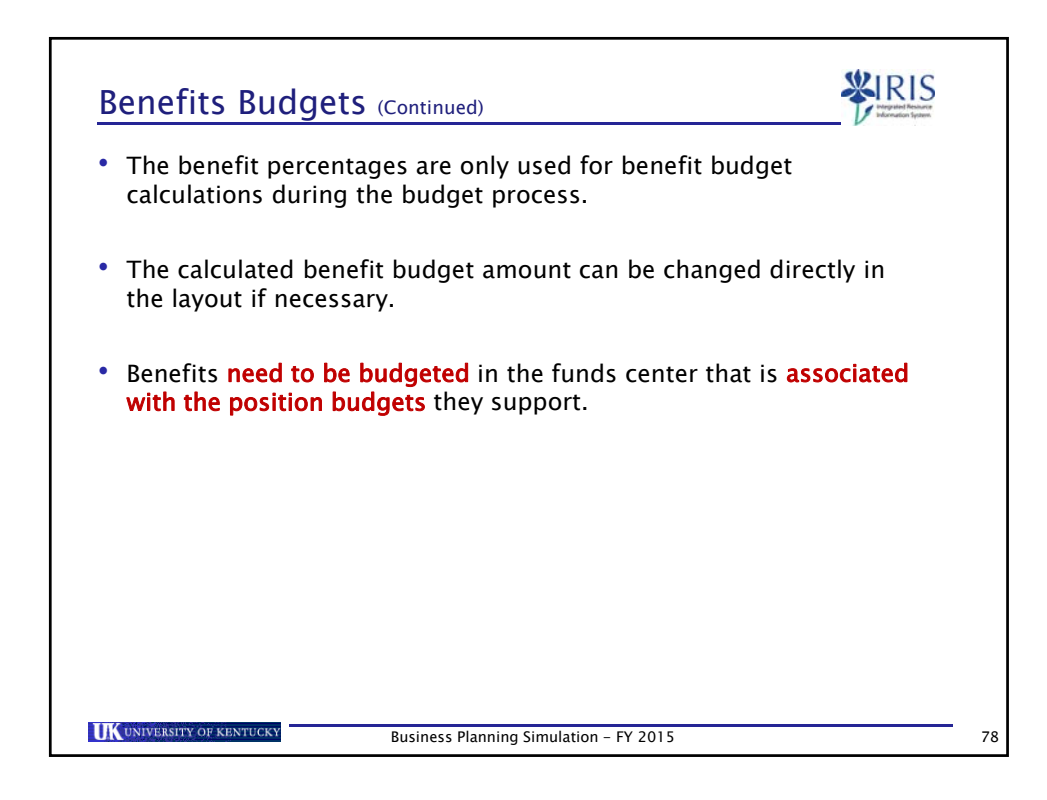

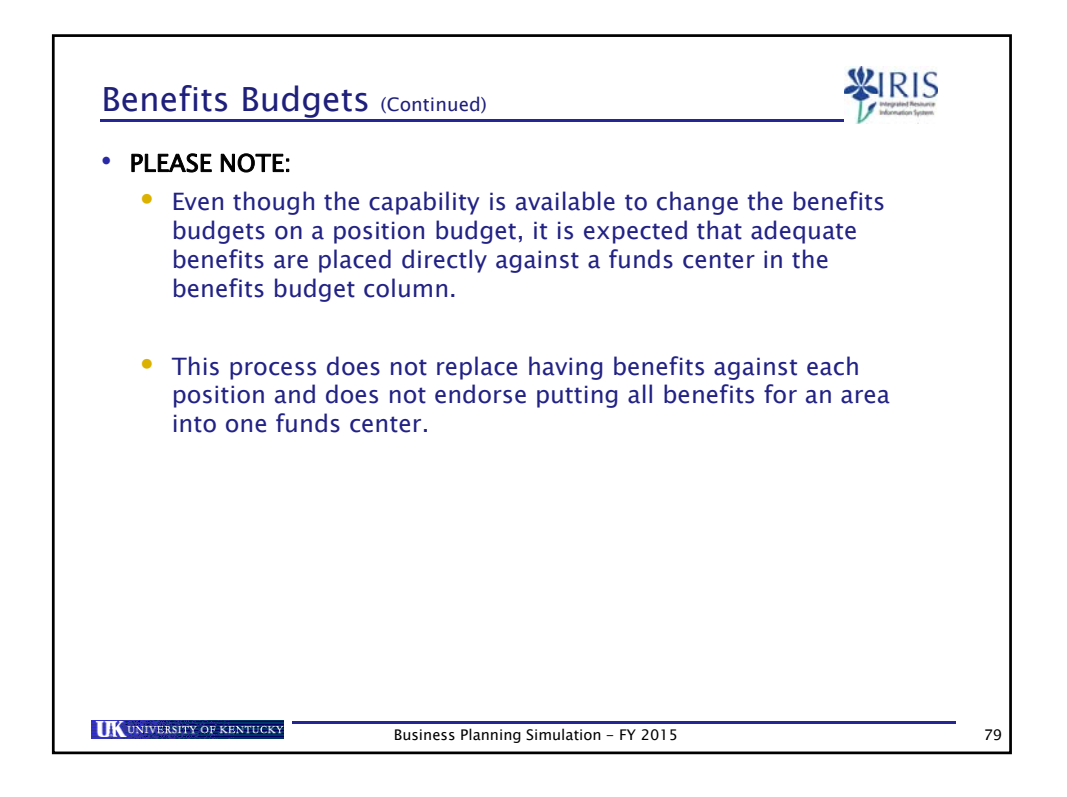

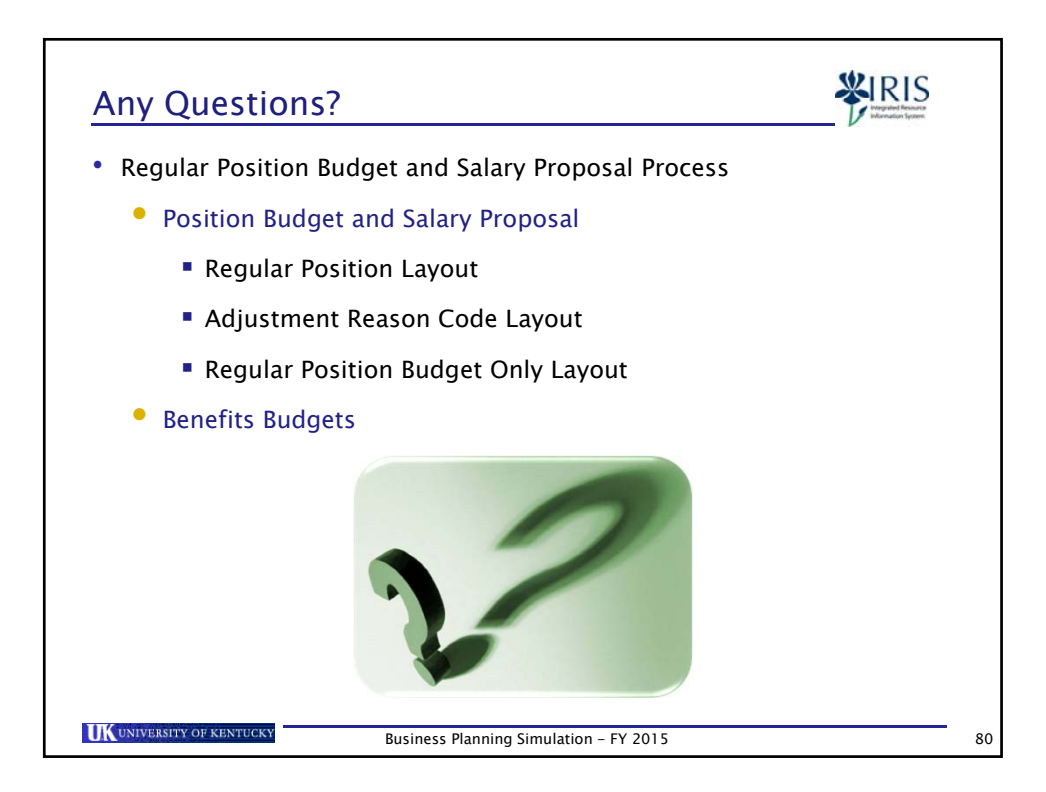

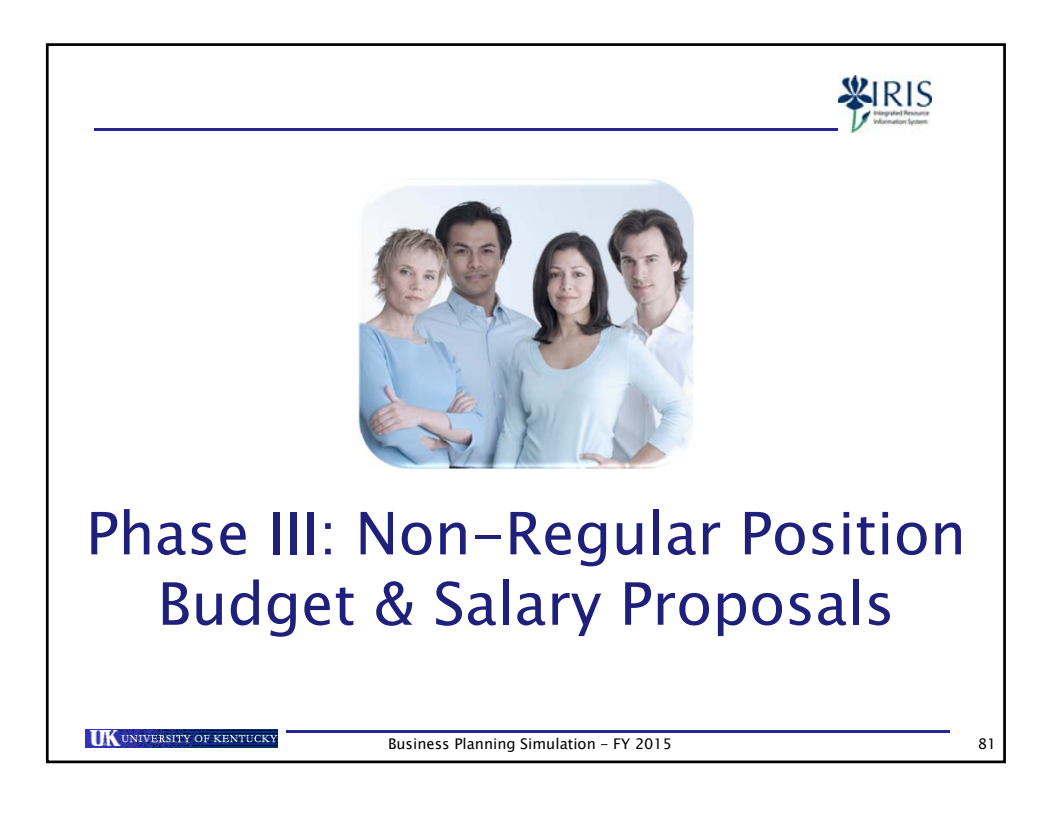

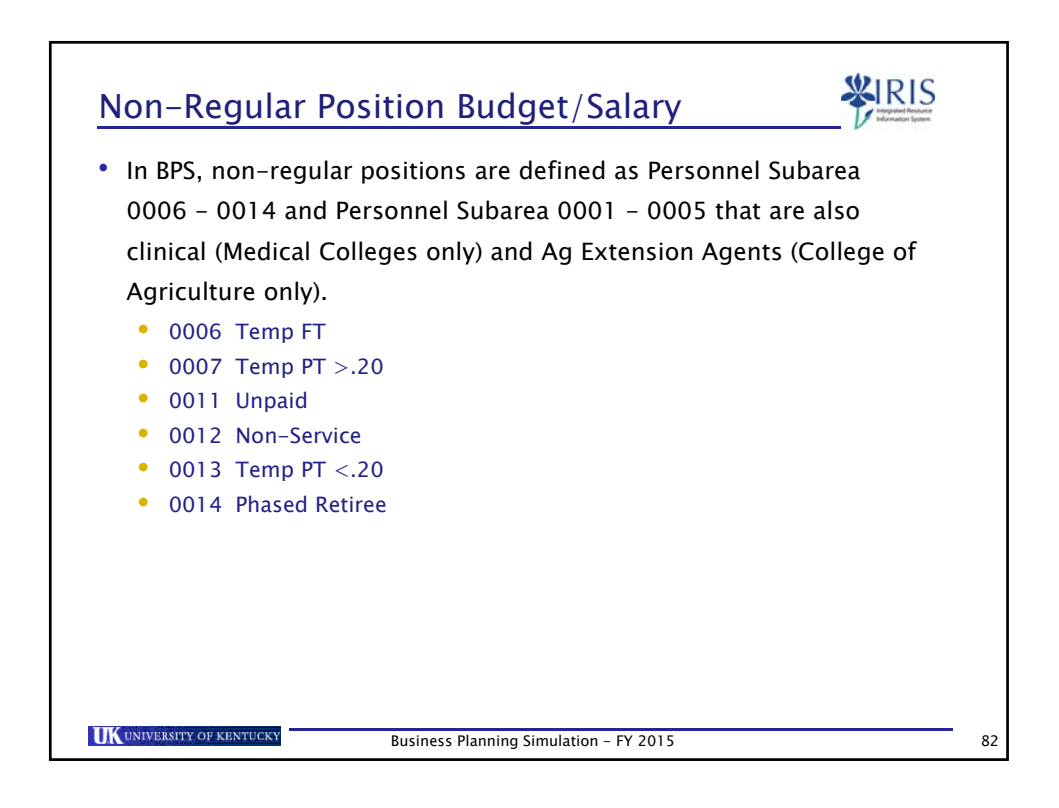

| Non-Regular Position Bud                           | get Layout                    |
|----------------------------------------------------|-------------------------------|
| 1. Select the appropriate <b>Non-Regul</b>         | ar Position Budget BPS layout |
|                                                    |                               |
| UK Campus Non-Regular Positio                      | n Budget                      |
| 3. Click on the <b>Submit</b> button or pre        | ss Enter                      |
| UK Campus Non-Re<br>Department<br>Submit Save Undo | gular Position Budget         |
| UKUNIVERSITY OF KENTUCKY Business Planning         | Simulation - FY 2015 8        |

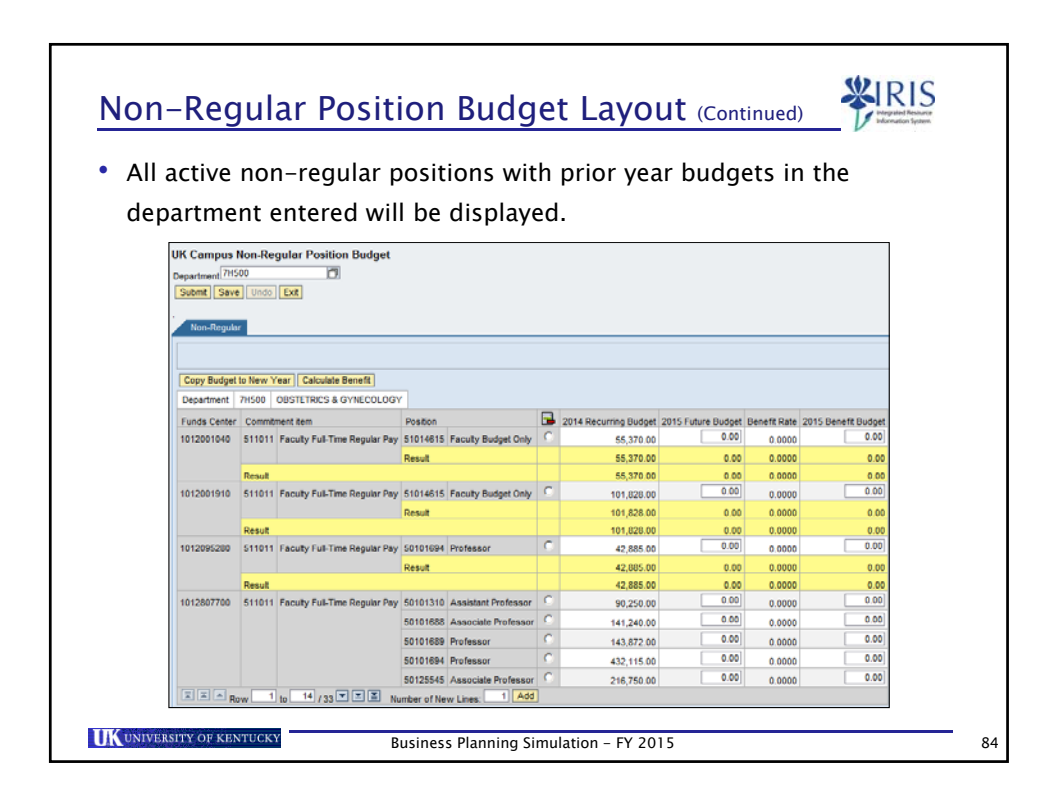

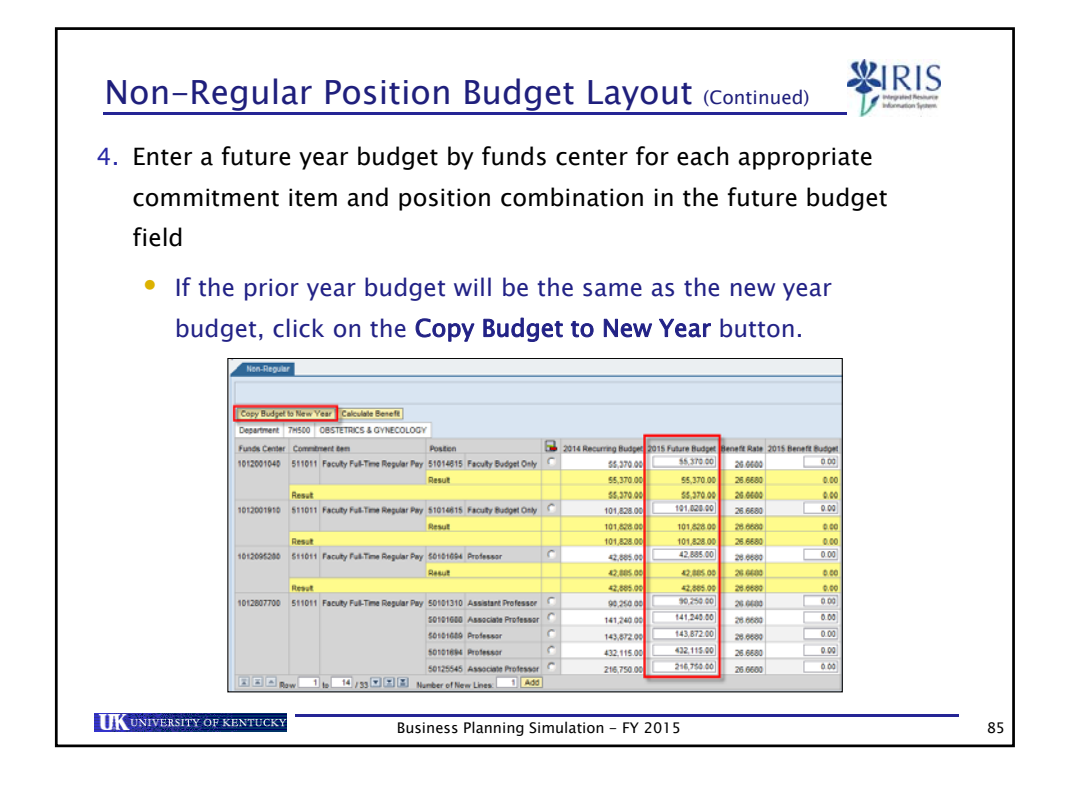

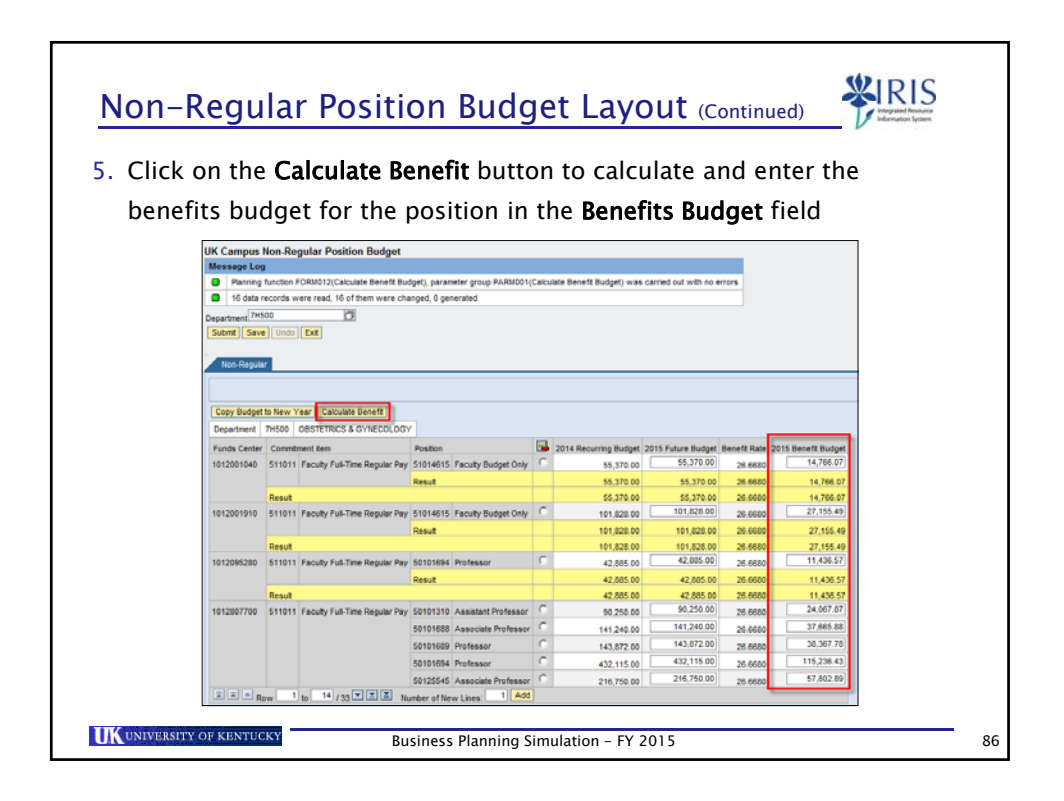

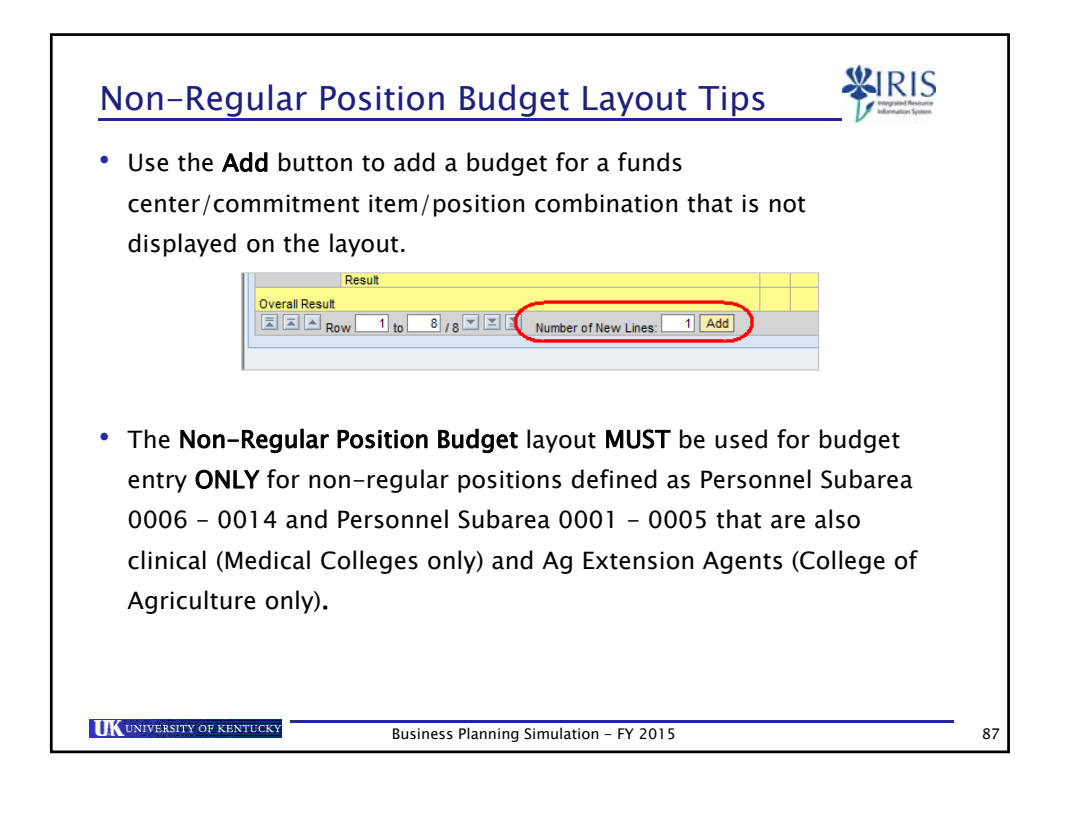

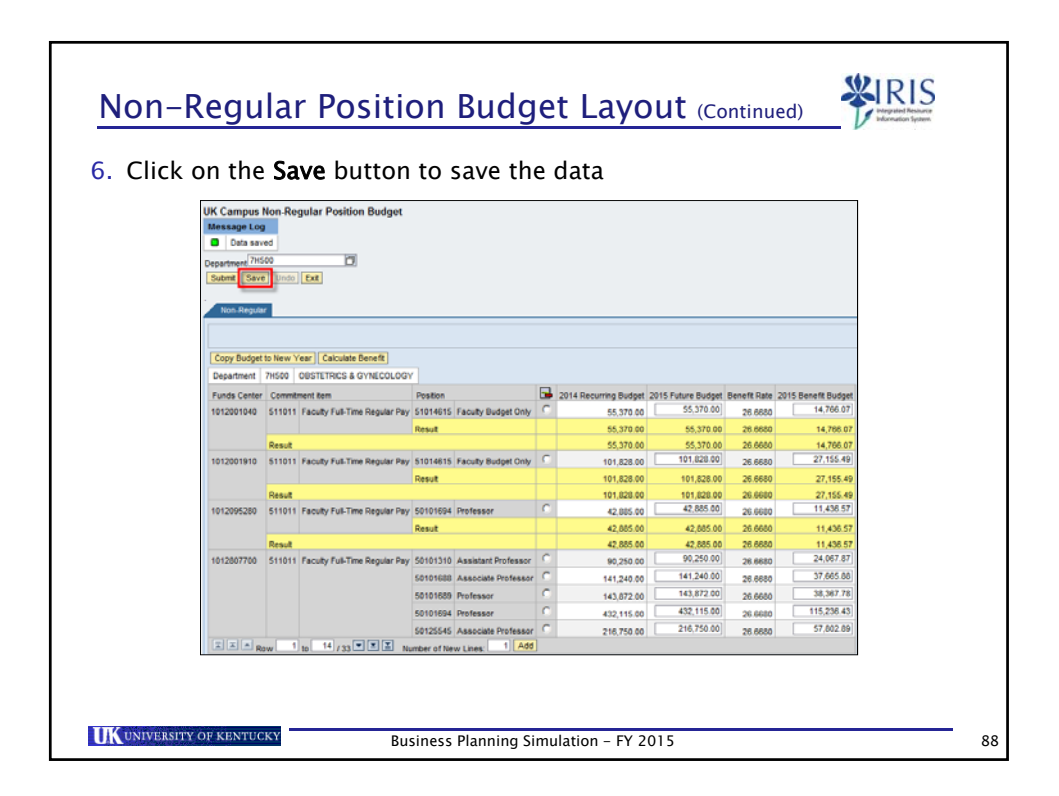

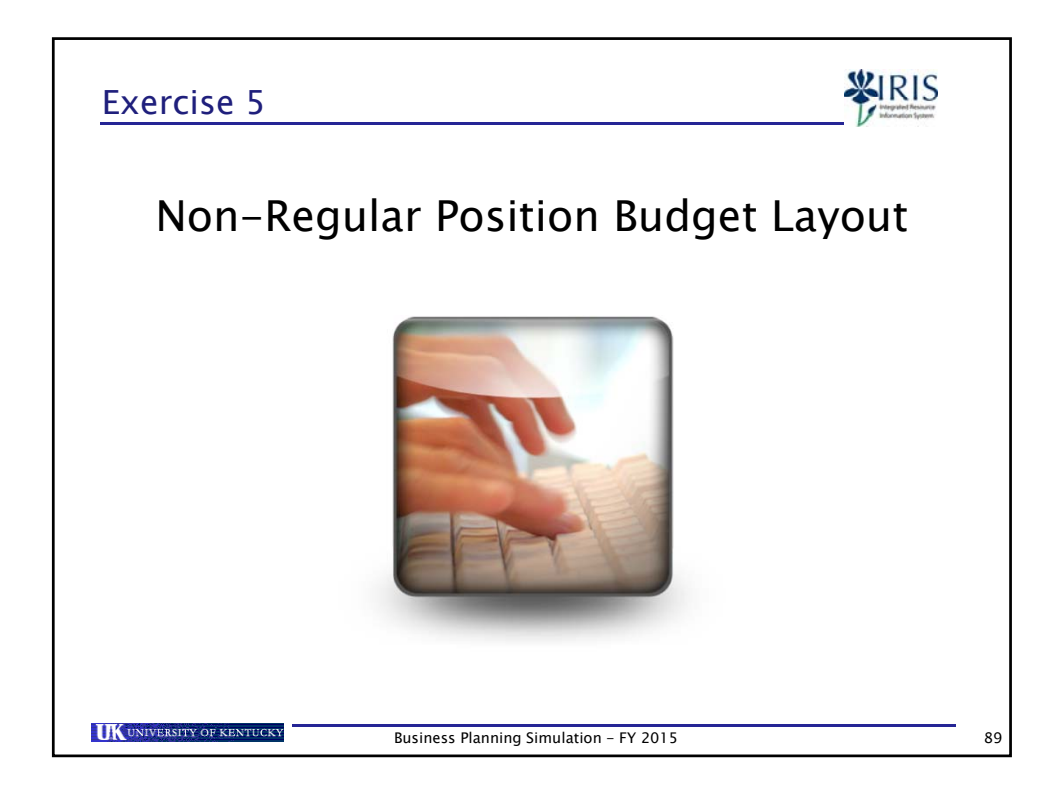

| Non-Regular Position Salary Layout                                           | WIRKING Read       |
|------------------------------------------------------------------------------|--------------------|
| 1. Select the desired Non-Regular Employees Salary Prope                     | <b>osal</b> layout |
| Campus Non Regular Position Salary                                           | Position Salary    |
| 2. Enter a value for <b>Department</b>                                       |                    |
| UK Campus Non-Regular Position Salary                                        |                    |
| 3. Click on the <b>Submit</b> button or press <b>Enter</b>                   |                    |
| UK Campus Non-Regular Position Salary Department 7H500 Submit Save Undo Exit |                    |
| Business Planning Simulation - FY 2015                                       | 90                 |

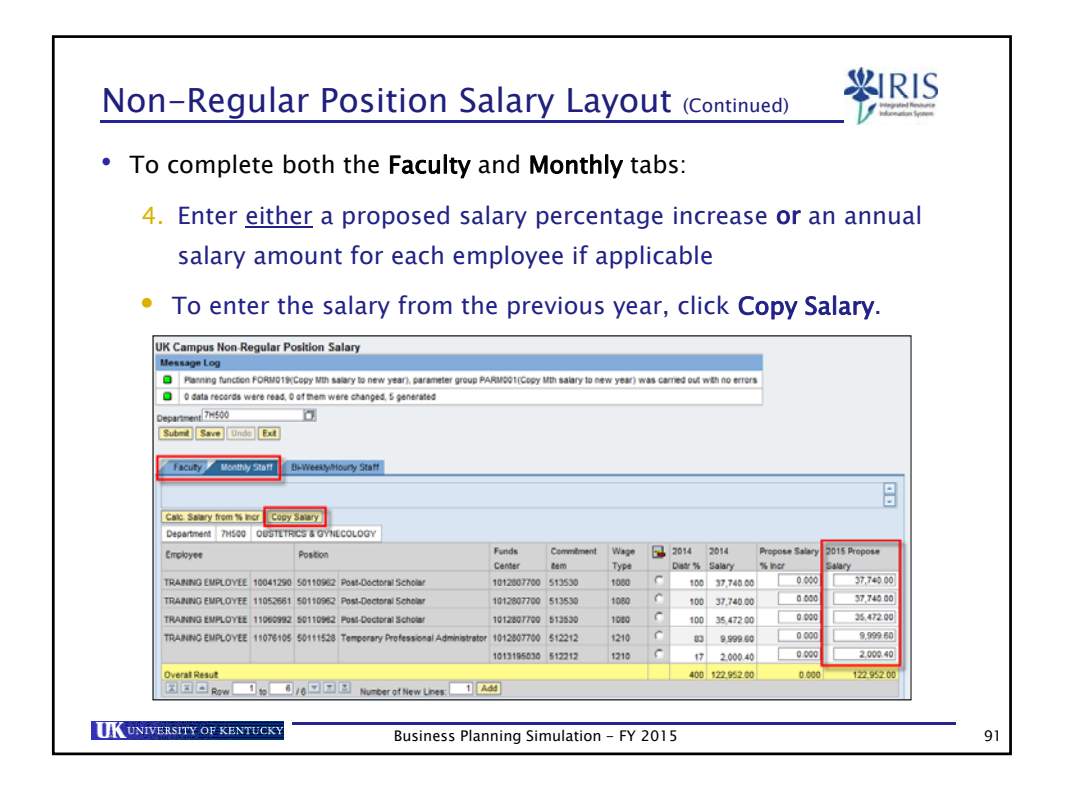

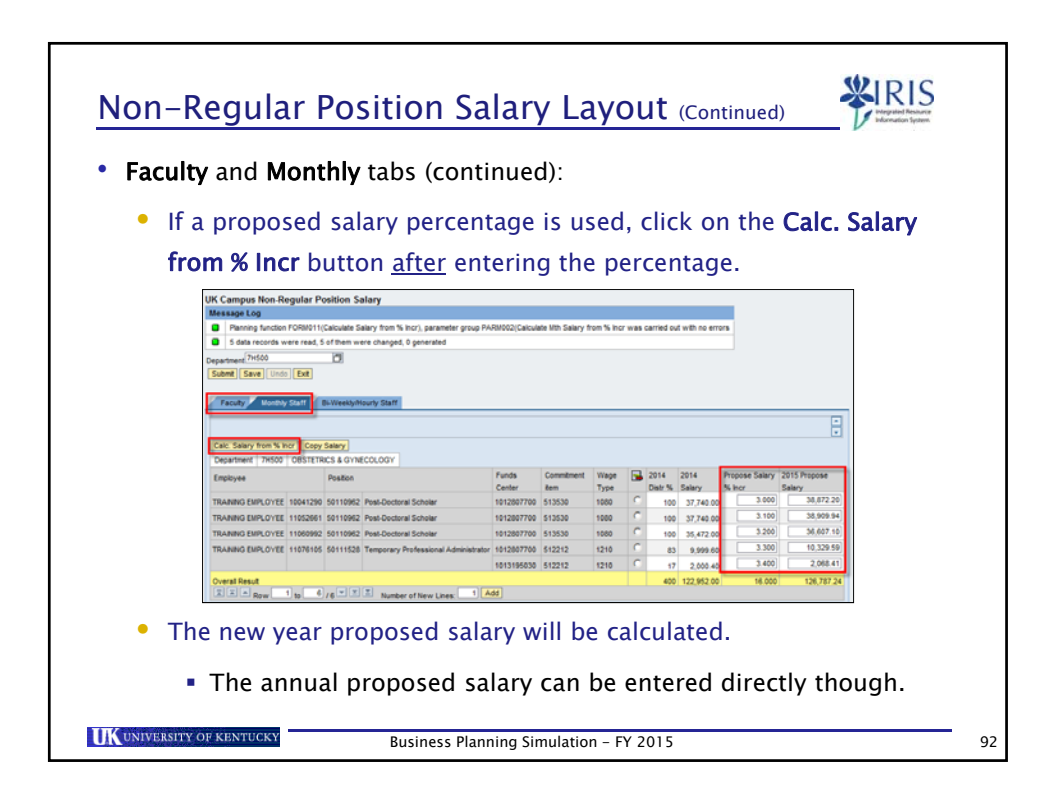

| ,                                                                                                    |                                                                                 |                                                                                                    |                                                                                                    |                                                                                                    | 1.                                                                             |                                                      |   |                                                  |                                                                                |                                                                                |                                                                                                  |
|----------------------------------------------------------------------------------------------------|---------------------------------------------------------------------------------|----------------------------------------------------------------------------------------------------|----------------------------------------------------------------------------------------------------|----------------------------------------------------------------------------------------------------|--------------------------------------------------------------------------------|------------------------------------------------------|---|--------------------------------------------------|--------------------------------------------------------------------------------|--------------------------------------------------------------------------------|--------------------------------------------------------------------------------------------------|
|                                                                                                    |                                                                                 |                                                                                                    |                                                                                                    |                                                                                                    | <i>,</i> .                                                                     |                                                      |   |                                                  |                                                                                |                                                                                |                                                                                                  |
| 5. Sav                                                                                                    | /e th                                                                           | e dat                                                                                                   | ta using the <b>Sa</b> v                                                                                                    | ve but                                                                                              | tton                                                                           |                                                      |   |                                                  |                                                                                |                                                                                |                                                                                                  |
|                                                                                                    |                                                                                 |                                                                                                    |                                                                                                    |                                                                                                    |                                                                                |                                                      |   |                                                  |                                                                                |                                                                                |                                                                                                  |
| UK Campus Non-Re<br>Message Log                                                                                                    | egular Po                                                                       | osition Sa                                                                                              | alary                                                                                                    |                                                                                                    |                                                                                |                                                      |   |                                                  |                                                                                |                                                                                |                                                                                                  |
| Data saved                                                                                                    |                                                                                 |                                                                                                    |                                                                                                    |                                                                                                    |                                                                                |                                                      |   |                                                  |                                                                                |                                                                                |                                                                                                  |
| Department 7H500                                                                                                    |                                                                                 | ð                                                                                                    |                                                                                                    |                                                                                                    |                                                                                |                                                      |   |                                                  |                                                                                |                                                                                |                                                                                                  |
| Submit Save Undo                                                                                                    | Exit                                                                            |                                                                                                    |                                                                                                    |                                                                                                    |                                                                                |                                                      |   |                                                  |                                                                                |                                                                                |                                                                                                  |
|                                                                                                    |                                                                                 |                                                                                                    |                                                                                                    |                                                                                                    |                                                                                |                                                      |   |                                                  |                                                                                |                                                                                |                                                                                                  |
| Faculty Monthly                                                                                                    | 01 11 -                                                                         |                                                                                                    |                                                                                                    |                                                                                                    |                                                                                |                                                      |   |                                                  |                                                                                |                                                                                |                                                                                                  |
|                                                                                                    | Staff                                                                           | Bi-Weekly/H                                                                                             | ourly Staff                                                                                                    |                                                                                                    |                                                                                |                                                      |   |                                                  |                                                                                |                                                                                |                                                                                                  |
|                                                                                                    | Statt                                                                           | Bi-Weekly/H                                                                                             | ourly Staff                                                                                                    |                                                                                                    |                                                                                |                                                      |   |                                                  |                                                                                |                                                                                |                                                                                                  |
| Calc Salary from % In                                                                                                    | statt                                                                           | Bi-Weekly/H                                                                                             | ourly Staff                                                                                                    |                                                                                                    |                                                                                |                                                      |   |                                                  |                                                                                |                                                                                | -                                                                                                |
| Calc. Salary from % Ir<br>Department 7H500                                                                                                 | of Copy                                                                         | Bi-Weekly/H<br>Salary<br>ICS & GYNE                                                                     | COLOGY                                                                                                    |                                                                                                    |                                                                                |                                                      |   |                                                  |                                                                                |                                                                                |                                                                                                  |
| Calc. Salary from % in<br>Department 7H500<br>Employee                                                                                     | OBSTETR                                                                         | Salary<br>ICS & GYNE                                                                                    | cology                                                                                                    | Funds                                                                                               | Commitment                                                                     | Wage                                                 |   | 2014                                             | 2014                                                                           | Propose Salary                                                                 | 2015 Propose                                                                                     |
| Calc. Salary from % Ir<br>Department 7H500<br>Employee                                                                                     | ner Copy<br>OBSTETR                                                             | Bi-Weekly/H<br>Salary<br>ICS & GYNE<br>Position                                                         | collogy                                                                                                    | Funds<br>Center                                                                                     | Commitment                                                                     | Wage<br>Type                                         |   | 2014<br>Distr %                                  | 2014<br>Salary                                                                 | Propose Salary<br>% Incr                                                       | 2015 Propose<br>Salary                                                                           |
| Calc. Salary from % Ir<br>Department 7H500<br>Employee<br>TRAINING EMPLOYEE                                                                | OBSTETR                                                                         | Salary<br>ICS & GYNE<br>Position<br>50110962                                                            | COLOGY Post-Doctoral Scholar                                                                                                    | Funds<br>Center<br>1012807700                                                                       | Commitment<br>item<br>513530                                                   | Wage<br>Type<br>1080                                 | • | 2014<br>Distr %<br>100                           | 2014<br>Salary<br>37,740.00                                                    | Propose Salary<br>% Incr<br>3.000                                              | 2015 Propose<br>Salary<br>38,872.2                                                               |
| Calc. Salary from % in<br>Department 7H500<br>Employee<br>TRAINING EMPLOYEE<br>TRAINING EMPLOYEE                                           | OBSTETR<br>10041290<br>11052661                                                 | Salary<br>Salary<br>ICS & GYNE<br>Position<br>50110962<br>50110962                                      | COLOGY<br>COLOGY<br>Post-Dectoral Scholar<br>Post-Dectoral Scholar                                                                       | Funds<br>Center<br>1012807700<br>1012807700                                                         | Commitment<br>item<br>513530<br>513530                                         | Wage<br>Type<br>1080<br>1080                         |   | 2014<br>Distr %<br>100<br>100                    | 2014<br>Salary<br>37,740.00<br>37,740.00                                       | Propose Salary<br>% Incr<br>3.100                                              | 2015 Propose<br>Salary<br>38,872.2<br>38,999.9                                                   |
| Calc. Salary from % ir<br>Department 7H500<br>Employee<br>TRAINING EMPLOYEE<br>TRAINING EMPLOYEE<br>TRAINING EMPLOYEE                      | Copy           OBSTETR           10041290           11052661           11060992 | Salary           ICS & GYNE           Position           50110962           50110962           50110962 | COLOGY COLOGY Post-Doctoral Scholar Post-Doctoral Scholar Post-Doctoral Scholar                                                          | Funds<br>Center<br>1012807700<br>1012807700<br>1012807700                                           | Commitment<br>item<br>513530<br>513530<br>513530                               | Wage<br>Type<br>1080<br>1080<br>1080                 |   | 2014<br>Distr %<br>100<br>100                    | 2014<br>Salary<br>37,740.00<br>37,740.00<br>35,472.00                          | Propose Salary<br>% Incr<br>3.000<br>3.100<br>3.200                            | 2015 Propose<br>Salary<br>38,872.2<br>38,909.9                                                   |
| Calc. Salary from % ir<br>Department 7H500<br>Employee<br>TRAINING EMPLOYEE<br>TRAINING EMPLOYEE<br>TRAINING EMPLOYEE<br>TRAINING EMPLOYEE | ter Copy<br>OBSTETR<br>10041290<br>11052661<br>11060992<br>11076105             | Salary<br>ICS & GYNE<br>Position<br>50110962<br>50110962<br>50110962<br>50111528                        | COLOGY COLOGY Post-Doctoral Scholar Post-Doctoral Scholar Post-Doctoral Scholar Temporary Professional Administrator                     | Funds<br>Center<br>1012807700<br>1012807700<br>1012807700<br>1012807700                             | Commitment<br>item<br>513530<br>513530<br>513530<br>513530<br>512212           | Wage<br>Type<br>1080<br>1080<br>1080<br>1210         |   | 2014<br>Distr %<br>100<br>100<br>83              | 2014<br>Salary<br>37,740.00<br>35,472.00<br>9,999.60                           | Propose Salary<br>% Incr<br>3.000<br>3.100<br>3.200<br>3.300                   | 2015 Propose<br>Salary<br>38,872.2<br>38,909.9<br>36,607.1<br>10,329.5                           |
| Calc. Salary from % in<br>Department 7H500<br>Employee<br>TRAINING EMPLOYEE<br>TRAINING EMPLOYEE<br>TRAINING EMPLOYEE                      | er Copy<br>OBSTETR<br>10041290<br>11052661<br>11060992<br>11076105              | Salary<br>ICS & GYNE<br>Position<br>50110962<br>50110962<br>50110528                                    | Post-Doctoral Scholar<br>Post-Doctoral Scholar<br>Post-Doctoral Scholar<br>Post-Doctoral Scholar<br>Temporary Professional Administrator | Funds<br>Center<br>1012807700<br>1012807700<br>1012807700<br>1012807700<br>1012807700<br>1013195030 | Commitment<br>item<br>513530<br>513530<br>513530<br>513530<br>512212<br>512212 | Wage<br>Type<br>1080<br>1080<br>1080<br>1210<br>1210 |   | 2014<br>Distr %<br>100<br>100<br>100<br>83<br>17 | 2014<br>Salary<br>37,740.00<br>35,472.00<br>9,999.60<br>2,000.40               | Propose Salary<br>% Incr<br>3.000<br>3.100<br>3.200<br>3.300<br>3.300<br>3.400 | 2015 Propose<br>Salary<br>38,872.2<br>38,909.9<br>38,607.1<br>10,329.5<br>2,068.4                |
| Calc. Salary from % in<br>Department 7H500<br>Employee<br>TRANNG EMPLOYEE<br>TRANNG EMPLOYEE<br>TRANNG EMPLOYEE<br>TRANNG EMPLOYEE         | rer Copy<br>OBSTETR<br>10041290<br>11052661<br>11060992<br>11076105             | Salary<br>ICS & GYNE<br>Position<br>50110962<br>50110962<br>50110962                                    | Post-Doctoral Scholar<br>Post-Doctoral Scholar<br>Post-Doctoral Scholar<br>Post-Doctoral Scholar<br>Temporary Professional Administrator | Funds<br>Center<br>1012807700<br>1012807700<br>1012807700<br>1012807700<br>1013195030               | Commitment<br>item<br>513530<br>513530<br>513530<br>513530<br>512212<br>512212 | Wage<br>Type<br>1080<br>1080<br>1080<br>1210<br>1210 |   | 2014<br>Distr %<br>100<br>100<br>83<br>17<br>400 | 2014<br>Salary<br>37,740.00<br>35,472.00<br>9,999.60<br>2,000.40<br>122,952.00 | Propose Salary<br>% Incr<br>3.000<br>3.200<br>3.300<br>3.400<br>16.00          | 2015 Propose<br>Salary<br>38.872 2<br>38.809 9<br>36.607.1<br>10.329 5<br>2.068.4<br>0 126,787.2 |

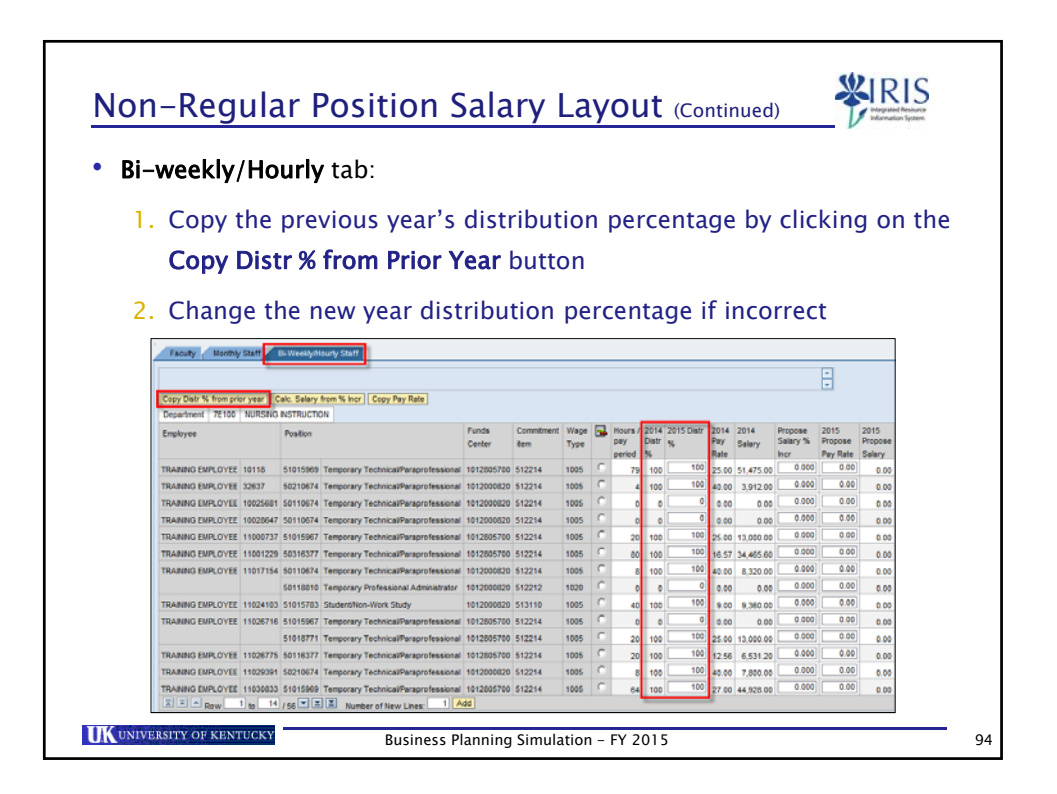

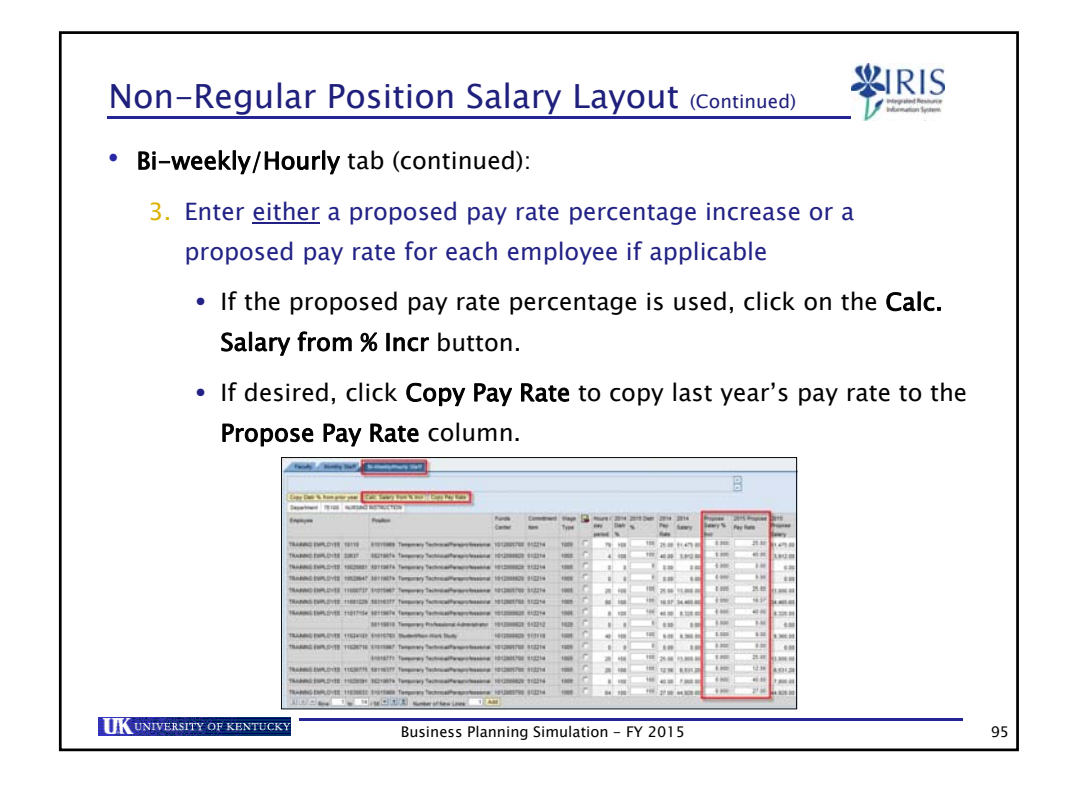

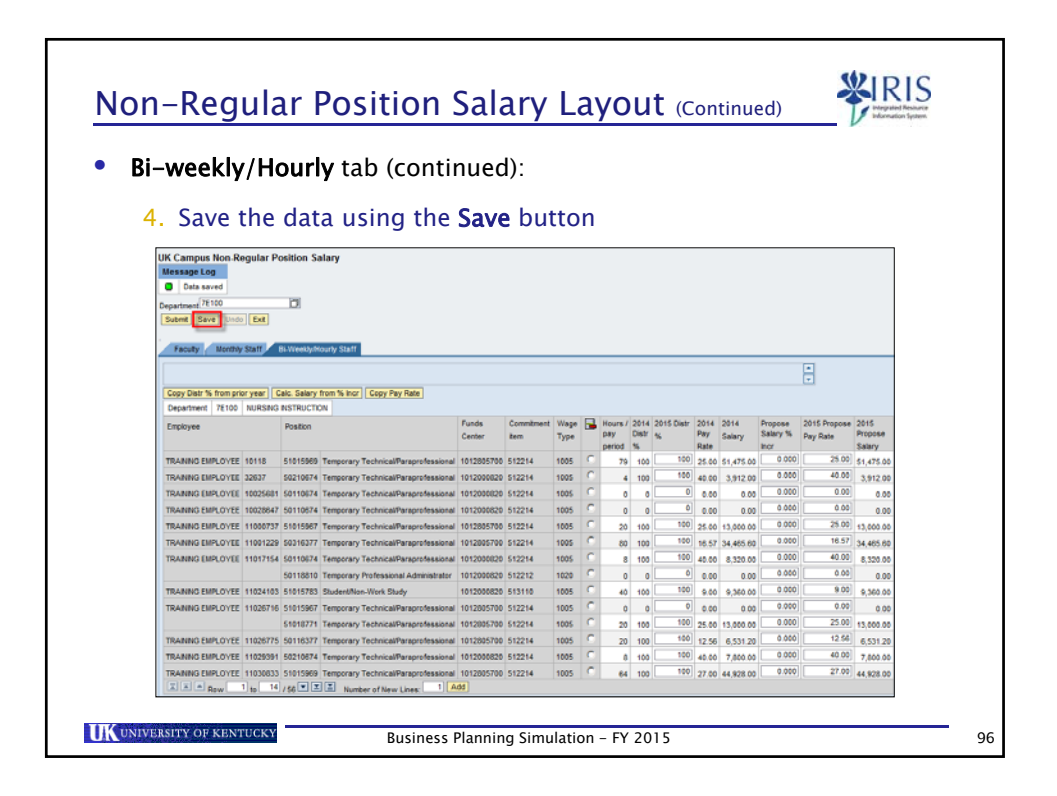

|                                                                                                    | ular Position Salary Layout Tips                                                                                                    |
|----------------------------------------------------------------------------------------------------|----------------------------------------------------------------------------------------------------|
| • Use the Ac                                                                                                   | <b>d</b> button to add a line to the budget                                                                                                    |
| <ul> <li>Enter t<br/>funds o</li> </ul>                                                                        | ne PERNR (employee assignment number), position number, center, and commitment item for the employee                                                                                                    |
| T                                                                                                    | RANING EMPLOYEE         11038656         50110828         Student/Non-Work Study         1012005250         513110         1005           AANING EMPLOYEE         11038657         50110828         Student/Non-Work Study         1042005250         513110         1005           State         Row         1         to         14         / 49 V         Image: Control of New Lines:         1         Add |
| • The Non-F                                                                                                    | Regular Position Salary layout must be used for salary entry                                                                                                    |
| ONLY for p<br>Personnel<br>only) and A                                                                         | Subarea 0001 – 0005 that are also clinical (Medical Colleges<br>Ag Extension Agents (College of Agriculture only).                                                                                                    |
| <ul> <li>ONLY for p<br/>Personnel<br/>only) and p</li> <li>PERNR, po<br/>EXIST in IR<br/>the budget</li> </ul> | oositions defined as Personnel Subarea 0006 - 0014 and<br>Subarea 0001 - 0005 that are also clinical (Medical Colleges<br>Ag Extension Agents (College of Agriculture only).<br>Sition, funds center and commitment item master data <b>MUST</b><br>IS/SAP before the BPS system will allow budget entry into<br>I layouts.                                                                                     |

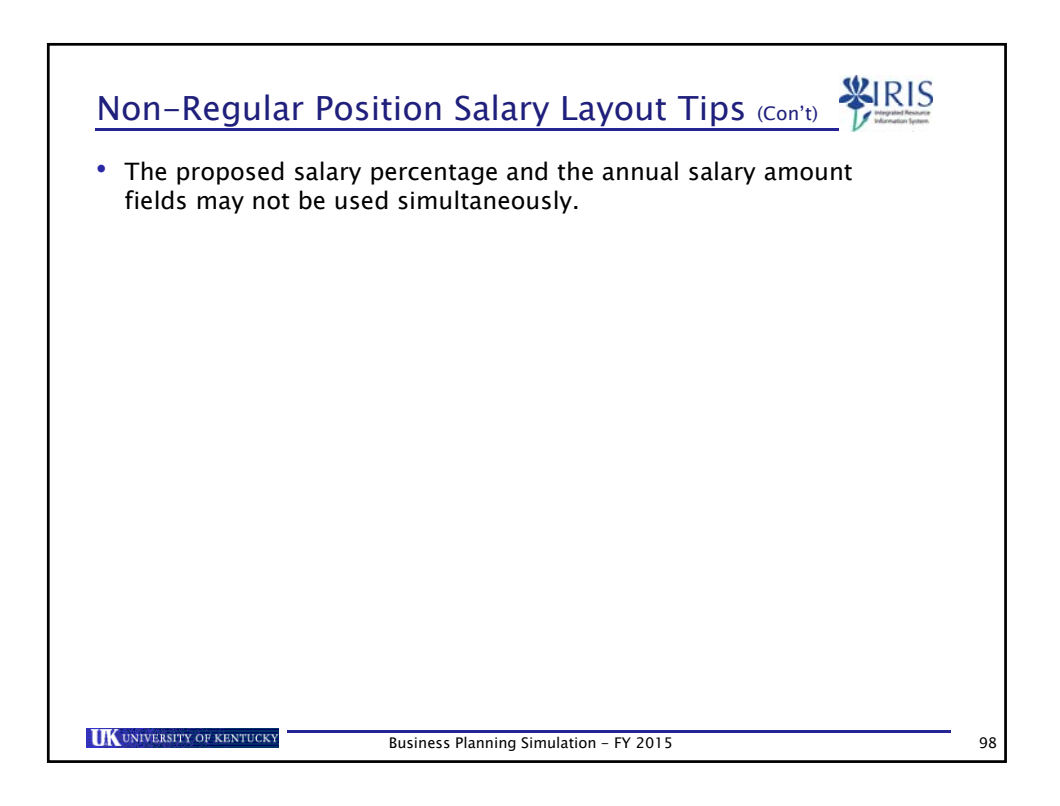

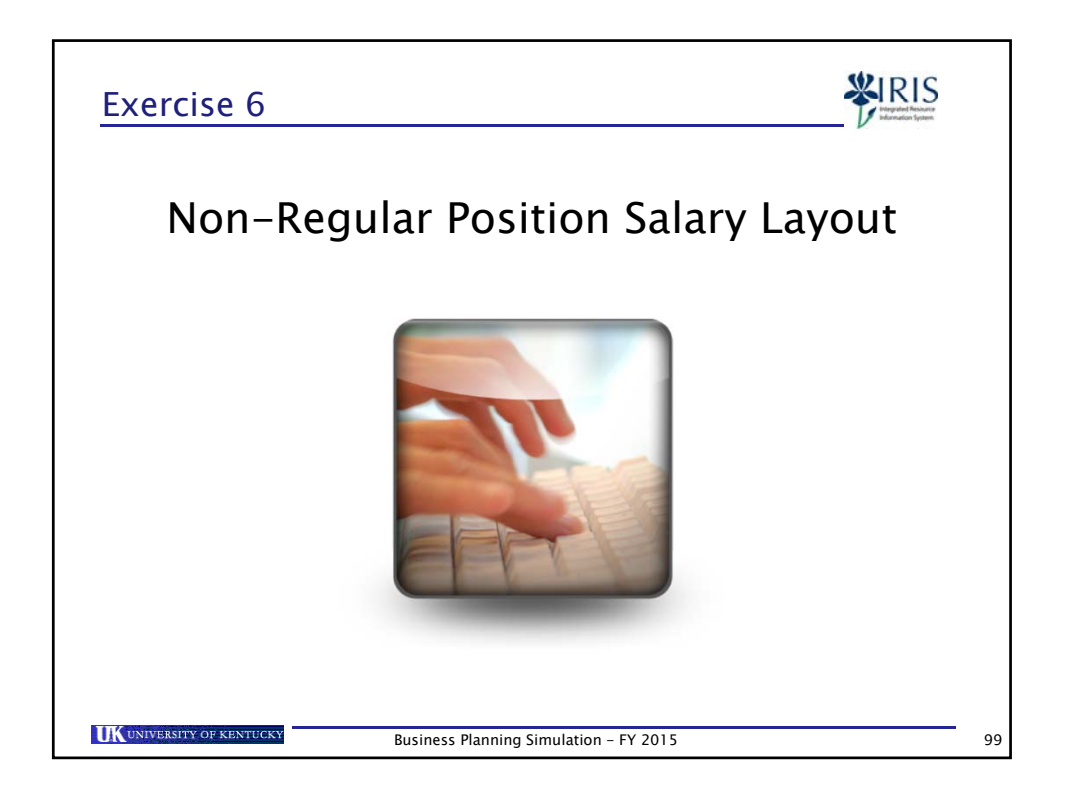

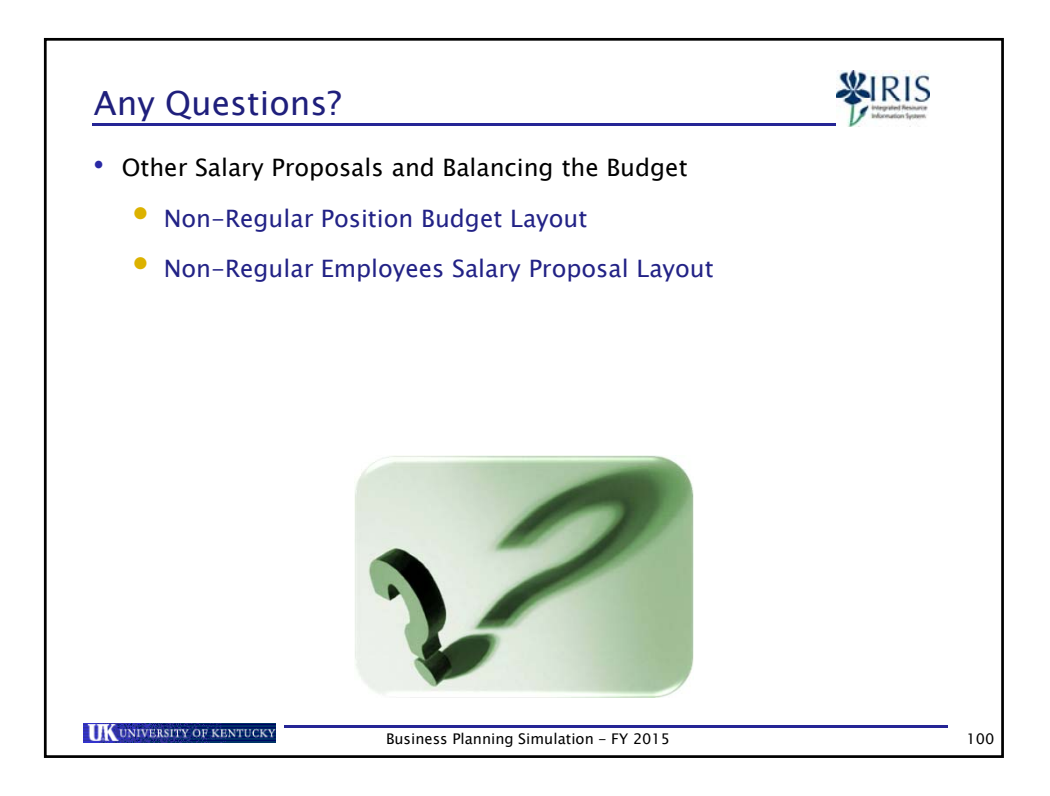

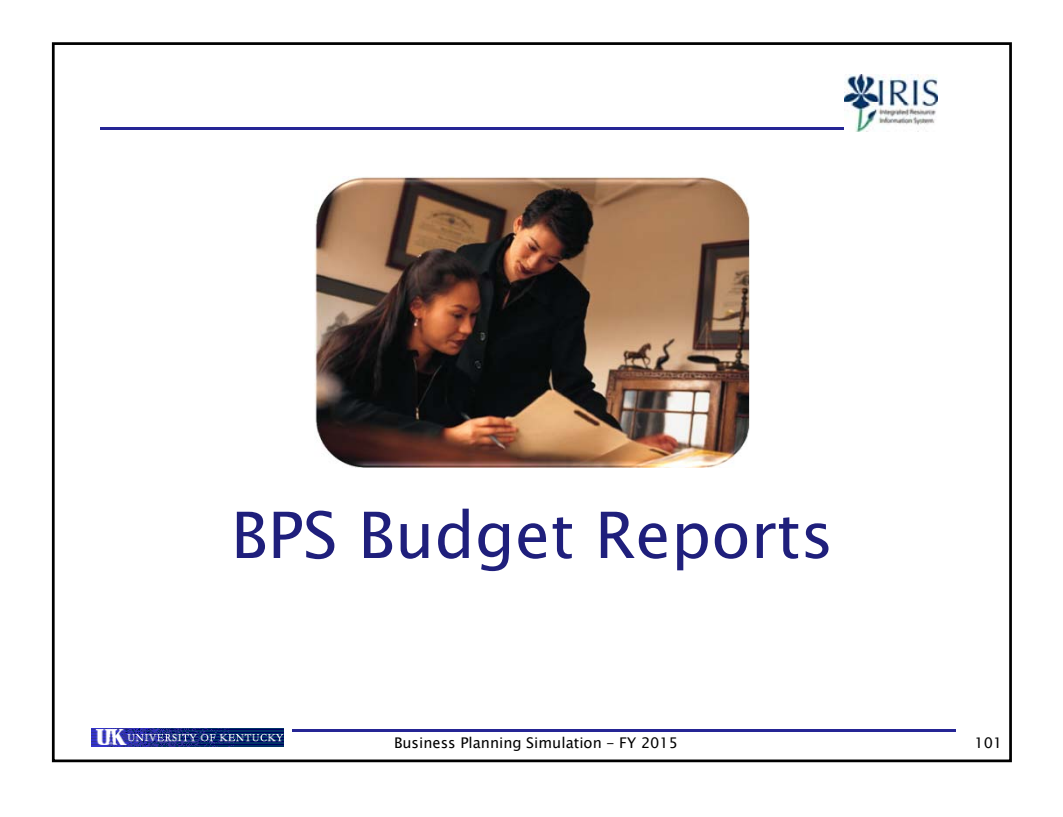

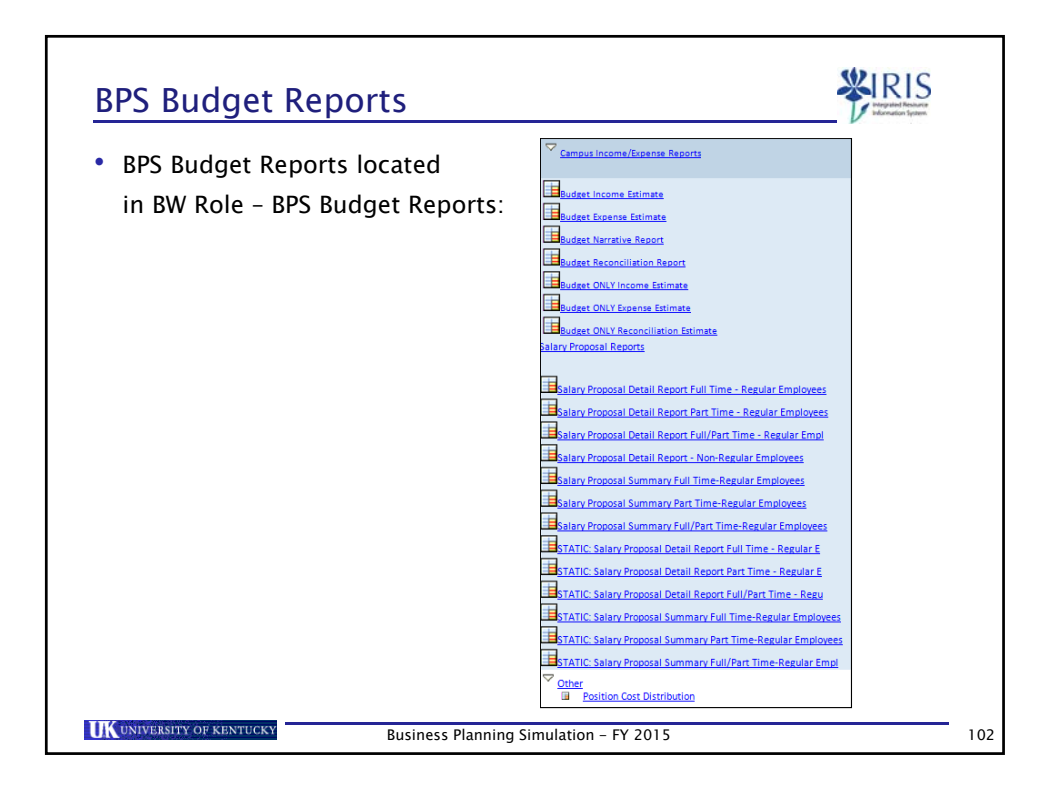

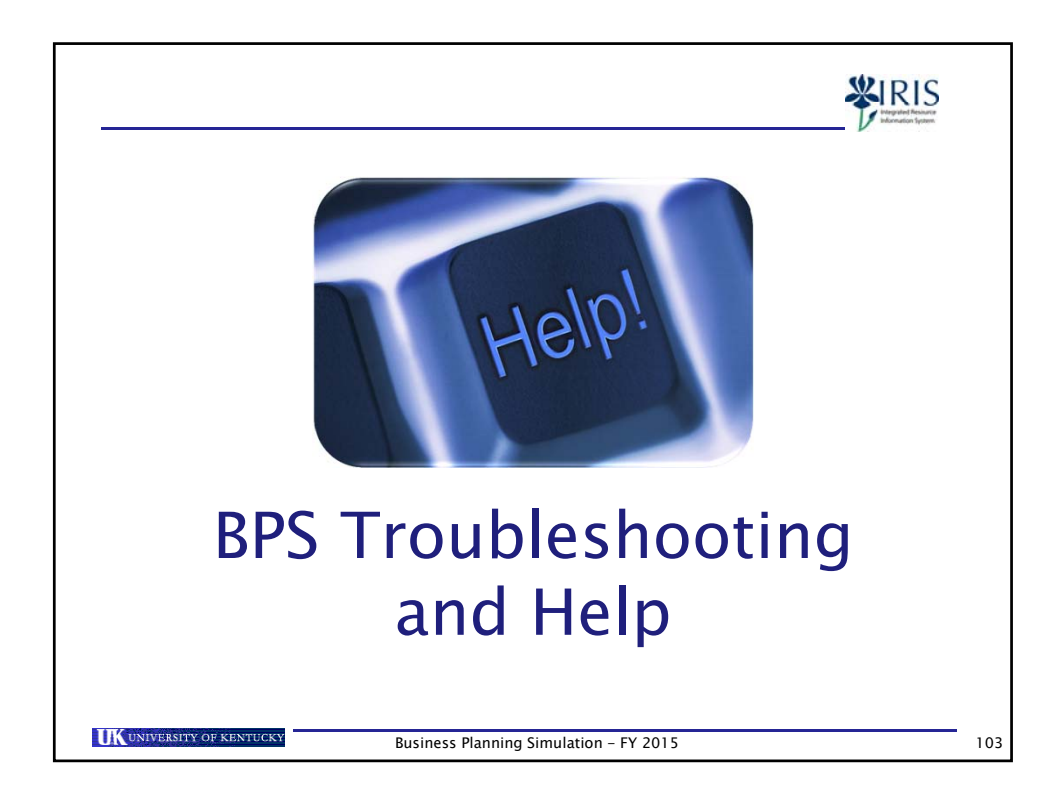

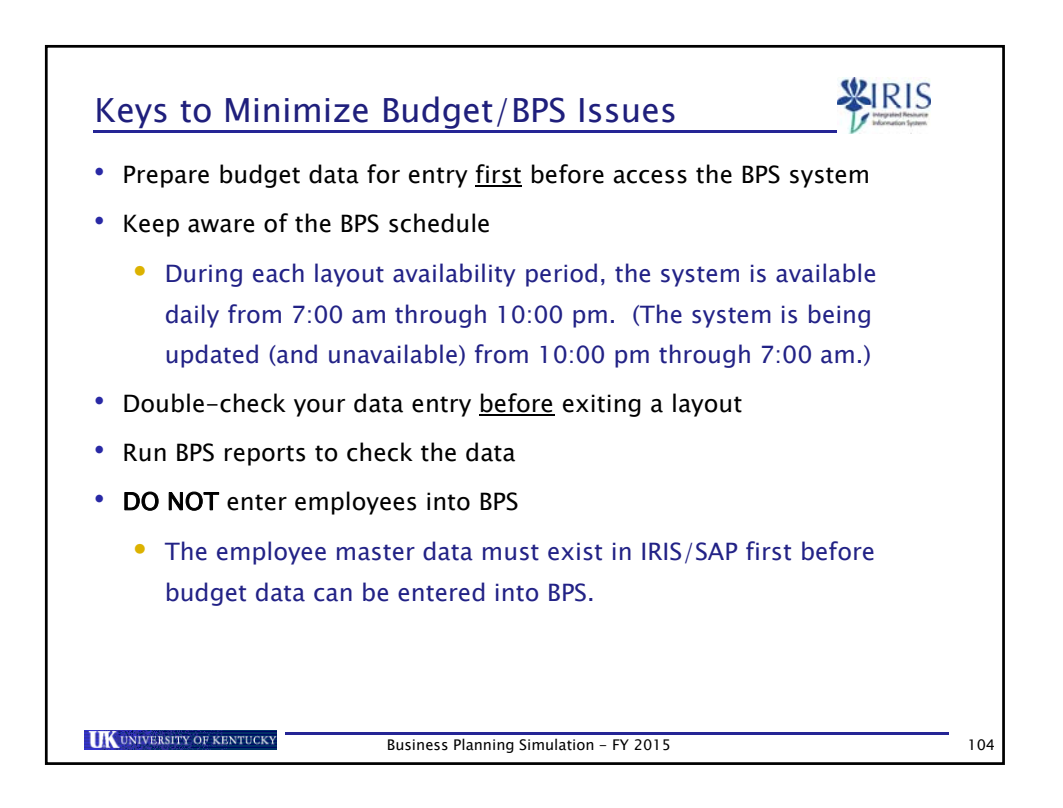

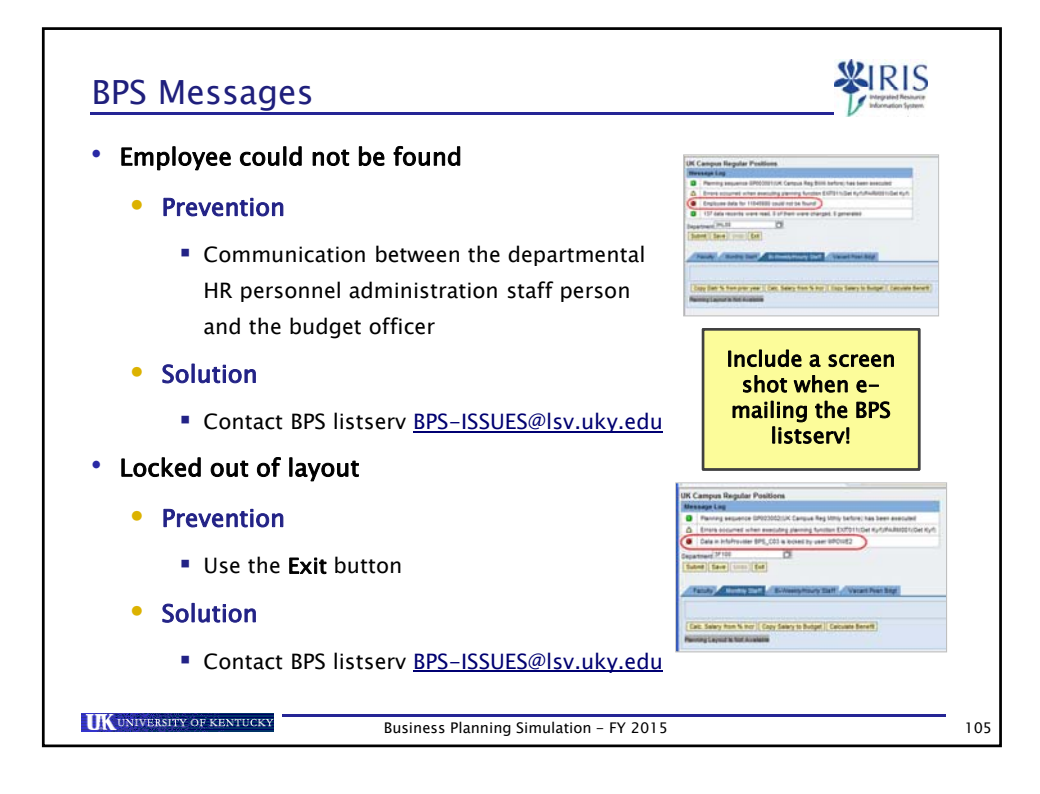

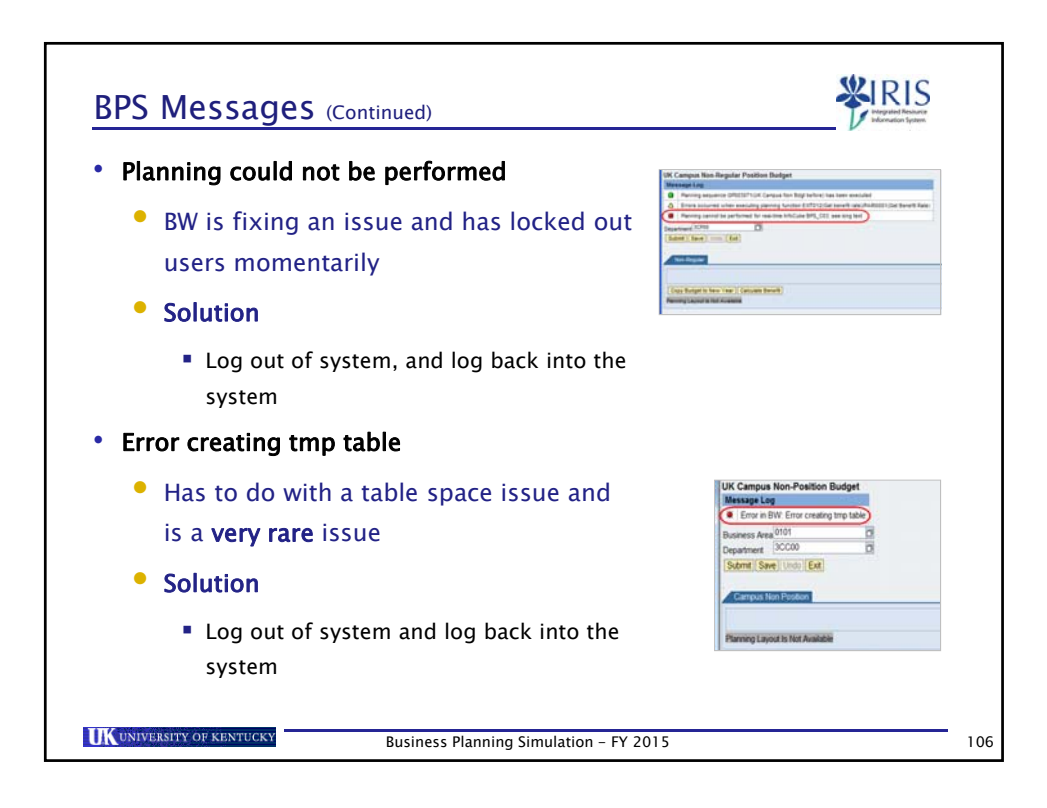

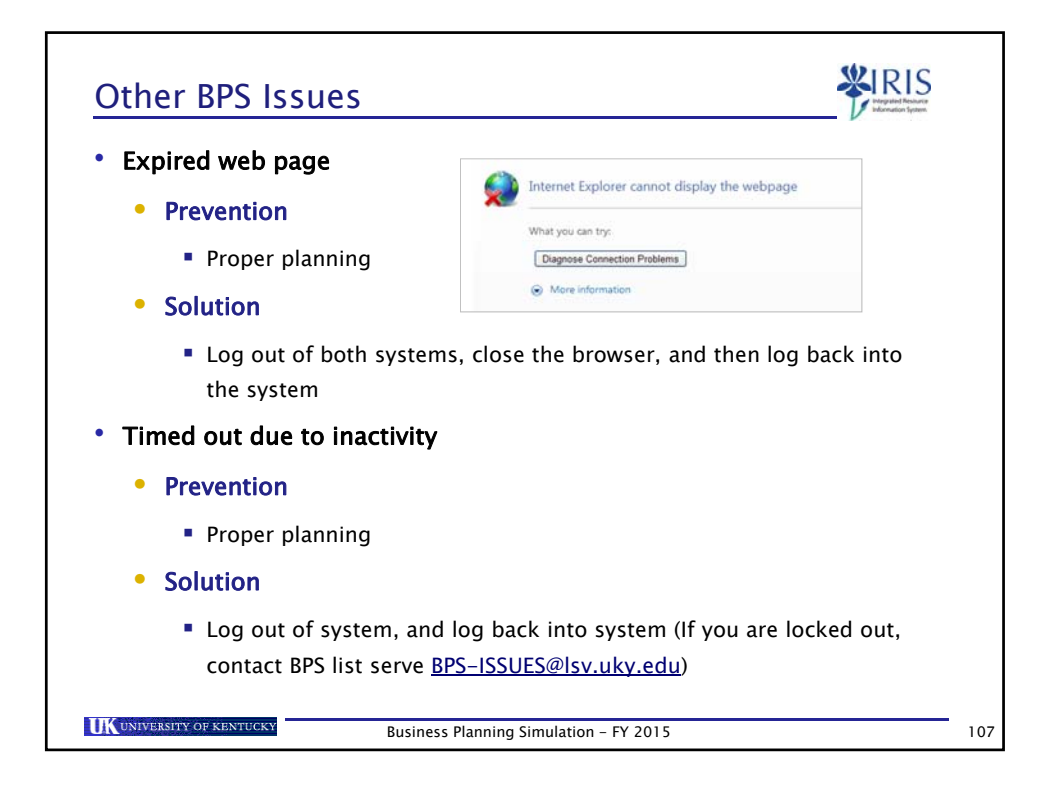

| BPS Help                                                                                   |     |
|--------------------------------------------------------------------------------------------|-----|
| Budget Process Questions                                                                   |     |
| • First, check with your AFO                                                               |     |
| BPS System Questions                                                                       |     |
| • myHelp Website                                                                           |     |
| http://myhelp.uky.edu/rwd/HTML/BPS.html                                                    |     |
| Contains:                                                                                  |     |
| <ul> <li>2014–2015 BPS_300 Business Planning Simulation Course<br/>Presentation</li> </ul> |     |
| • BPS Tips, Tricks, and Troubleshooting                                                    |     |
| Quick Reference Cards (QRCs)                                                               |     |
| <ul> <li>If needed, check with UBO by using the BPS listserv (BPS-</li> </ul>              |     |
| ISSUES@LSV.UKY.EDU)                                                                        |     |
| UKUNIVERSITY OF KENTUCKY Business Planning Simulation – FY 2015                            | 108 |

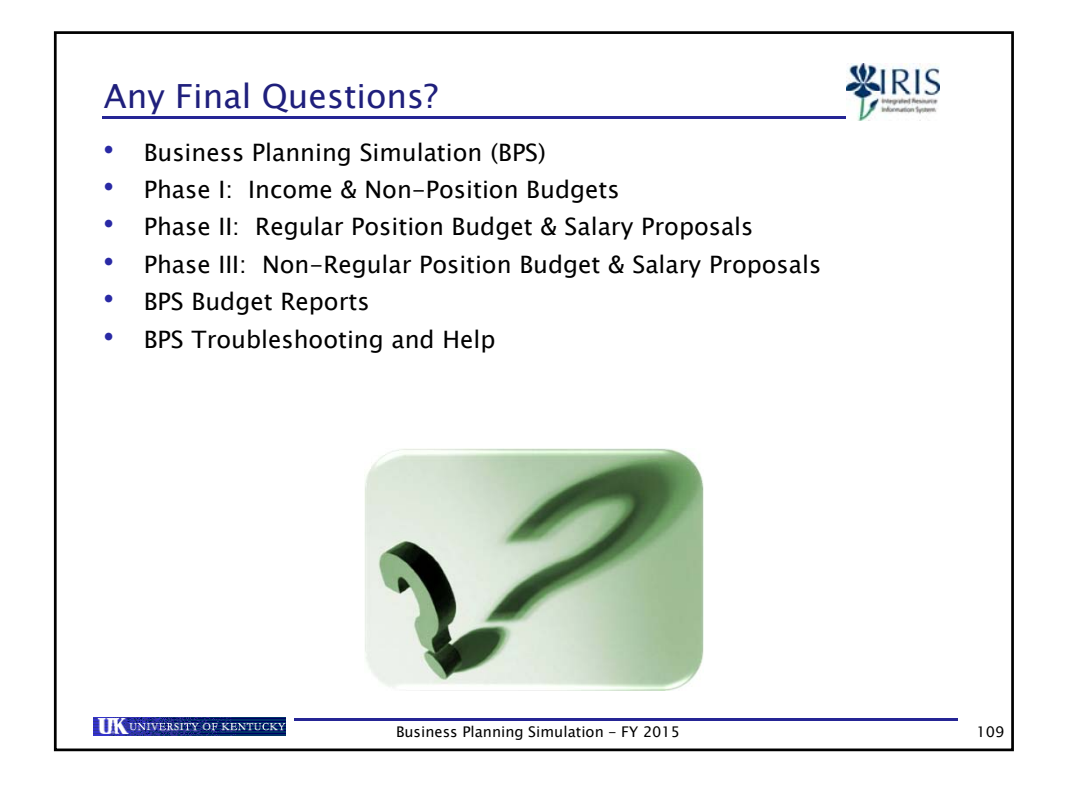